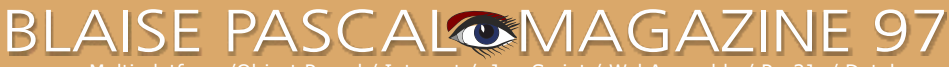

/ulti platform /Object Pascal / Internet / JavaScript / WebAssembly / Pas2Js / Databas

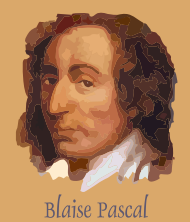

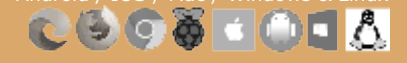

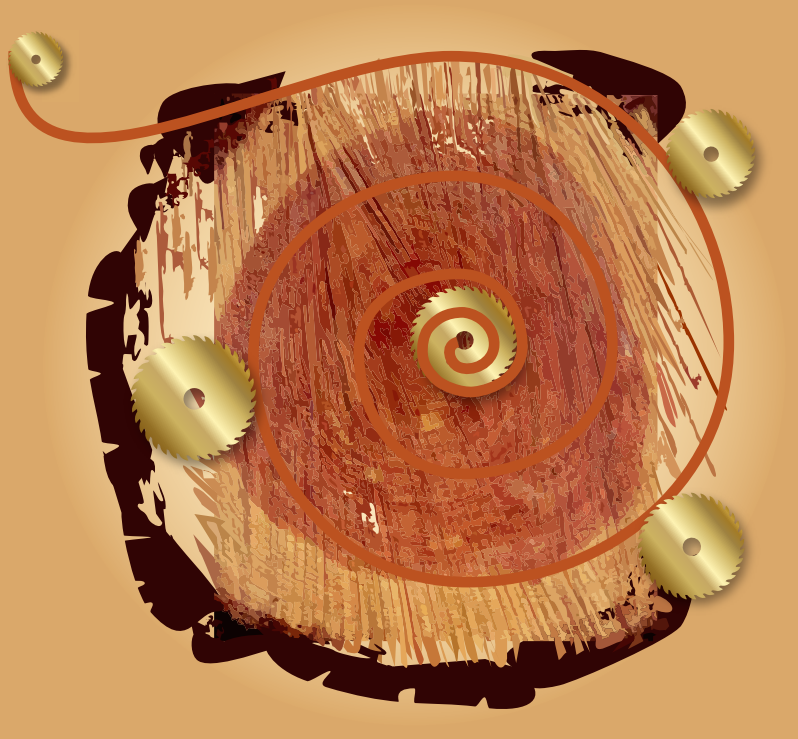

Python for Delphi project By Max Kleiner Catseye project By David Dirkse Wrongfully accused of kidnapping his son: Chad Hower Getting started with GIT

TMS FNC components for Lazarus: RichEditor By Detlef Overbeek New components for Lazarus By Detlef Overbeek & Mattias Gaertner

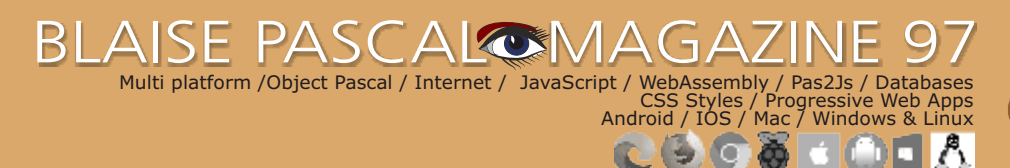

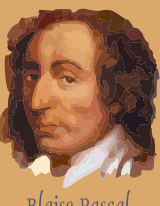

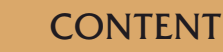

## ARTICLES

From the Editor / Page 4 Cartoons from our Technical Advisor: Jerry King / Page 5 **Decease of Peter Bijlsma, a friend and our Corrector** / Page 6 Python for Delphi project / Page 9 By Max Kleiner Catseye project Page / 24 By David Dirkse **Wrongfully accused of kidnapping his son: Chad Hower** / Page 29

Getting started with GIT / Page 34 By Michael van Canneyt TMS FNC components for Lazarus: RichEditor / Page 49 By Detlef Overbeek New components for Lazarus / Page 60 By Detlef Overbeek & Mattias Gaertner

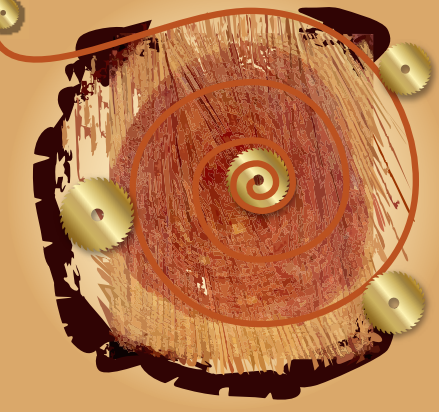

#### **ADVERTISERS**

| Barnsten                                          | Page | 33 |
|---------------------------------------------------|------|----|
| Components4Developers                             | Page | 69 |
| Delphi Company                                    | Page | 32 |
| Lazarus Handbook - Pocket (softcover) SUMMER SALE | Page | 58 |
| Lazarus Handbook - Hardcover SUMMER SALE          | Page | 59 |
| Library USB Stick                                 | Page | 48 |
| Subscription+Hardcover Lazarus Handbook           | Page | 23 |
| Subscription+SoftCover Lazarus Handbook           | Page | 8  |
| Subscription+Library USB Stick                    | Page | 28 |
| Super Offer Bundle                                | Page | 22 |

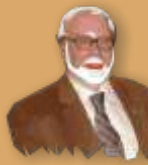

Pascal is an imperative and procedural programming language, which Niklaus Wirth designed (left below) in 1968–69 and published in 1970, as a small, efficient language intended to encourage good programming practices using structured programming and data structuring. A derivative known as Object Pascal designed for object-oriented programming was developed in 1985. The language name was chosen to honour the Mathematician, Inventor of the first calculator: Blaise Pascal (see top right).

Niklaus Wirth

Publisher: PRO PASCAL FOUNDATION in collaboration © Stichting Ondersteuning Programmeertaal Pascal - Netherlands

9/70

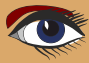

#### Contributors

Stephen Ball http://delphiaball.co.uk @DelphiABall

**Dmitry Boyarintsev** dmitry.living @ gmail.com

**David Dirkse** www.davdata.nl E-mail: David @ davdata.nl

**Holger Flick** holger @ flixments.com

Primož Gabrijelčič primoz @ gabrijelcic.org

Max Kleiner www.softwareschule.ch max @ kleiner.com

**Vsevolod Leonov** vsevolod.leonov@mail.ru Michaël Van Canneyt, michael @ freepascal.org

Benno Evers b.evers @ everscustomtechnology.nl

**Mattias Gärtner** nc-gaertnma@netcologne.de

John Kuiper john\_kuiper @ kpnmail.nl

Paul Nauta PLM Solution Architect CyberNautics paul.nauta @ cybernautics.nl

**Boian Mitov** mitov @ mitov.com

**Detlef Overbeek - Editor in Chief** www.blaisepascal.eu editor @ blaisepascal.eu

Wim Van Ingen Schenau -Editor wisone @ xs4all.nl

Bob Swart www.eBob42.com Bob @ eBob42.com

Anton Vogelaar ajv @ vogelaar-electronics.com **Howard Page Clark** hdpc @ talktalk.net

Peter van der Sman sman @ prisman.nl

B.J. Rao contact @ intricad.com

**Danny Wind** dwind @ delphicompany.nl Peter Bijlsma -Editor peter @ blaisepascal.eu

Marco Cantù www.marcocantu.com marco.cantu @ gmail.com

Bruno Fierens www.tmssoftware.com bruno.fierens @ tmssoftware.com

**Peter Johnson** http://delphidabbler.com delphidabbler @ gmail.com

Wagner R. Landgraf wagner @ tmssoftware.com

Andrea Magni www.andreamagni.eu andrea.magni @ gmail.com www.andreamagni.eu/wp

Kim Madsen www.component4developers.com

Jeremy North jeremy.north @ gmail.com

**Heiko Rompel** info @ rompelsoft.de

**Rik Smit** rik @ blaisepascal.eu

**Daniele Teti** www.danieleteti.it d.teti @ bittime.it

**Siegfried Zuhr** siegfried @ zuhr.nl

#### Editor - in - chief

Detlef D. Overbeek, Netherlands Tel.: Mobile: +31 (0)6 21.23.62.68 News and Press Releases email only to editor@blaisepascal.eu

#### Editors

Correctors

Peter Bijlsma, W. (Wim) van Ingen Schenau, Rik Smit Howard Page-Clark, Peter Bijlsma

Trademarks All trademarks used are acknowledged as the property of their respective owners.

Caveat Whilst we endeavour to ensure that what is published in the magazine is correct, we cannot accept responsibility for any errors or omissions. ht.

| If you notice something which may | be incorrect, please contact the E | and we will pu | Distra correction | where releval |
|-----------------------------------|------------------------------------|----------------|-------------------|---------------|
| Subscriptions ( 2019 prices )     | Internat.                          | Internat.      |                   |               |

|                                                        | excl. VAT | incl. 9% VAT | Shipment |                                       |
|--------------------------------------------------------|-----------|--------------|----------|---------------------------------------|
| Printed Issue<br>±60 pages                             | € 155,96  | € 250        | € 80,00  | A A A A A A A A A A A A A A A A A A A |
| Electronic Download Issue<br>60 pages                  | € 64,20   | € 70         |          | Member and donator of WIKIPEDIA       |
| Printed Issue inside Holland (Netherlands)<br>60 pages |           | € 250,00     | € 70,00  | Member of the Royal Dutch Library     |

Subscriptions can be taken out online at www.blaisepascal.eu or by written order, or by sending an email to office@blaisepascal.eu Subscriptions can start at any date. All issues published in the calendar year of the subscription will be sent as well. Subscriptions run 365 days. Subscriptions will not be prolonged without notice. Receipt of payment will be sent by email.

Subscriptions can be paid by sending the payment to: ABN AMRO Bank Account no. 44 19 60 863 or by credit card or Paypal

Name: Pro Pascal Foundation-Foundation for Supporting the Pascal Programming Language (Stichting Ondersteuning Programeertaal Pascal) IBAN: NL82 ABNA 0441960863 BIC ABNANL2A VAT no.: 81 42 54 147 (Stichting Programmeertaal Pascal)

#### Subscription department

Edelstenenbaan 21 / 3402 XA IJsselstein, The Netherlands

Mobile: + 31 (0) 6 21.23.62.68 office@blaisepascal.eu

#### Copyright notice

All material published in Blaise Pascal is copyright @ SOPP Stichting Ondersteuning Programeertaal Pascal unless otherwise noted and may not be copied, distributed or republished without written permission. Authors agree that code associated with their articles will be made available to subscribers after publication by placing it on the website of the PGG for download, and that articles and code will be placed on distributable data storage media. Use of program listings by subscribers for research and study purposes is allowed, but not for commercial purposes. Commercial use of program listings and code is prohibited without the written permission of the author.

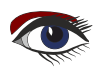

110 8

From your editor

These are hard times. I lost a friend and the best Corrector I had. He was a great lover of dogs, and we could do long chats about philosophical issues. We could disagree and laugh and chat again. I convinced him to eat black garlic, a fermentation and he became very fond of that. I miss him.

There are even more sad stories:

Chad Hower (IntraWeb) was falsely accused of kidnapping his son.

That's not all. He got ill: the kidneys.

Now he's dependant on help.

Please help spreading his story so politicians will make it clear to the FBI they need to stop their false accusations, especially because Judges have told them to do so.

He needs to go to hospital and the FBI does not allow that...

So lets make some noise, so he can be treated...

watch the video for the hole story.

This is the end of an other summer: in September the Autumn officially starts. We still have an other three months before we can publish our 100th issue. So we plan to create something special about that time: November.

I must be very careful saying we want to have real event, where we can meet each other again. Hopefully we can do that. But we sure will do something like a big online event, together with Barnsten. I 'd love to make a festival out of that. With lots of special ideas and plans for the future. Let's have some fun again.

In this issue Michael van Canneyt wrote an article about Git.

That was very much necessary, because lots of developers don't use any kind of version control.

Because it is necessary for Delphi and Pascal to use it, he will write an other extra article about this.

In September Delphi will be upgraded to a new version. Lets see what comes. 8th of September it should officially be presented. I heard a few things that might be very interesting. I am not allowed to tell you. So you'll have to be patient.

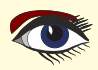

From our Technical advisor: Cartoons from Jerry King

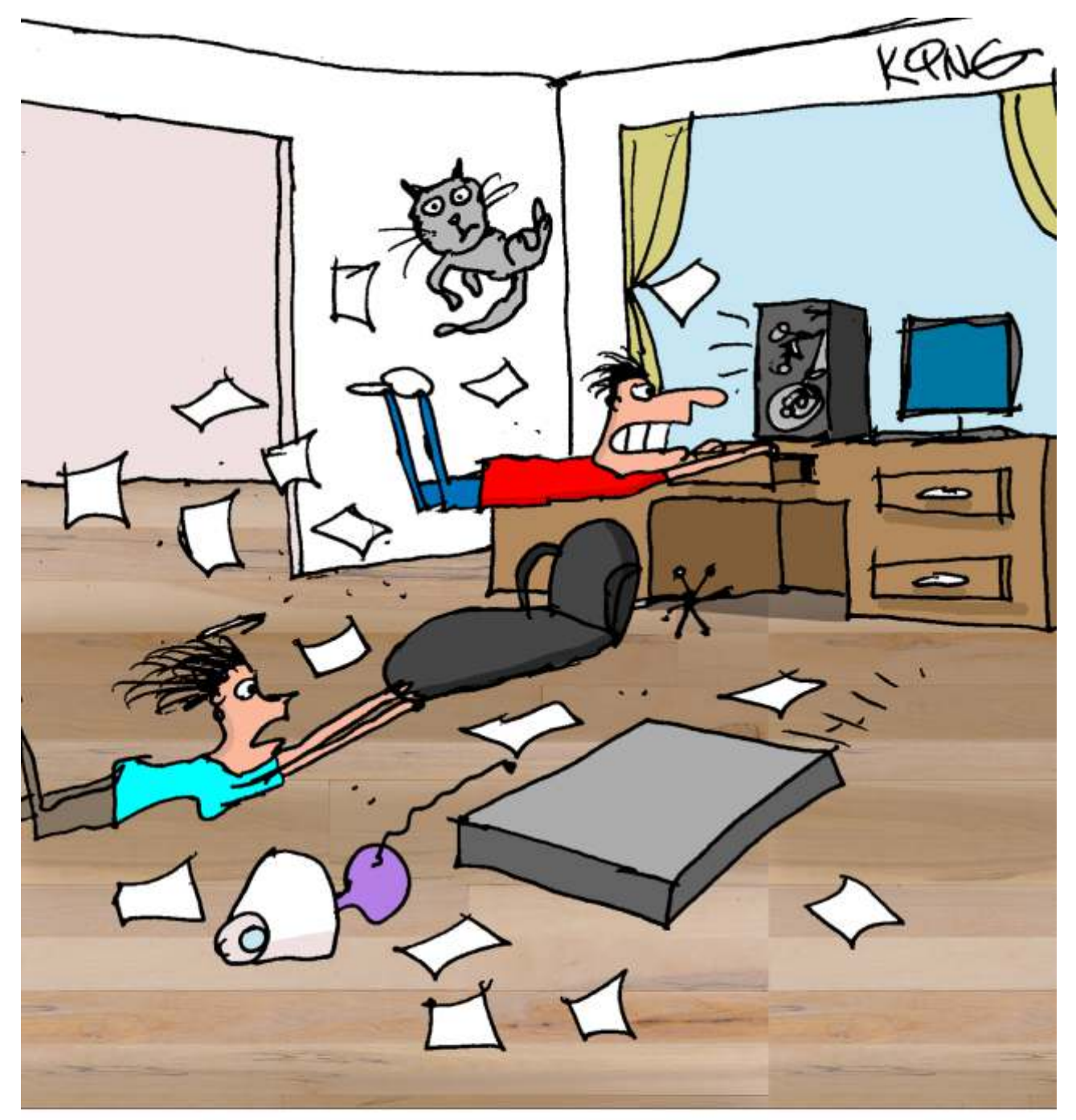

"Just how powerful of a fan did you put in your computer?"

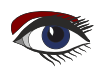

Deter Bijlsma passed away.

Because of Cancer. Not by age: only 75 years old. He was a very good friend you could disagree with which enlivened our discussions.

What we never discussed: be was Corrector for BPM and I took bim very seriously about that. Painfully precise.

He loved life with his Ria and his dogs: Tibetan Mastives. Incredibly beautiful dogs.

Peter was a social and very belpful person. He was human.

Peter Bijlsma

was born in the Netherlands in 1946. He studied electronics at university and took a course in Algol. In 1982 he became the proud owner of an Apple II computer, and he programmed in Basic and 6502 assembly language. Learned other languages (Pascal, Perl) by self-study.

He worked as a Technical Communication specialist, writing technical manuals and acting as an instructor for military command & control systems.

# Peter Bijlsma 🕇

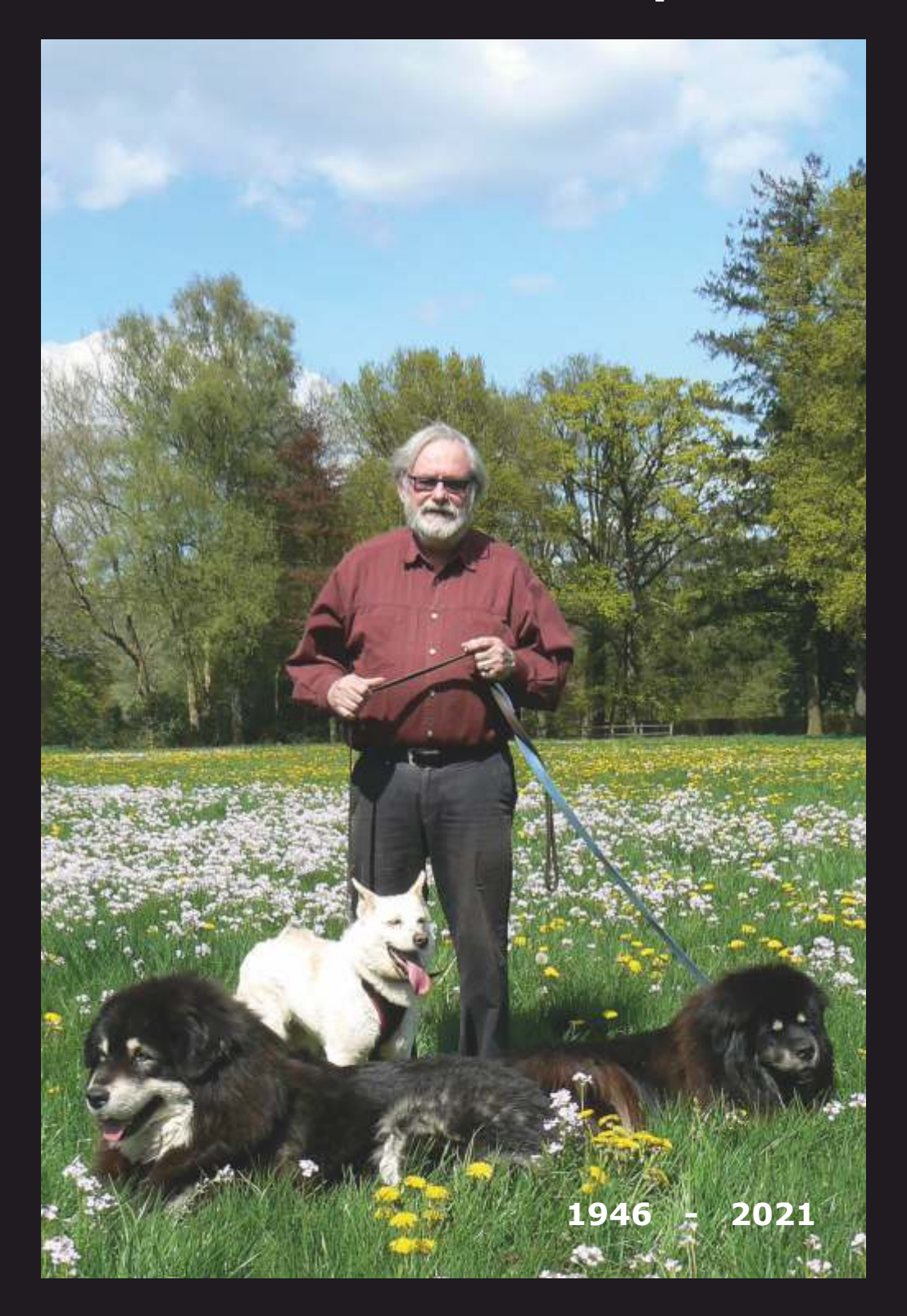

#### **ADVERTISEMENT**

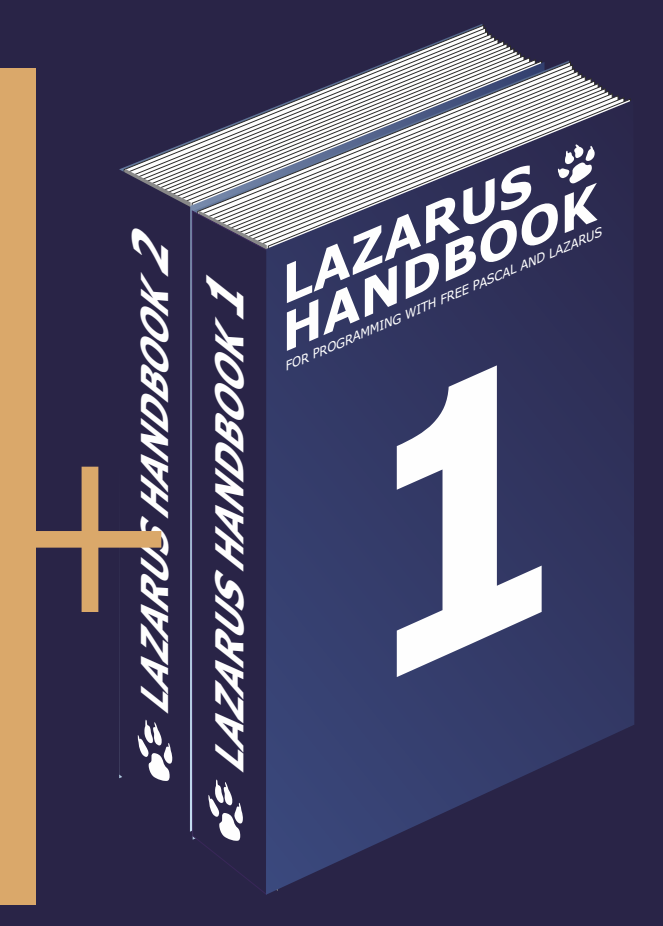

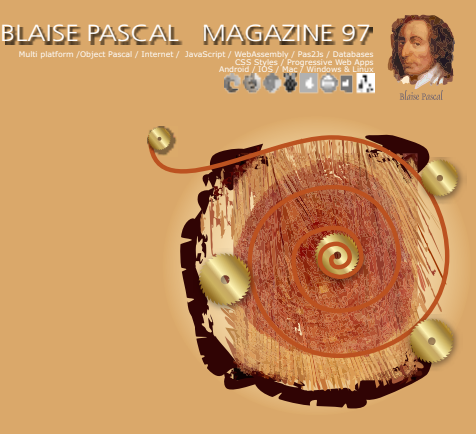

Python for Delphi project By Max Kleiner Catseye project By David Dirkse Wrongfully accused of kidnapping his son: Chad Hower Getting started with GIT By Michael van Canneyt TMS FNC components for Lazarus: RichEditor By Detlef Overbeek New components for Lazarus By Detlef Overbeek & Mattias Gaertner

# Subscription Subscription + Lazarus Handbook (Download) (Softcover + PDF) $\notin 75$ normal price: 40 + 70 = $\notin 110$

Ex Vat 9% Ex shipment

https://www.blaisepascalmagazine.eu/product/lazarus-handbook-pocket-subscription/

Python4Delphi 20 PART 2 Page 1/13 Code with Python4Delphi Author: Max Kleiner

Be yourself; Everyone else is already taken. — Oscar Wilde

#### maXbox Starter86 2

In the last Article we have seen that P4D is a set of free components that wrap up the Python DLL into Delphi and Lazarus (FPC). For the next section I want to show more practical implementations. Let's start with P4D in Delphi:

First create a new Form

- Drop a **TMemo** (or a TRichEdit)
- Drop a TPythonGUIInputOutput for displaying Python's results
- Drop a Tmemo for source code
- Drop a TPythonEngine
- Connect the attribute IO of the TPythonEngine to TPythonGUIInputOutput.
- Connect attribute Output of TPythonGUIInputOutput to TRichEdit.
- Drop a TButton and call it "Execute script"
- Double-click on the button and add: PythonEngine1.ExecStrings (Memo1.Lines);

That's almost all! Compile and execute.

Write in the Memo1: print(2+3) Click on the Execute button You should see in the Output as Memo2 window: 5

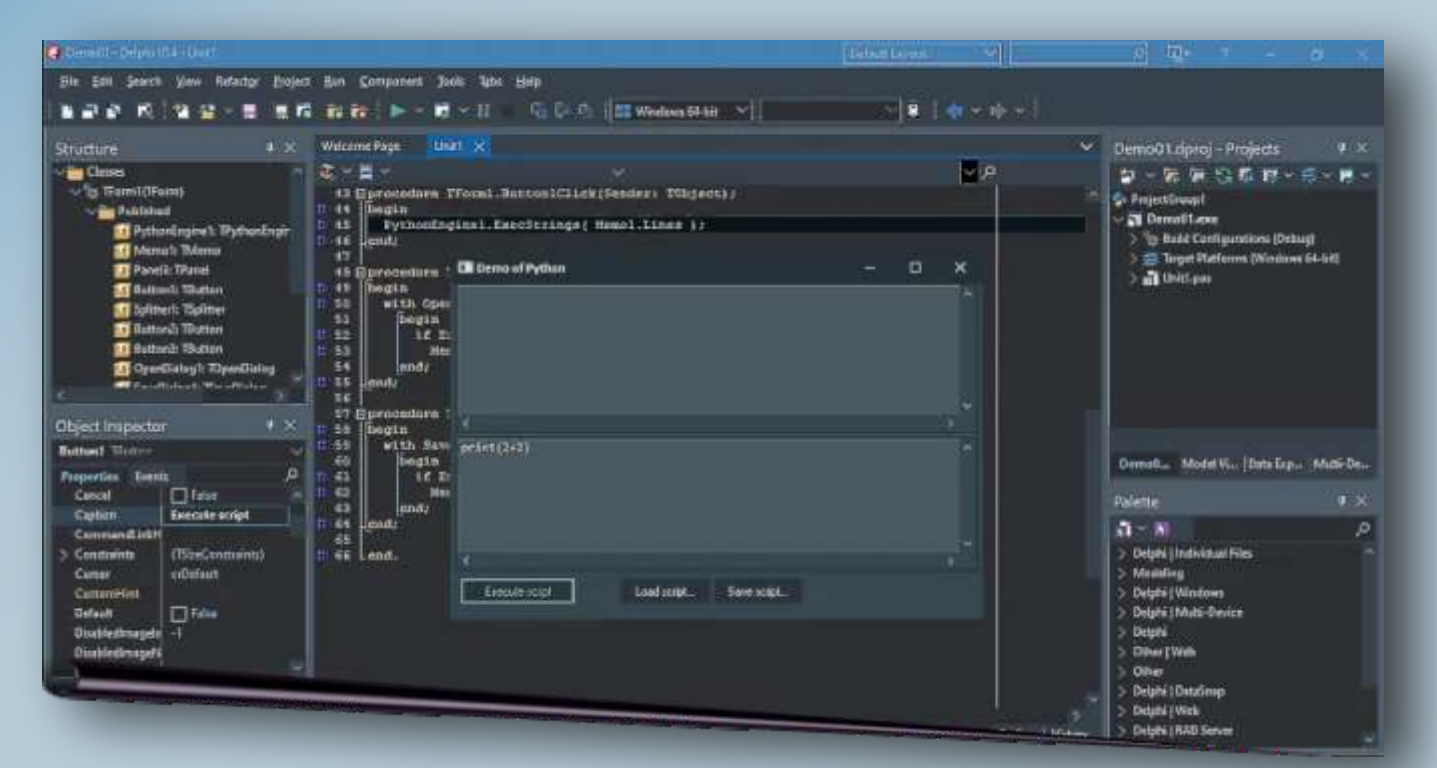

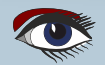

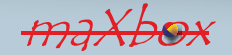

# Python4Delphi 200 PART 2 Page 2/13 Code with Python4Delphi

As we can see the memo-control manifests the Python-script as input in memo1 and output in memo2:

Left **= 64** 

end

So in a more complicated script we do have a same memo-control but simply with more lines:

```
Lines.Strings = (
  'import sys'
  'print ("Version:", sys.version)'
  'import spam'
  'print (spam.foo('#39'hello world'#39', 1))'
  'p = spam.CreatePoint( 10, 25 )'
  'print ("Point:", p)'
  p_{x} = 58'
  'print (p.x, p)'
  'p.OffsetBy( 5, 5 )'
  'print (p)'
  'print ("Current value of var test is: ", test)'
  'test.Value = "New value set by Python"
  'print (spam.getdouble())
  'print (spam.getdouble2())')
 ParentFont = False
```

You do also have

#### **USING DELPHI METHODS AS PYTHON FUNCTIONS**

What would be if we use in a internal Python-script some Delphi-methods like in the above script methods of the import module spam? First we had to initialize the module spam, we just need to add our new methods:

(See next page)

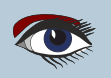

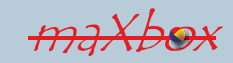

# Python4Delphi 200 PART 2 Page 3/13 Code with Python4Delphi

procedure TForm1.PythonModule1Initialization(Sender: TObject); begin with Sender as TPythonModule do begin AddDelphiMethod( 'foo', spam foo, 'foo' ); AddDelphiMethod( 'CreatePoint', spam CreatePoint, 'function CreatePoint'+LF+ 'Args: x, y'+LF+ 'Result: a new Point object' ); AddDelphiMethod( 'getdouble', spam getdouble, 'getdouble'); AddDelphiMethod( 'getdouble2', spam getdouble2, 'getdouble2'); end: end:

> And here's the example of functions defined for the module spam in this context the function spam\_foo with forms caption return:

```
function TForm1.spam_foo(pself, args: PPyObject): PPyObject; cdecl;
begin
with GetPythonEngine do
begin
ShowMessage( 'args of foo: '+PyObjectAsString(args) );
ShowMessage( 'Form''s caption = ' + Caption );
Result := ReturnNone;
end;
end;
```

Handshaking with Python arrays or tuples layout does have some complications. Normal Python arrays (as for standard CPython) are normally called "Lists". A numpy.array type (or a mutable list) in Python is a special type that is more memory and layout efficient than a normal Python list of normal Py floating point objects.

If you want to use Delphi and access Numpy.array or list, I really suppose that the straightest way to do it would be to implement a way to export some simple straight C functions that access the Numpy.array type.

Numpy.array wraps a standard block of memory that is accessed as a native C array type. This in turn, does NOT map cleanly to Delphi array types as created by a Delphi method to Python.

Let me go deeper in that point, converting a Delphi-array or list to for example a list goes in the end with a dll-function from the Python library ('PyList\_SetItem'):

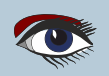

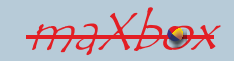

# Python4Delphi 200 PART 2 Page 4/13 Code with Python4Delphi

function TPythonEngine.ArrayToPyList(const items: array of const): PPyObject; var i:Integer; begin Result:= PyList\_New(High(items)+1); if not Assigned(Result) then raise EPythonError.Create('Could not create a new list object'); for i := Low(items) to High(items) do PyList\_SetItem(Result, i, VarRecAsPyObject(items[i])); end; PyList\_SetItem:function(dp:PPyObject;idx:NativeInt;item:PPyObject):integer; cdec1:

PyList SetItem:= Import('PyList\_SetItem');

The other way round, as I said we can't map cleanly Python lists to Delphi array types, we get the data sort of as the base type strings from PyObjectAsString:

```
procedure TPythonEngine.PyListToStrings(list: PPyObject;
strings: TStrings);
var
i:Integer;
begin
if not PyList_Check(list) then
raise EPythonError.Create('the python object is not a list');
strings.Clear;
for i:= 0 to PyList_Size(list)-1 do
strings.Add(PyObjectAsString(PyList_GetItem(list,i));
end;
```

I think the common base type in Delphi (to export) is the array and the common base type in Python (to import) is the list. So this we can see as a proof of concept code:

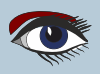

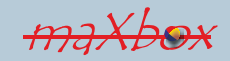

# Python4Delphi 200 PART 2 Page 5/13 Code with Python4Delphi

This

exporting of Delphimethods to use in Python-scripts works also with the creation of a dll as Demo09 Making a Python module as a dll explains (I'll show that in the Tutor III).

The Demo for the AddDelphiMethod concept you find at: https://github.com/maxkleiner/python4delphi/blob/master/Demos/Demo07/test.py http://py4d.pbworks.com/w/page/9174535/Wrapping%20Delphi%20Objects

More or less some external files as normal Python-scripts is also on your way. For example we call the script test.py and we import explicit the module spam, previously generated in Delphi:

import sys print "Win version:", sys.winver import spam print (spam.foo('hello world', 1)) p = spam.CreatePoint( 10, 25 ) print ("Point:", p) p**.**x **= 58** print (p.x, p) p.OffsetBy( 5, 5 ) print (p) print ("Current value of var test is: ", test) test.Value = "New value set by Python" print (spam.getdouble())

#### **BUILD YOUR ENVIRONMENT:**

On Win, the standard Python installer already associates the .py extension with a file type (Python.File) and gives that file type an open command that runs the interpreter (F:\Program Files\Python\python.exe "%1" %\*). This is enough to make scripts executable from the command prompt. We use the python-dll as we use a windows dll. Therefore \*.pyd files are dll's, but there are a few differences:

So far you have to know 3 different file types:

- 1 \*.py: The norm input source code that we've written.
- 2 \*.pyc: The compiled bytecode. If you import a module, py will build a \*.pyc file that contains bytecode to make importing it again later easier and faster.
- 3 \*.pyd: The mentioned Windows dll file from Python.

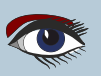

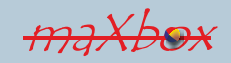

# Python4Delphi 200 PART 2 Page 6/13 Code with Python4Delphi

If you have a DLL named foo.pyd, then it must have a function PyInit\_foo(). You can then write Python "import foo", and Python will search for foo.pyd (as well as foo.py, foo.pyc) and if it finds it, will attempt to call PyInit foo() to initialize it. Of course you do not link your .exe with foo.lib, as that would cause Windows to require the DLL to be present, we load it dynamically.

First we check our Python installation. Python provides for all user and current user installations. All user installations place the Py dll in the Windows System directory and write registry info to HKEY LOCAL MACHINE.

Current user installations place the dll in the install path and the registry info in HKEY CURRENT USER version < py 3.5.

So, for current user installations we need to try and find the install path since it may not be on the system path.

#### \$IFDEF MSWINDOWS}

```
function IsPythonVersionRegistered(PythonVersion:string;
out InstallPath: string; out AllUserInstall: Boolean) : Boolean;
 // The above convention was changed in Python 3.5. Now even for all user
 // installations the dll is located at the InstallPath.
 // Also from vers.3.5 onwards 32 bit version have a suffix -32 e.g. "3.6-32"
 // See also PEP 514
var
 key: string;
VersionSuffix: string;
MajorVersion: integer;
MinorVersion: integer;
begin
Result := False;
InstallPath := ";
AllUserInstall := False;
MajorVersion := StrToInt(PythonVersion[1]);
MinorVersion := StrToInt(PythonVersion[3]);
VersionSuffix := ":
{$IFDEF CPUX86}
if (MajorVersion > 3) or ((MajorVersion = 3) and (MinorVersion >= 5)) then
 VersionSuffix := '-32';
{$ENDIF}
 key:= Format('\Software\Python\PythonCore\%s%s\InstallPath',
```

[PythonVersion, VersionSuffix]);

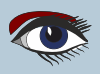

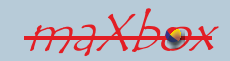

# Python4Delphi 200 PART 2 Page 7/13 Code with Python4Delphi

```
// First try HKEY_CURRENT_USER as per PEP514
 try
 with TRegistry.Create1(KEY READ and not KEY NOTIFY) do
  try
   RootKey := HKEY CURRENT USER;
   if OpenKey(Key, False) then begin
    InstallPath := ReadString(");
    Result := True;
    Exit;
   end:
  finally
   Free;
  end;
except
 writeln('HKEY_CURRENT_USER except');
end;
//Then try for an all user installation
try
 with TRegistry.Create1(KEY READ and not KEY NOTIFY) do
  try
   RootKey := HKEY LOCAL MACHINE;
   if OpenKey(Key, False) then begin
    AllUserInstall := True;
    if (MajorVersion > 3) or ((MajorVersion = 3)
                  and (MinorVersion >= 5)) then
     InstallPath := ReadString(");
    Result := True;
   end;
  finally
   Free;
  end;
except
 writeln('HKEY_LOCAL_MACHINE except');
end:
end;
{$ENDIF}
```

In my case the path is on: C:\Users\max\AppData\Local\Programs\Python\Python36\Lib\

Then we can simple check a first function or load on runtime the PyRun\_SimpleString for our next example:

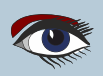

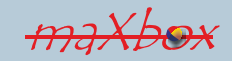

# Python4Delphi 20 PART 2 Page 8/13 Code with Python4Delphi

//if fileExistst(PYDLLPATH+ 'python37.dll'; function getCopyRight: PChar; external 'Py\_GetCopyright@C:\maXbox\EKON25\python37.dll stdcall';

function pyrun(command : pchar):integer; external 'PyRun\_SimpleString@C:\maXbox\EKON25\python37.dll cdecl';

procedure pyinit; external 'Py\_Initialize@C:\maXbox\EKON25\python37.dll cdecl'; procedure pyexit(retval: integer); external 'Py\_Exit@C:\maXbox\EKON24\python37.dll cdecl';

Now

we use to invoke a Python script as an embedding const and use the dll functionality of Import('PyRun SimpleString'); To run python code direct in a maXbox, Free Pascal or whatever script you need to import just the 3 dll functions, above all PyRun SimpleStringFlags or without flags:

> Const PYDLLPATH = 'C:\maXbox\EKON25\'; PYDLLNAME = 'python37.dll'; PSCRIPTNAME = 'initpy.py';

This is a simplified interface to PyRun\_SimpleString leaving the PyCompilerFlags \* argument set to NULL. Normally the Python interpreter is initialized by Py\_Initialize() so we use the same interpreter as from a shell or terminal:

```
int PyRun SimpleString(const char *command)
//function pyrun(command :pChar) :integer;
//writeln('pyinitback: '+itoa
pyinit();
//retp:= 'print("hello low")'
retp:= 'print()';
//PyRun_SimpleString: function(str: PAnsiChar): Integer; cdecl;
//writeln(itoa(pyrun(retp)));
writeln(itoa(pyrun('print("this is box")')));
writeln(itoa(pyrun('import sys')));
writeln(itoa(pyrun('f=open(r"C:\maXbox\maxbox4\pytest.txt","w")')));
writeln(itoa(pyrun('f.write("Hello PyWorld_, \n")')));
writeln(itoa(pyrun('f.write("Data will be written on the file.")')));
writeln(itoa(pyrun('f.close()')));
```

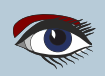

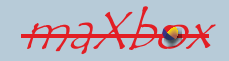

# Python4Delphi 200 PART 2 Page 9/13 Code with Python4Delphi

You do also have helper functions in the unit PythonEngine.pas as Global Subroutines to test the environment:

- GetPythonEngine (Returns the global TPythonEngine)
- PythonOK
- PythonToDelphi
- IsDelphiObject
- PyObjectDestructor
- FreeSubtypeInst
- PyType\_HasFeature

function GetPythonEngine: TPythonEngine; function PythonOK: Boolean; function PythonToDelphi(obj: PPyObject): TPyObject; function IsDelphiObject(obj: PPyObject): Boolean; procedure PyObjectDestructor(pSelf: PPyObject); cdecl; procedure FreeSubtypeInst(ob:PPyObject); cdecl; procedure Register; function PyType\_HasFeature(AType: PPyTypeObject; AFlag: Integer): Boolean; function SysVersionFromDLLName(const DLLFileName: string): string; procedure PythonVersionFromDLLName(LibName: string; out MajorVersion, MinorVersion: integer);

#### For example the PythonOK:

function PythonOK:Boolean;
begin
Result := Assigned(gPythonEngine) and
 (gPythonEngine.Initialized or gPythonEngine.Finalizing);
end;

To run python code integrated in a maXbox, Free Pascal, GNU Pascal or whatever script you need to import just the 3 dll functions, above all PyRun SimpleStringFlags or without flags:

Const PYDLLPATH = 'C:\maXbox\EKON25\decimals';
PYDLLNAME = 'python37.dll';
PSCRIPTNAME = 'initpy.py';

This is a simplified interface to PyRun\_SimpleString leaving the PyCompilerFlags\* argument set to NULL. Normally the Python inter-preter is initialized by Py\_Initialize() so we use the samefrom a shell, command or terminal.

> In P4D you do invoke the mentioned memo with ExeStrings:

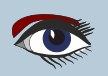

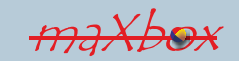

# Python4Delphi 20 PART 2 Page 10/13 Code with Python4Delphi

procedure TForm1.Button1Click(Sender: Tobject); begin PythonEngine1.ExecStrings(Memo1.Lines); end;

This explains best the code behind,

to evaluate, run or execute an internal Python expression. This is also possible in maXbox, So eval expects an expression, import is a statement. That said, what you can trying is the following combination:

>>> uuid: 3b2e10f9-0e31-4961-9246-00852fd508bd

#### See the demo:

http://www.softwareschule.ch/examples/pydemo.txt

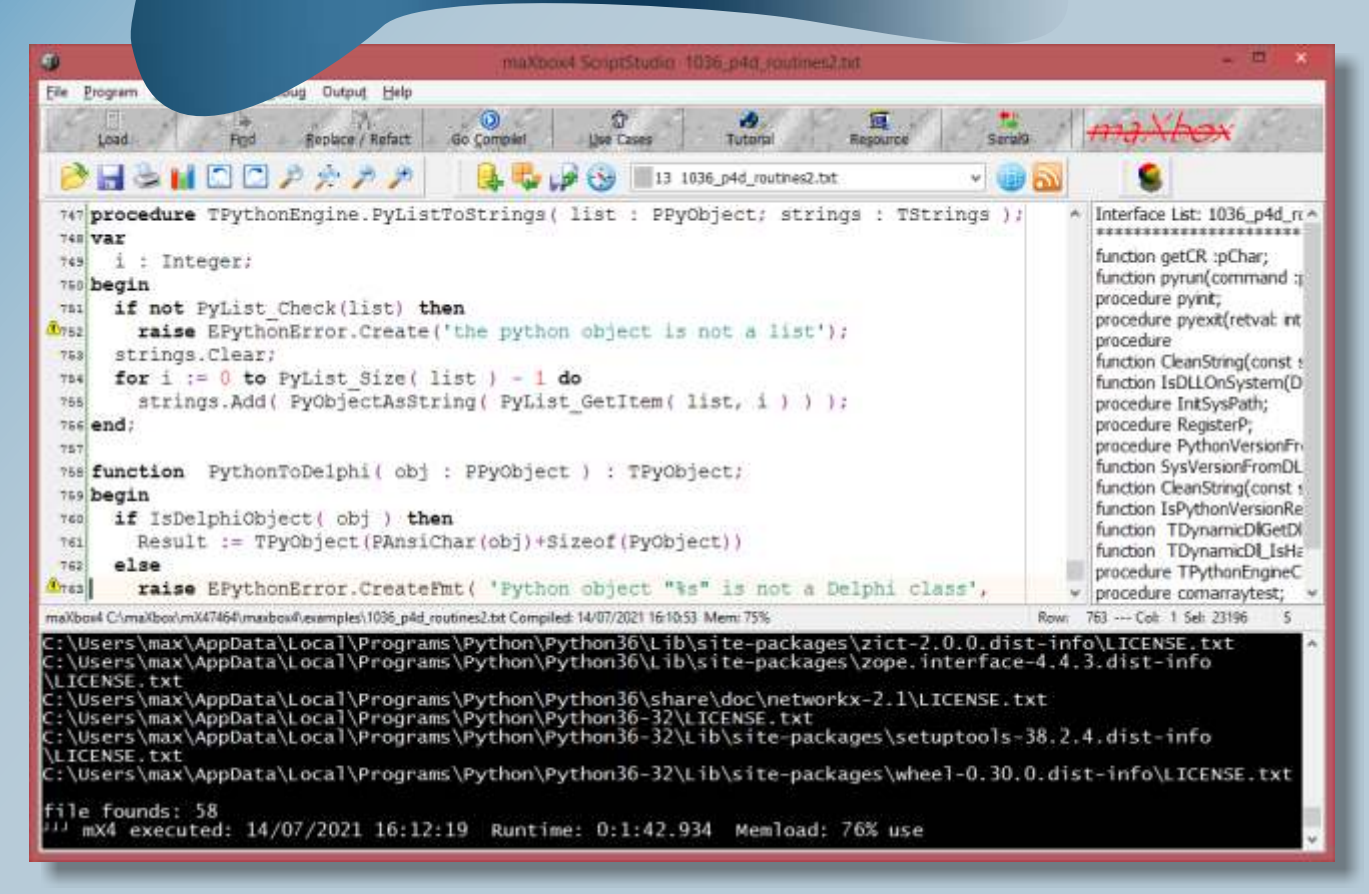

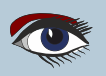

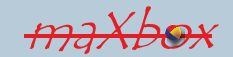

# Python4Delphi 20 PART 2 Page 11/13 Code with Python4Delphi

The unit PythonEngine.pas is the main core-unit of the framework. Most of the Python/C API is presented as published/public member functions of the engine unit and a clever Dll loader/mapper.

- ... Py\_BuildValue Py\_Initialize PyRun String
- := Import('Py\_BuildValue'); := Import('Py\_Initialize'); := Import('PyRun\_String'); PyRun\_SimpleString := Import('PyRun\_SimpleString );
  PyDict\_GetItemString := Import('PyDict\_GetItemString');
  PySys\_SetArgv := Import('PySys\_SetArgv');
  Py Exit := Import('Py\_Exit');

4

maXbox4 WinControlWebBrowserRSSSStreamFeed\_WeatherReport

#### Weather report: Kuwait

|   | Sunny     |
|---|-----------|
|   | +48(59) ° |
| ( | 4 20 km/h |
|   | 10 km     |
|   | 0.0 mm    |

| Morning              | Noon             | 62 Aug           | Night                |
|----------------------|------------------|------------------|----------------------|
| <pre>\ / Sunny</pre> | \ / Sunny        | > / Sunny        | <pre>\ / Clear</pre> |
| +43(45) *C           | , =46(50) °C     | (+44(47)) =C     | , #42(46) °C         |
| - ( ) - \ 12-14 km/h | () - ↓ 9-19 km/h | - () - √3-4 km/h | - ( ) - + 10+21 km/h |
| 10 km                | 10 km            | - 10 km          | '-' 10 km            |
| / \ 0.0 mm   0%      | / 0.0 mm   0%    | / 0.0 mm 1 6%    | / > 0.0 mm   0%      |

| Maraiaa                                                                     | Naca                                                                       | ue 03 Aug                                                                   | Night                                          |
|-----------------------------------------------------------------------------|----------------------------------------------------------------------------|-----------------------------------------------------------------------------|------------------------------------------------|
| norming                                                                     | NUUTI                                                                      | Eventing                                                                    | wight                                          |
| \ / Sunny<br>+42(44) °C<br>-() - ↓ 13-15 km/h<br>' 10 km<br>/ \ 0.0 mm   0% | \ / Sunny<br>+46(50) °C<br>-(`) - i 11-13 km/h<br>10 km<br>/ \ 0.0 mm   0% | \ / Sunny<br>i=d3(45) °C<br>-() - ∠ 7-13 km/h<br>' 10 km<br>/ \ 0.9 mm   0% | <pre>\ / Clear<br/> Hal(45) °C<br/>-() -</pre> |

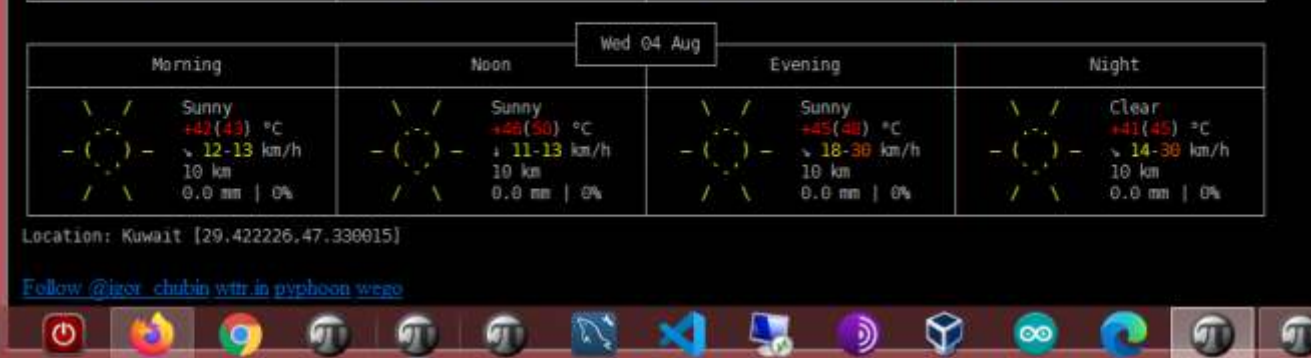

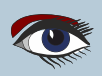

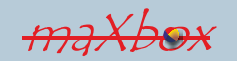

# Python4Delphi PART 2 Page 12/13 Code with Python4Delphi

Skiplist: × QGraphics QGrids QlingList QMask 訇 QMenus QPrinters QStdActrs E **cParameter** thonarting Ę OStdCtris QStyle Qt QTypes apDelphiClasses MethodCalBack recerror Registry RegStr RegFiles RegBripl ReqMult RichEdit Rio RTLConsta ScktCnst SckitComp -ScktMain SConnect WrapDelph ScrptMgr SessColn thonEngin vthonEngine mX4 ShadowWind ShareMem SHDocVw ShellAP1 SHFolde shiobj SimpleDS SiteComp WrapDelphWindo SiteProd SiteWiz SMENTP SOAPAttach Ē SCIAPAttachIntf SoapConn PythonVersions\_class SoapConst -SoapOm = SCAPDomConv WrapFireOAC CommonFunctions SoapEnv SoapHTTPCkent WapDelphiTypes soaphttpdsp SOAPHTTPPastm × Details C:\Program Files\Streaming\IBZ2021\maxbox47580\maxbox4\examples\python4delphi-master\python4delphi-master\Source\PythonEngine.pas:

File CI/Program Files/Streaming/IBZ2021/maxbox47580/maxbox4/examples/python4delphi-master/python4delphi-master/Source/p4dmodel2.png been saved

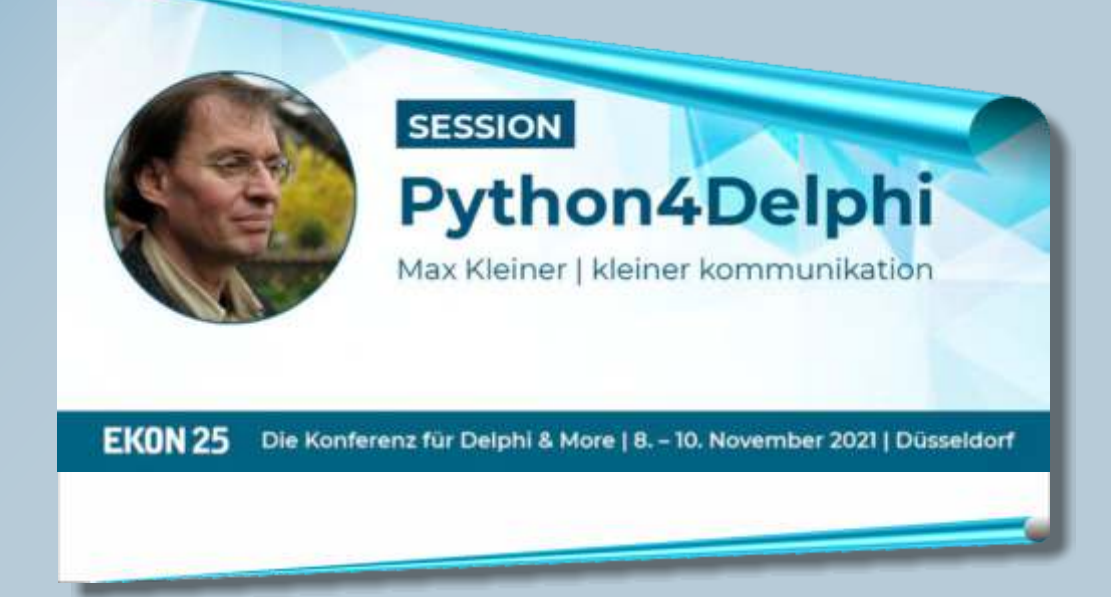

Blaise Pascal Magazine 97 2021

600 view Help

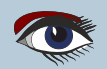

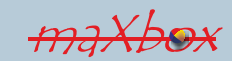

# Python4Delphi PART 2 Page 13/13 Code with Python4Delphi

#### WIKI & EKON P4D TOPICS

●https://entwickler-konferenz.de/ delphi-innovations-fundamentals/python4delphi/ ●http://www.softwareschule.ch/examples/weatherbox.txt ●https://learndelphi.org/python-native-windows-gui-with-delphi-vcl/

#### LEARN ABOUT PYTHON FOR DELPHI

Tutorials

• Demos https://github.com/maxkleiner/python4delphi

Note: You will need to adjust the demos from github accordingly, to successfully load the Python distribution that you have installed on your computer.

#### Docs:

https://maxbox4.wordpress.com/blog/ http://www.softwareschule.ch/download/maxbox\_starter86.pdf http://www.softwareschule.ch/download/maxbox\_starter86\_1.pdf http://www.softwareschule.ch/download/maxbox\_starter86\_2.pdf

# https://entwickler-konferenz.de/location-en/

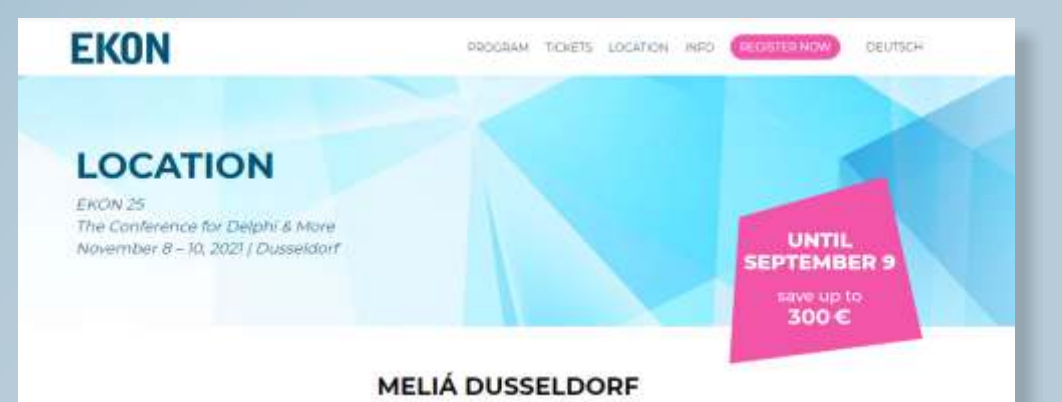

With its explaints interior and exclusive service, the notel Melia Diasaldorf is the stear choice for your next stay in this beautiful only reperclises of whether you are on a business till or want to explore the Prine metropolis. Melia Diasaldorf is located in the immediate scivity of the Hotparten, the oldest public park in Germany. Thereby restaurants and bars, the old town and the famous shopping itreet Konspellee (NV) are just afree minister away, it also affree an excellent connection to the main transistation and Diasaldorf around, as well as a struct connection to the trade far and the Compress Center Diasaldorf.

Final out more information about booking your room here

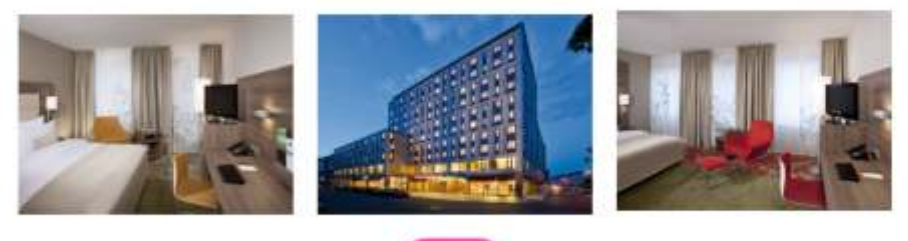

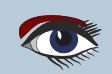

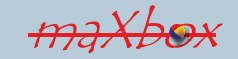

## Advertisement

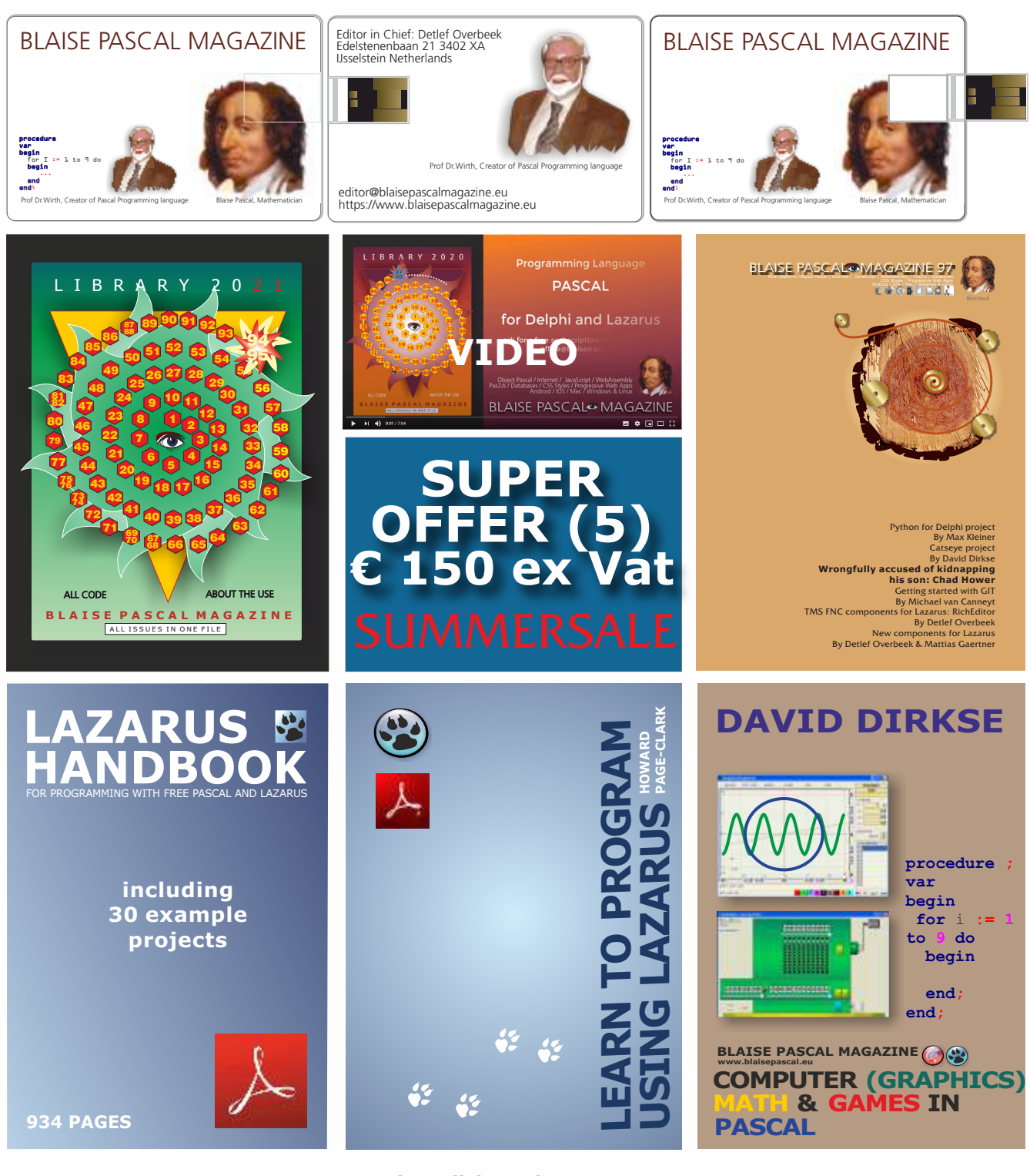

- Hint: Click on the page
- 1. One year Subscription
- 2. The newest LIB Stick
  - including Credit Card USB stick
- 3. Lazarus Handbook Personalized -PDF including Code

- 4. Book **Learn To Program** using Lazarus PDF including 19 lessons and projects
- 5. **Book Computer Graphics Math & Games** book + PDF including ±50 projects

https://www.blaisepascalmagazine.eu/product/ bundle-computer-graphics-math-games-pascal-libstick-download-subscription/

#### **ADVERTISEMENT**

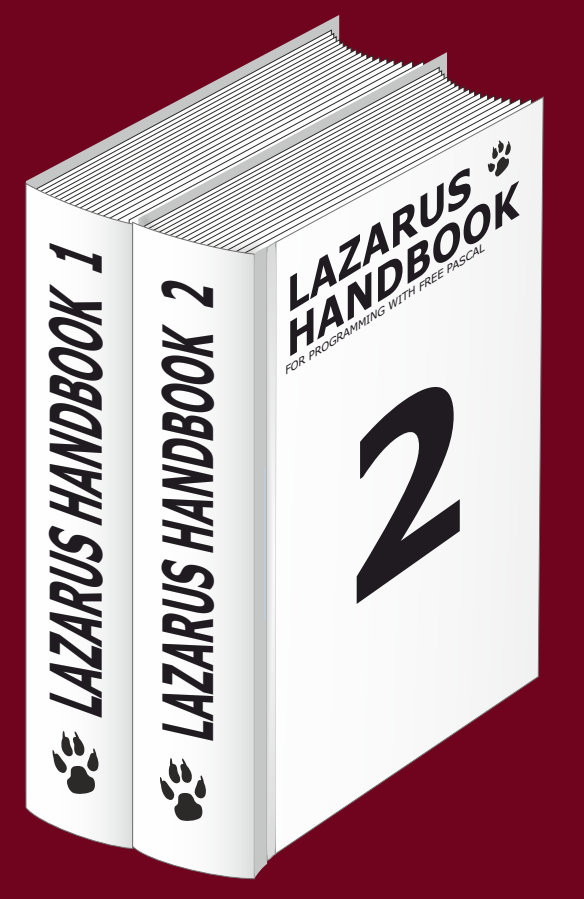

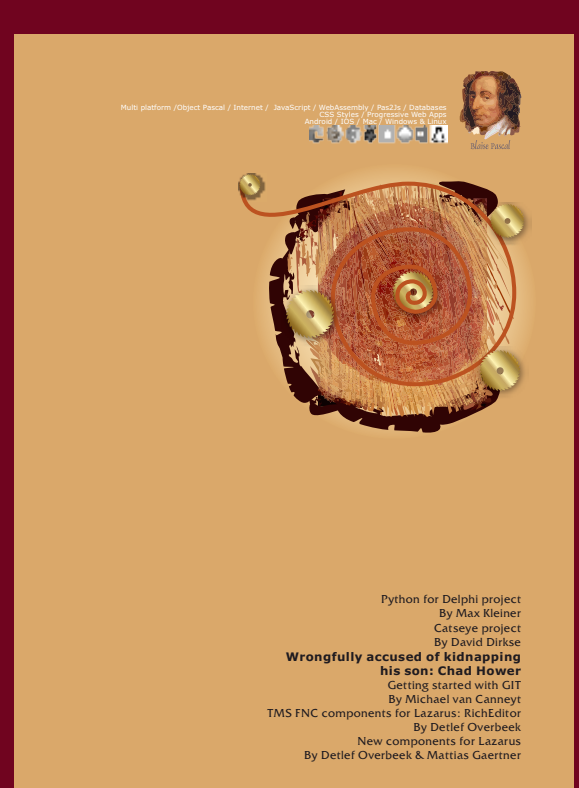

# Summersale Subscription + Lazarus Handbook (hardcover) € 100 Ex Vat 9%

https://www.blaisepascalmagazine.eu/product/lazarus-handbook-hardcover-subscription/

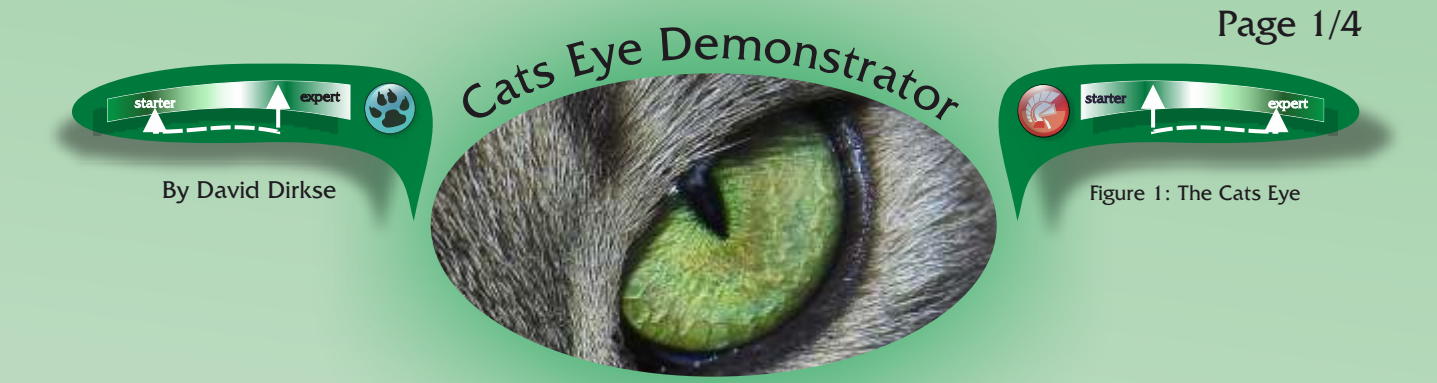

INTRODUCTION:

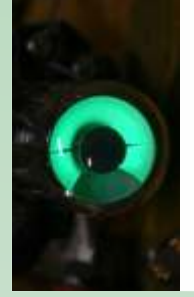

A cat's eye indicator also called magic eye, is a fluorescent cathode ray indicator used for radio receiver tuning.

A voltage controls the area of illumination.

This Delphi project paints a cat's eye indicator to be used for progress reporting.

The project is available in **DELPHI** as well **LAZARUS** and all necessary COMPONENTS ARE ALSO MADE AVAILABLE FOR LAZARUS

Figure 2: The Cats Eye indicator

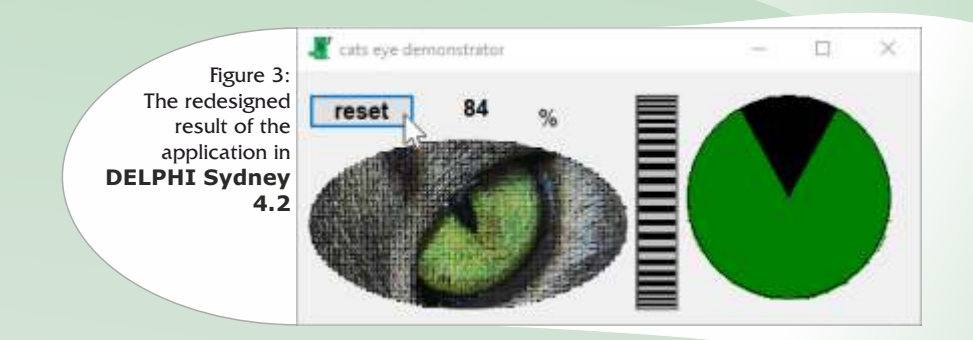

Painting is done on a TImage component. A rotation button (home brew component) supplies a number 0..100 as percentage to the cat's eye paint procedure. The reset button causes the TImage to set it's canvas to the form color. Drawing of the cat's eye does not alter pixels outside the circle.

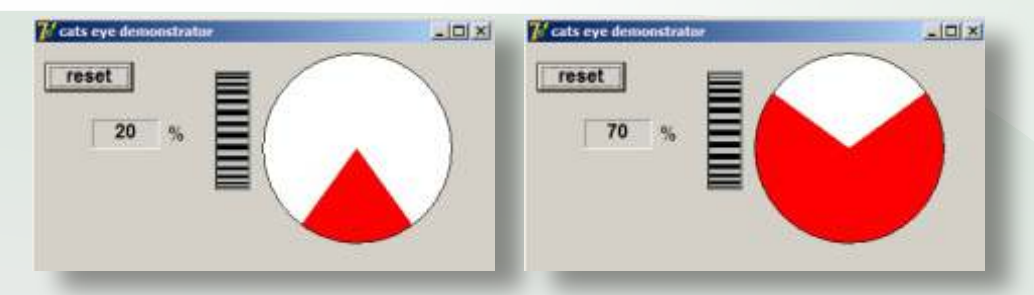

Figure 4: The application was originally created in Delphi 7, now converted to Delphi Sidney and Lazarus

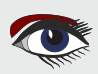

# CATS EYE DEMONSTRATOR

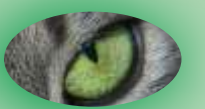

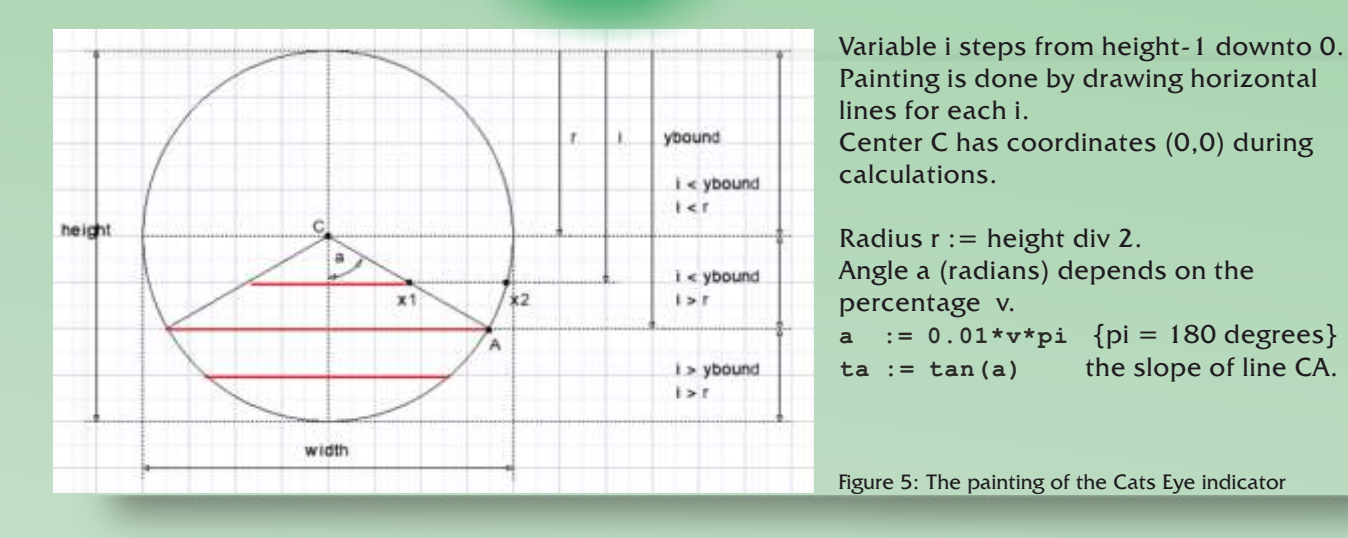

```
Vertical coordinate of A is
ybound := round(r*(1+cos(a)))
x1,x2 are calculated for each i.
x2 := round(sqrt(r2 - sqr(i-r))) on circle
x1 := round((i-r)*ta) on line
```

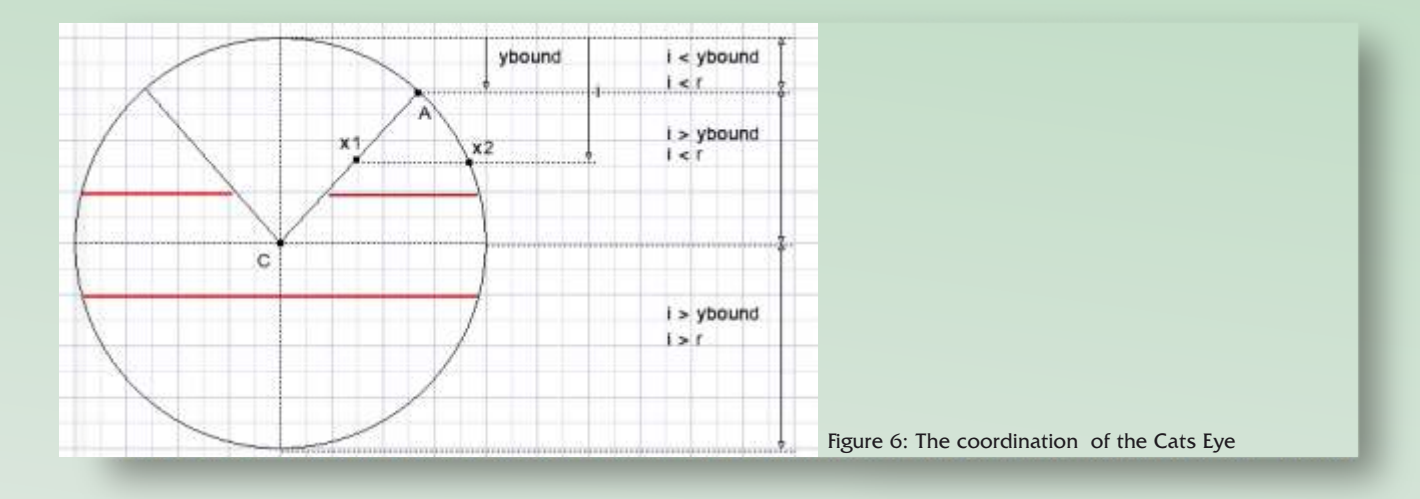

To distinguish between these cases 2 flags (Boolean variables) are used: BF := i > ybound RF := i > rColors c1, c2 are set to red or white according to BF, RF Then procedure line(xstart, xend, color) is called to draw the lines at y = iAlso the line procedure adds r to the x coordinates.

The following cases for line drawing are observed:

- 1. red : -x2 to x2
- 2. white:  $-x^2$  to  $-x^1$ , red:  $-x^1$  to  $x^1$ , white:  $x^1$  to  $x^2$
- 3. red: -x2 to -x1, white -x1 to x1, red: x1 to x2
- 4. white: -x2 to x2

## CATS EYE DEMONSTRATOR

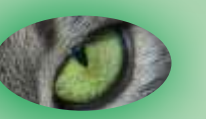

### PAGE 3/4

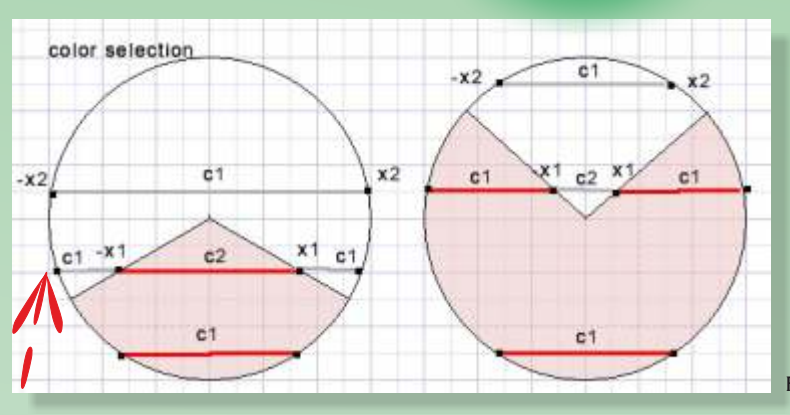

Finally the black circle is drawn. Three lines are required if (BF xor RF) is true In the other cases one line is sufficient. Please refer to the source code for more details.

IMAGE DIMENSIONS Different image dimensions may be selected. Make sure that width = height. Best is to make width and height odd, so center C is really the center of the circle. The cat's eye paint procedure:

Figure: 7 The color selection overview

```
procedure paintCatsEye(v:byte); //v is percentage 0..100
var i,r,r2,x1,x2,ybound:smallInt; a,ta:single; BF,RF:boolean; c1,c2:dword; //colors
 procedure line(a,b: smallInt; col : dword);
 begin
   with form1.Image1.Canvas do begin
     pen.Color := col;
     moveto(a+r,i);
     lineto(b+r,i);
  end;
 end:
begin
 with form1.Image1 do begin
  r := width shr 1;
  r2 := r*r;
   a := 0.01*v*pi; //angle in radians
   ta := tan(a);
  ybound := round(r*(1+cos(a)));
  for i := height-1 downto 0 do begin
    BF := i > ybound; RF := i > r;
    x2 := round(sqrt(r2 - sqr(i-r))); x1 := round((i-r)*ta);
                                                            to change colours
  if BF then begin
        c1 := $ff; c2 := $fffff;
       end
  else begin
     c1 := $ffffff; c2 := $ff;
     end;
  if RF xor BF then begin
   line(-x2,-x1,c1); line(-x1,x1,c2); line(x1,x2,c1);
  end
  else line(-x2,x2,c1);
   end;//for i
 with canvas do begin
   brush.style := bsClear;
   pen.color := 0;
   ellipse(0,0,width,height);
   end:
  end; //with
end:
The procedure to initialize the Image:
procedure InitCatsEye;
begin
  with form1.Image1 do with canvas do
   begin
    brush.style := bsSolid;
    brush.Color := form1.Canvas.Brush.color;
     fillrect(rect(0,0,width,height));
   end;
end;
```

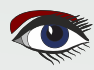

# CATS EYE DEMONSTRATOR

PAGE

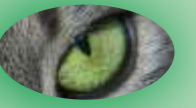

### PAGE 4/4

# e mbarcadero

RAD IDudio 10.4 Sydney Topics

ubranes inference Code Evamples

## RAD Bluefes 10.4 Topics

What's rows Tutonam PireMuniey Application Multi-Device Applications Gening Started Street in Developing a Property Key Application Types TireDisc. wandows Developer's Gante Modeling Tools IDE Reference and Utilities Debris Reference C++ Referance Subject index

In Other Languages

Deutsch RPROCESS. 日本部

#### Other Versions

Latest oversion Ro Topica. Older Vessions

#### Attrictance

Recent thanges Tools

What inits have Netated charges Special pages.

Printable version Parimererst live Page information

|              |                   | and the second second sec |  |
|--------------|-------------------|----------------------------------------------------------------------------------------------------|--|
| and a second |                   |                                                                                                    |  |
| PC P- 0- 0   | the second second |                                                                                                    |  |

New Horow 10.4.2 release available - Lower Moral #

#### Colors in the VCL

Go Lip to Librar the Properties of the Canada Chard

FIRE Vol Dispersion und contains definitions of starful annuality for TCOMPT Contains wato estime obtackly to the slocest matching color in the starformer part example, color status to blue or star the corresponding restars screen errors defined in the Color section of the Westlaws Control parter (for evaluation) many to the systems solor for button faces ( Process) The Vid Direction unit contains definitions of siteful constants for 70 Contains, map each or the following of the following of the following

If you specify Toshin as a specific 4-byte feesdeemal number underward of units constants offend in the Wildrachts and, the low three littler reservant rocks interains for Dute, green, and real reserved. The value Reserved of units Biocoproduction (tex) regreenests full interains, paire 4446, 500000000 (tex) Biocoproduction (tex) regreenests full interains, paire 4446, 500000740 (tex) Biocoproduction (tex) regreenests full interains, paire 4446, 500000740 (tex) Biorenest, Biocoproduction (tex) regreenest and biocoproduction (tex) Biorenest, Biocoproduction (tex) regreenest and biocoproduction (tex) set on (tex) regreenests. DADDOGREGO (C++) IS pure great, and BODDOGRO (CHERNER) (CHERNER) (

If the highest-orale byte is zero, the color obtained is the classes matching object the system paleto. If the highest-orale to the color obtained is the classes matching object to the dystem paleto. If the highest-orale kyte is one (BO) or each object orally to the dystem matching object and the surveilty reaked pavets. If the highest-orally hyte is two (BO) to (b)(2), the value is matched with the object of old in the logical paletos of the surveilt (matching object).

#### Normal Colors

The following table loss the colors that map to the scoret matching color in the system patetle. These color containts are insted in Graphics with cardion Conducttili

| Vites       | Henry         | Nex Color<br>Value |
|-------------|---------------|--------------------|
| (Black      | Back.         | \$000000           |
| citAirson.  | Marpon .      | 8000080            |
| CGriett     | Green         | \$008000           |
| 100ve       | Olive Green   | \$008080           |
| chavy       | Nevy thue     | \$800000           |
| tiPurple    | Purple        | \$800082           |
| riffeai     | Tear          | \$404000           |
| dGray       | Gitty         | 101000             |
| dilver      | Silver        | \$600000           |
| illed       | Aud.          | \$000077           |
| clume       | Lime Green    | \$00F700           |
| chekae      | Velow         | 800FFFF            |
| citive      | Diur.         | 8440000            |
| dhuchsie    | Factoria      | 1FF00FF            |
| dAque       | Aqua          | 10000              |
| (fwhite     | White         | Texas.             |
| dMoneyGreen | Mint Green    | \$000000           |
| distribut   | Sky Blue      | \$FOCA46           |
| (30)+6410   | Cream         | \$POTBET           |
| dMettGray   | Medium Gray   | SARADAD            |
| dhone       | Represents no | \$1000000          |

All the special components are available for subscribers

#### The web page for colors:

http://docwiki.embarcadero.com/RADStudio/Sydney/en/Colors\_in\_the\_VCL

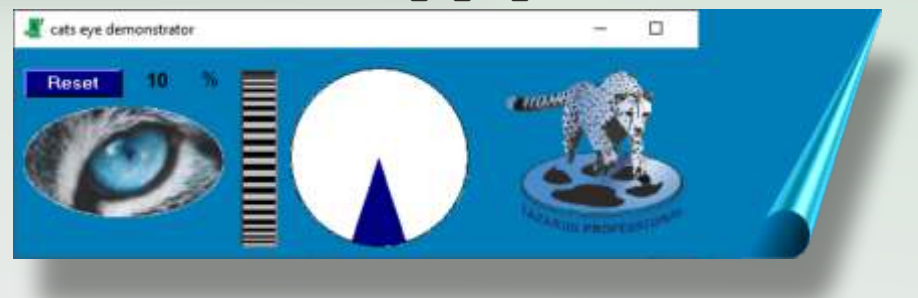

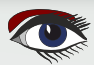

# Summersale:

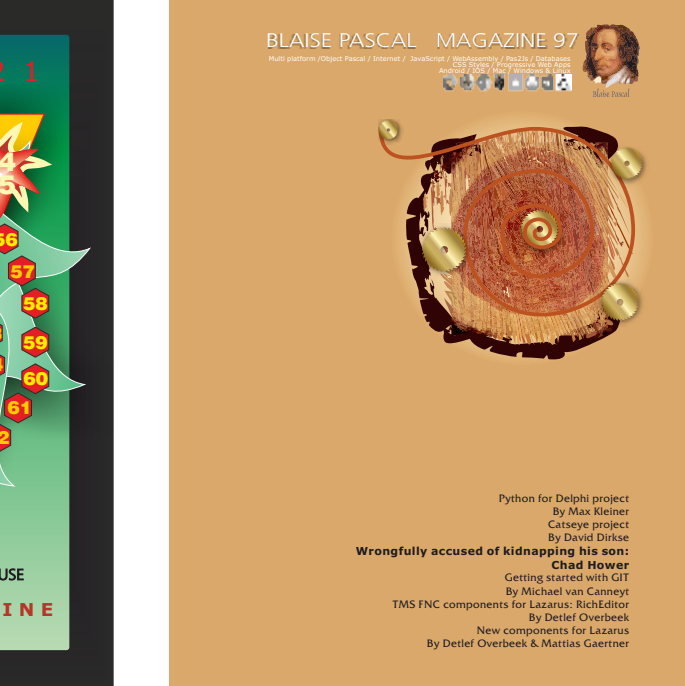

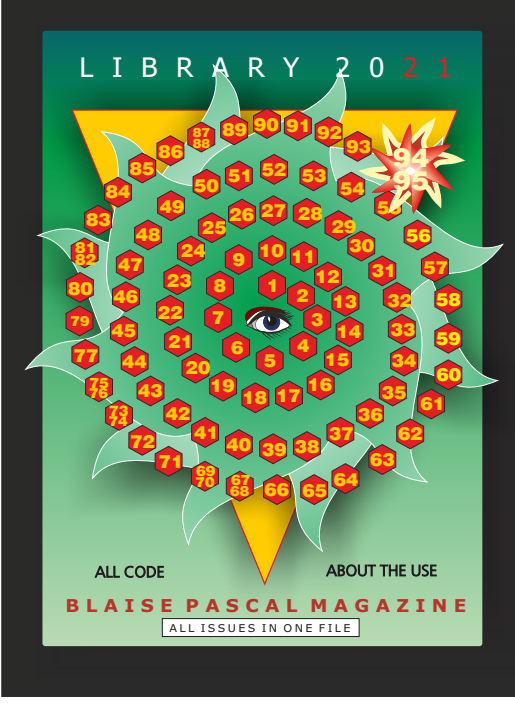

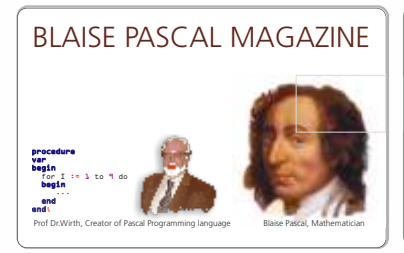

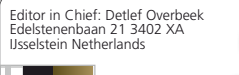

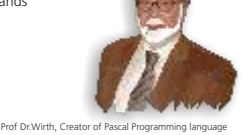

editor@blaisepascalmagazine.eu https://www.blaisepascalmagazine.eu

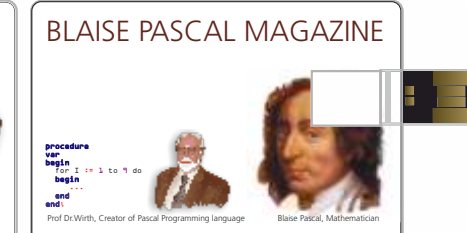

# 1 year PDF Subscription + the new LibStick (on USB Card - 95 Issues)

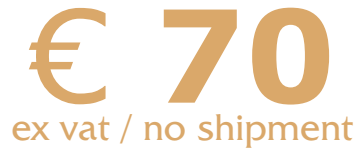

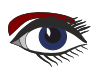

# URGENT

FBI vs Chad Hower/Alex - (Father & Son)

We seek help for Chad Hower and his Son. He is being **wrongfully accused of kidnapping his son** by the FBI and is in big trouble now.

> The kidnapping accusation goes back to 2006 and all charges have already been dropped, except from the FBI.

Chad is now trapped on a small Caribbean Island He is unable to travel due to health conditions. He has life critical kidney problems. He needs an air ambulance to get proper treatment. The FBI refuses to help on that matter, as he is also on **the Interpol RED** list, despite 2 extraditions to US being denied.

Chad already used almost all his financial resources on this case. We are seeking help from all media to create more awareness of this case and others in the hope this kind of false accusations do not happen to anyone in the future.

> Please enter on the page below, watch the video that was aired on a TV channel recently. The video has a good summary of whole case: https://www.alexisnotmissing.com

If you can, please help in covering this case and exposing it to the public. If you want to learn more about this case, please check the websites

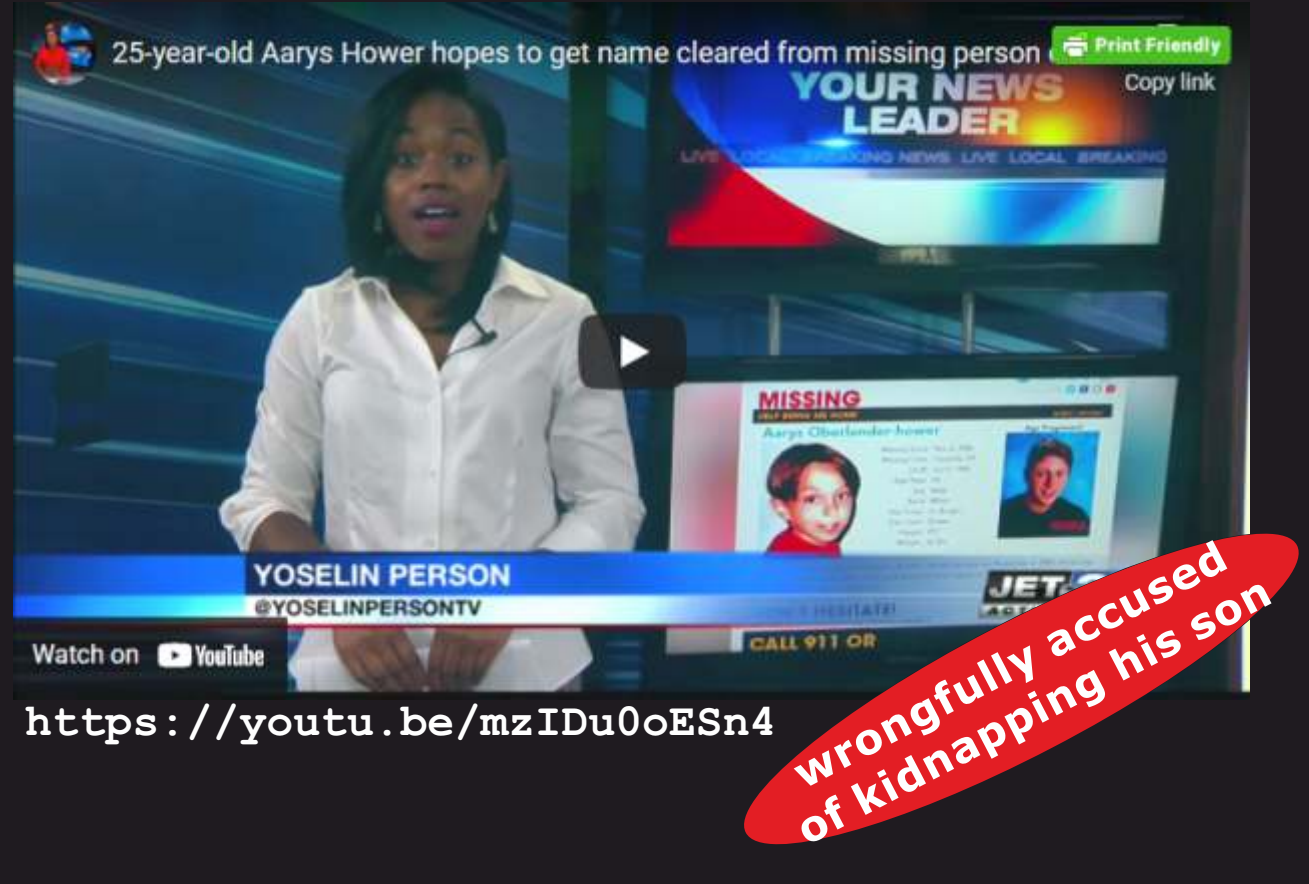

# ABOUT CHAD HOWER

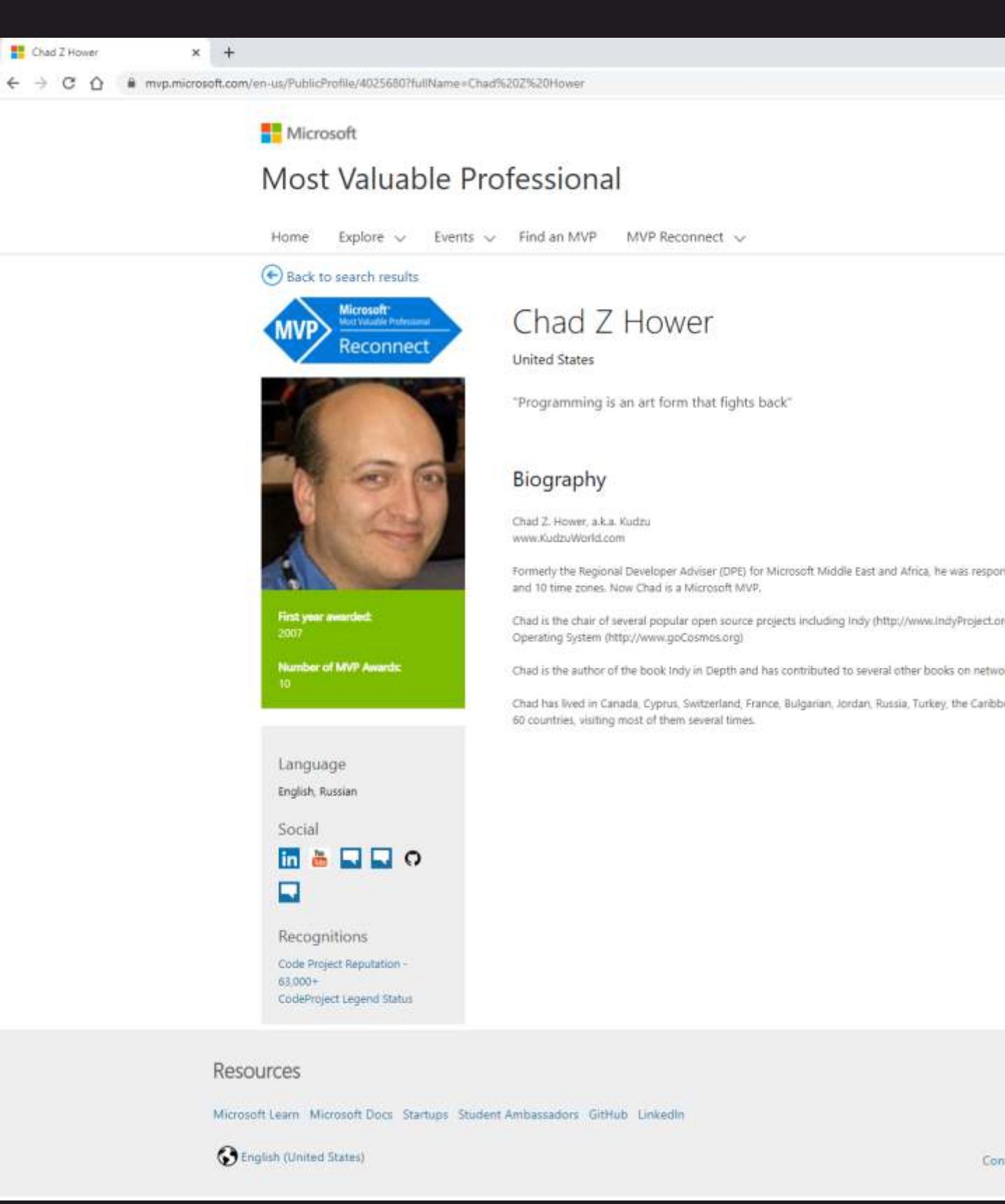

# ABOUT CHAD HOWER

|                | Sign In |
|----------------|---------|
|                | f 🌶 🖾   |
| Find on \$40.7 | 0       |

sible for 85 countries spanning 4 continents

g) and COSMOS - C# Open Source Managed

k communications and general programming.

tan, and Tennessee. Chad has visited more than

**KUDZU WORLD** https://www.kudzuworld.com/

#### WHO?

I am a professional software developer, a former Microsoft Regional DPE for The Middle East & Africa, and a former Microsoft **Regional Director.** 

I began developing software in 1980 and am proficient in dozens of programming languages. I have lived in almost a dozen countries and visited nearly 70 countries. Read more at my bio.

#### CONTENT

ARTICLES A collection of some of the articles that I have written.

#### **BLOGS**

My blogs about tech, software development, web development, and a little bit about the kudzu plant as well.

THE KUDZU PLANT Learn about this strangely unique plant. **OPEN SOURCE** I have been continually active in open source projects including several that I founded since 1995.

PET PROJECTS Miscelaneous technical but non software development projects of mine.

Wanted by Interpol and the FBI – Yes, seriously. Not a joke, I am wanted by Interpol and the FBI.

Microsoft

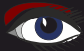

# THE DELPHI COMPANY

-est 1998-

# OS X Android iOs Windows

Four Platforms One develop environment One Expertise

Vier platforms Eén ontwikkelomgeving Eén expertise

# DELPHI

www.delphicompany.nl info@delphicompany.nl

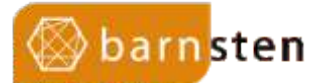

The RAD Studio 11 release date is fast approaching, and with its support for high DPI screens, a vastly improved user experience and new features for rapid app development,

it's going to change the game for Delphi and C++ developers.

#### Are you and your team ready for the new release? Do you need to prepare at all?

What can you do to make the most of this important new release? As Object Pascal and RAD Studio evolve, so should your business. To save you time we've put together the most useful suggestions for preparing for the upcoming release of RAD Studio 11. Here they are:

#### 1. Download Marco Cantu's Free "Object Pascal Handbook"

Launch your preparations for RAD Studio 11 by downloading Marco Cantu's "Object Pascal Handbook," one of the world's most popular, thorough and up-to-date books on building apps with Delphi, C++Builder and RAD Studio. This must-have book is also free to download.

**Object Pascal Handbook** Get this definitive resource on Object Pascal here.

#### 2. Get Your Free Ticket For The Upcoming "Desktop First UX Summit 2021"

The annual digital event "Desktop First UX Summit" sponsored by Embarcadero Technologies' RAD Studio, will be held from Monday August 30th, to Friday September 3rd 2021.

The Desktop First UX Summit will bring together the brightest minds in UX for

panel discussions and webinars around desktop UX. Attendees will have access to content around their favorite development tools and general content on effective User Interface Design and good User Experience. Helping developers prepare their applications for the upcoming release of Windows 11 will also be an important theme, and there will be an early preview of RAD Studio 11. Click here or on the image to register free and save your seat.

#### 3. Sign Up For The "Sneak Peek For RAD Studio" Webinar

RAD Studio, Delphi, and C++Builder 11 are just around the corner. Join Product Management and Developer Relations for this sneak peek at this huge leap forward in your favorite development tools.

In this webinar learn about how your programs will look even better on Windows 10 and 11 with new High-DPI IDE with VCL Style preview on the designer. See how you will write more powerful code with the new extensions to the Delphi language, improve speeds thanks to the math performance improvements. See the new support for Apple's custom silicon with macOS 64-bit ARM – bringing ARM to the desktop!

#### 4. Take Advantage of Our Promo Offer

We have a very special early-bird offer created uniquely for the RAD Studio 11 release. It's a great opportunity to 1) get the 10.4.2 edition of Delphi, C++Builder or RAD Studio at a discount and 2) prepare your systems for the free upgrade to RAD Studio 11. This means you will not only get the full-featured latest version of any of these IDEs today for a discount, you will also get a two-month extension on your license, which means you will automatically get

the new edition, RAD Studio 11, when it is released. The 10.4.2 version is already compatible with the M1 Mac Mini and WIndows 11, so you're all set from the get-go for the most advanced tech coming out today.

We've done everything we can to make it easy for you to upgrade your software to the latest editions and benefit from their newest features.

What else is there to do?

https://www.barnsten.com/how-to-prepare-for-rad-studio-11/

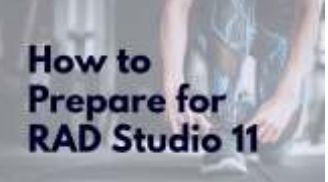

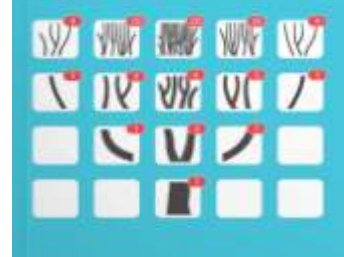

HARCO CANTÚ OBJECT PÁSCAL HANDBOOK DELPHI 10.4 SYDNEY EDITION

DESKTOP

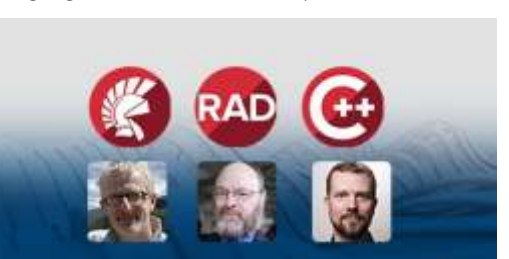

# GETTING STARTED WITH GIT PAGE 1/14

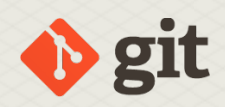

#### ABSTRACT

Recently, the Free Pascal and Lazarus teams switched from using Subversion to using Git as a source control system: the sources of the projects are now hosted on Gitlab. Time for a gentle introduction to git.

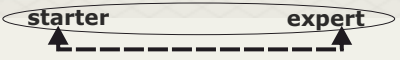

#### INTRODUCTION

People who want to contribute to an open source project are sooner or later confronted with a source control management system:

In the early linux / unix days RCS (Revision Control system, a purely local solution), later CVS (Concurrent Version Control, which already offered client-server features), Subversion – similar to CVS, and featuring a central file repository. All contributors connect to a central repository to get the sources, and submit changes to this central repository.

To be able to manage the huge community to develop the Linux kernel, Linus Torvalds (\*next page bottom) created Git: Instead of a central repository (which would be prohibitively difficult to manage) it is a distributed version control system. What sets it apart from solutions such as **Subversion** is the lack of a central repository to which all contributors must connect.

Instead, there can be many repositories, all sharing the same source code. Changes can be migrated from one repository to another (*a so-called pull request*) and (*usually*) end up in the original repository.

The **Git** versioning system took the programming world by storm: the appearance of **Github**, **Bitbucket** and **Gitlab** source code project collaboration sites and derivatives such as **Gitea**, have created an enormous ecosystem of tools around **Git**. You can even use **Git** to interact with a subversion repository, and **Github** allows (limited) access to a **Git repository** using **subversion**.

#### These

projects build on top of git to provide easy to use mergerequests, issue tracking, CD/CI management, wikis and project management tools: all tools to facilitate cooperation on a software project.

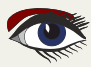

### PAGE 2/14

### HOSTING A GIT REPOSITORY

When working with a version system, the central repository must be hosted somewhere so all collaborators can reach it. With git (*as with Subversion*), you can host this yourself: gitlab has an installable version of their project (including an open source version), gitea is a small-scale open source server project with functionality that is a subset of what github or gitlab offer – but installing it is as easy as copying a single binary.

However, hosting it yourself means the maintainance burden also lies with you. It makes sense to use a **SaaS** offering and host it on **gitlab**, **github** or **bitbucket:** in that case the platform maintainers will do all the maintenance. For small personal projects, it's not even necessary to purchase a license. For larger projects which require a lot of management, purchasing a license is probably the better idea.

For these reasons, the Free Pascal and Lazarus teams opted to host their sources on Gitlab.

#### **©** CONNECTING TO A GIT REPOSITORY

To connect to a local or remote repository, you need a **Git** client. There are many git clients available.

On **Linux** the command-line git client is available from the package manager of your **Linux** distribution. For **MacOS**, the command-line **Git** client is installed with relatively recent versions of **XCode**. For both operating systems many **GUI** clients are available, some of them cross-platform.

On Windows, there are several available clients, many of them are cross-platform.

- **Git** for **Windows:** a command-line client with a bash shell, so you can copy and paste commands you find on internet: https://gitforwindows.org/
- TortoiseGit integrates with the Windows explorer, much like TortoiseSVN does, and as such it is the only GUI client in this list that works only on windows: https://tortoisegit.org/
   If you already have TortoiseSVN installed, both can work side-by-side.
   If you install this client, you must also install the Git For windows client, as TortoiseGit uses that to do all the work behind the scenes.
- **Github** desktop is a **GUI** client for **Github**, made by the **Github** developers, but it can be used to connect to any **Git** repository: https://desktop.github.com/ It works on all major platforms.
- Similarly, **GitAhead** is a git client that works on all major platforms: https://gitahead.github.io/gitahead.com/
- Sourcetree is a free client for **Windows** and **macOS**: https://www.sourcetreeapp.com/ It is made by the developers of BitBucket.
- SmartGit runs on Windows, Linux and macOS: https://www.syntevo.com/smartgit/

\* Linus Benedict Torvalds: Finland Swedish: born 28 December 1969) is a Finnish-American software engineer who is the creator and, historically, the main developer of the Linux kernel, used by Linux distributions and other operating systems such as Android. He also created the distributed version control system Git and the scuba dive logging and planning software Subsurface.

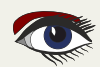

| IL |                                                                                                    |                                                                    |                                 |                          |                                           |
|----|----------------------------------------------------------------------------------------------------|--------------------------------------------------------------------|---------------------------------|--------------------------|-------------------------------------------|
|    | 1.22.0.2 Setup                                                                                                    |                                                                    | 14                              |                          | ×                                         |
|    | Adjusting the name of the initial branc<br>What would you like Git to name the initial                                | h in new repositori<br>branch after "git init"                     | es                              |                          |                                           |
|    | O Let Git decide                                                                                                    |                                                                    |                                 |                          |                                           |
|    | Let Git use its default branch name (<br>in newly created repositories. The G<br>a more inclusive name in the near fu | currently: "master") fi<br>it project <u>intends</u> to d<br>ture. | or the initial<br>hange this de | branch<br>Efault to      |                                           |
|    | Override the default branch name                                                                                      | ne for new reposito                                                | ries                            |                          |                                           |
|    | NEW! Many teams already renamed<br>"main", "trunk" and "development".<br>Initial branch:                              | their default branche:<br>Specify the name "git i                  | s; common d<br>nit" should u    | noices are<br>se for the |                                           |
|    |                                                                                                    |                                                                    |                                 |                          |                                           |
|    | this setting does not affect existing repo                                                                            | sitories.                                                          |                                 |                          |                                           |
|    | https://gitforwindows.org/                                                                                            |                                                                    |                                 |                          |                                           |
|    |                                                                                                    | Back                                                               | Next                            | Cance                    | el la la la la la la la la la la la la la |

### **4** GIT FOR WINDOWS INSTALLATION

We'll discuss the installation of the **Git** for windows and **TortoiseGit** client here, because they require some configuration during setup, which can be confusing. The other mentioned tools can simply be installed without too much questions beyond the installation directory; Their configuration happens usually using some dialogs in the program itself.

Once you've downloaded the **Git** for **Windows** installer, it's a regular **Windows** installer like any other, but it asks some questions during the installation process. For a new git user, these questions can be confusing, so we'll go over them.

The first git-related question is what the initial branch of a new repository should be called, see figure 1 on page 3. Traditionally, the default initial branch created by **Git** was called master. This choice raised some concerns about political inclusiveness of the software, so now the installer asks what the default name must be.

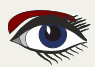

## PAGE 4/14

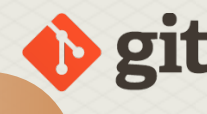

The second git-related question is what should be done with the Windows PATH environment variable, (see figure 2 on page 4). Git for windows is made to run in a simulation of the unix shell (bash). But it can also be used outside this unix shell. This question asks you how you will want to use Git: exclusively in the bash shell, do you want it to be usable by other tools as well, or should all provided Unix-like tools also be made available in Windows terminal environment. If you want to use git for TortoiseGit, then the default choice (from the command-line and from 3rd-party software) is the correct one.

When connecting to a repository over HTTPS, the Git client can use the **OpenSSL** library or it can use the **Windows API**, (see figure 3 on page 4). Using the **Windows API** makes sense in corporate settings, where private server certificates should be accessible from e.g. an active directory. For most common setups, the use of **OpenSSL** is sufficient.

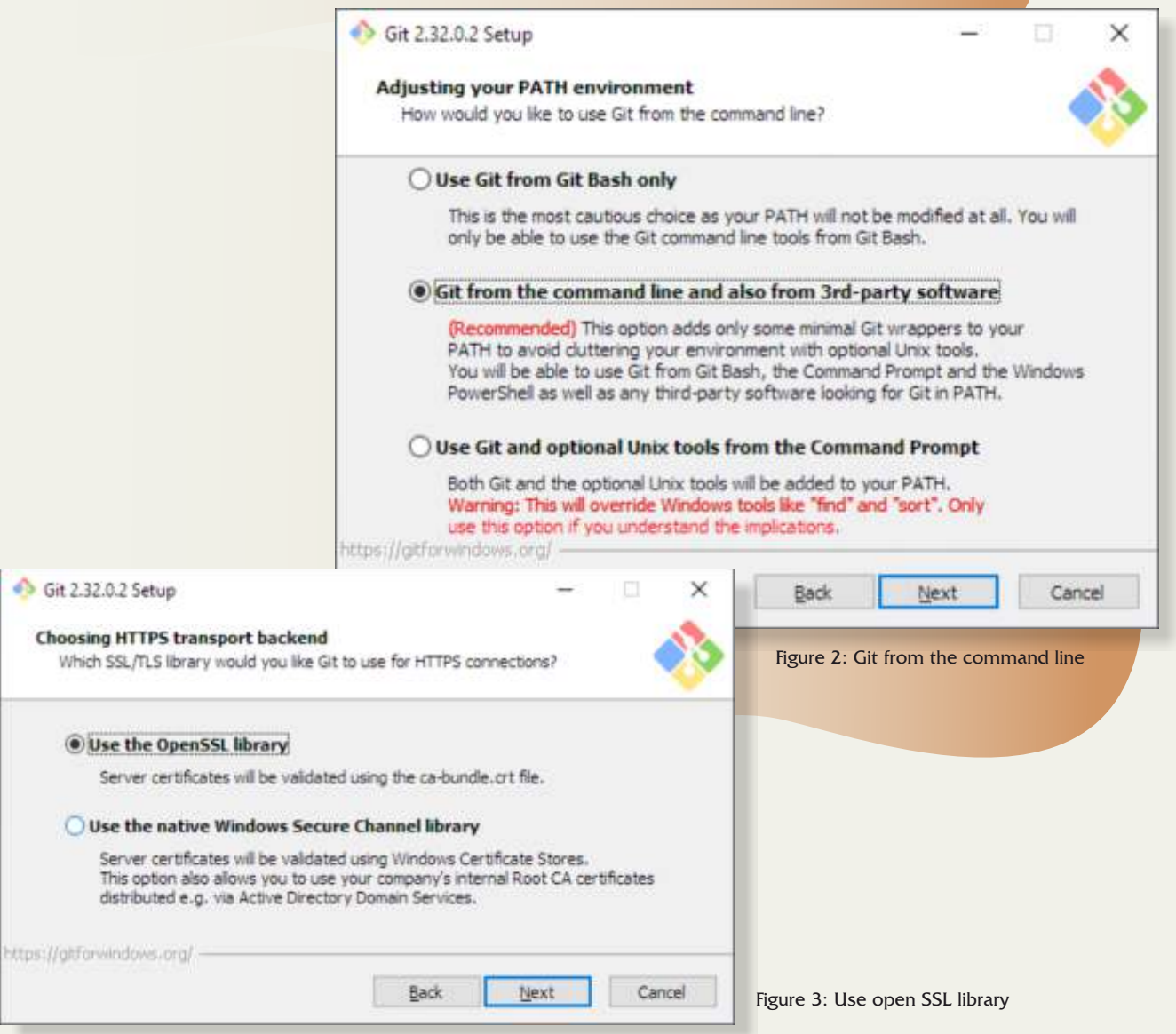

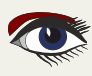

#### PAGE 5/14

| 🪸 Git 2.32.0.2 Setup                                                                                                    | <u>—</u>                                                                  | Ξ.                        | × |  |
|----------------------------------------------------------------------------------------------------|---------------------------------------------------------------------------|---------------------------|---|--|
| Configuring the line ending conversions<br>How should Git treat line endings in text files?                                                                                                    |                                                                           |                           |   |  |
| Checkout Windows-style, commit Unix-style                                                                                                    | e line endings                                                            |                           |   |  |
| Git will convert LF to CRLF when checking out tex<br>text files, CRLF will be converted to LF. For cross<br>this is the recommended setting on Windows ("co                                                                                                    | t files. When commi<br>platform projects,<br>re.autocrlf' is set to       | tting<br>"true").         |   |  |
| O Checkout as-is, commit Unix-style line endi                                                                                                    | ings                                                                      |                           |   |  |
| Git will not perform any conversion when checking<br>committing text files, CRLF will be converted to Li<br>this is the recommended setting on Unix ("core.au                                                                                                    | g out text files. Whe<br>F. For cross-platform<br>utocrif" is set to "inp | n<br>n projects,<br>ut"). |   |  |
| O Checkout as-is, commit as-is                                                                                                    |                                                                           |                           |   |  |
| Git will not perform any conversions when checkin<br>text files. Choosing this option is not recommended<br>projects ("core.autocrif" is set to "false").                                                                                                    | ng out or committing<br>ed for cross-platforn                             | n                         |   |  |
| and an of the second second | Next                                                                      |                           |   |  |

Figure 4: Check out windows style

When working

together with people that do not work on windows, it is important to use the same settings for the line-ending character. On **Windows** this is traditionally **CRLF**, on **Linux** and **macOS**, this is **LF. Git** can help you keeping consistent linefeeds in the source code and adjust to your platform's setting. This question asks you what you want git to do: The first choice is usually the best one. (*See figure 4 on page 5*).

Git for Windows is designed to work in a unix-like shell: bash. This runs in a terminal window. A special terminal window program (MinTTY) is provided with Git for Windows, which offers more functionality than the standard windows terminal. This question asks you which terminal window you want to use when you activate the Git for windows program. (See figure 5 on page 6).

With the next question the installer wants to know what the behaviour of **Git** should be when you get changes from the remote repository server, (see figure 14 on page 11).

When you merge branches in git, or pull changes from the server, there are several ways in which git can do this. The default is fast forward: it just replays all the diffs on top of what you already have. But if that is impossible (*because you have local changes that interfere with this*), it will create a merge commit: Git will create a new commit that marks the incorporation of the changes in the current branch. There is an alternative, which is called 'rebase': Git internally stores diffs, not files. What this option does is change the diffs which you committed locally so they look like they were applied on the last version retrieved from the server. The Git pull operation gets updates from the server and incorporates them in your local checkout. Here there is also an option to let Git fail if it cannot do a fast-forward,

i.e. when

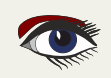

#### PAGE 6/14

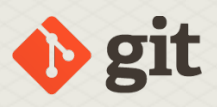

#### When you

want to push updates to a remote server (or pull from a protected

*server*), you must supply credentials: an **SSH** key when connecting through **SSH**, or a username / password when connecting using **HTTPS**. Unless you save the credentials, git will ask you for them every time it needs credentials. This question (*figure 7 on page 7*) asks you which credentials manager you want to use. You don't need to choose any one of the proposed managers, git has a default manager which stores the credentials in a text file, but you must configure that one separately. The last question asked by the installer is whether it

should cache some information from the file system, in order to speed up 6 Git 2.32.0.2 Setup × configuration. This has no influence on the working of Git. Configuring the terminal emulator to use with Git Bash Which terminal emulator do you want to use with your Git Bash? All of these questions result in the creation of a default system-wide configuration: your choices can be Use MinTTY (the default terminal of MSYS2) changed or reconfigured later on Git Bash will use MinTTY as terminal emulator, which sports a resizable window, using the TortoiseGit client or non-rectangular selections and a Unicode font. Windows console programs (such as interactive Python) must be launched via 'winpty' to work in MinTTY. on the Git command-line. O Use Windows' default console window Git will use the default console window of Windows ("and.exe"), which works well with Win32 console programs such as interactive Python or node. is, but has a Git 2.32.0.2 Setup very limited default scroll-back, needs to be configured to use a Unicode font in order to display non-ASCII characters correctly, and prior to Windows 10 its window was not freely resizable and it only allowed rectangular text selections. Choose the default behavior of 'git pull' What should "git pull" do by default? Back. Next Cancel Default (fast-forward or merge) Figure 5: Use Min TTY This is the standard behavior of 'git pull': fast-forward the current branch to the fetched branch when possible, otherwise create a merge commit. ORebase Rebase the current branch onto the fetched branch. If there are no local commits to rebase, this is equivalent to a fast-forward. Only ever fast-forward Fast-forward to the fetched branch. Fail if that is not possible. https://atforwindows.org/ Next Cancel Back Choose a credential helper Figure 6: Default Which credential helper should be configured? Git Credential Manager Core (NEWI) Use the new, cross-platform version of the Gt Credential Manager, See more information about the future of Git Credential Manager here. **Git Credential Manager** (DEPRECATED) The <u>Git Credential Manager for Windows</u> handles credentials e.g. for Azure DevOps and GitHub (requires .NET framework v4.5.1 or later). ONone Do not use a credential helper. Figure 7: Back Next Cancel Git Credential Manger Core

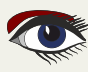

PAGE 7/14

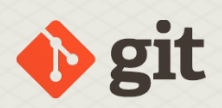

#### **5** TORTOISEGIT INSTALLATION

The **TortoiseGit** client installer asks far less questions during installation. In fact, the only important one is whether it should start the first-start wizard. (*See figure 8 on page 7*). The first-start wizard will do the actual minimal configuration of **TortoiseGit**. After asking which language you want to use in the **TortoiseGit** interface, it will ask you where the git binaries are located. If you used the default settings for the **PATH** in the **Git** for **Windows** installer, then the **TortoiseGit** wizard should have detected the correct location and proposes it. (*See figure 9 on page 8*).

When you commit source code, **Git** will add your name and email address to the commit. It will attempt to guess it from your operating system username, which is more often than not a bad choice.

Systems such as **Bitbucket**, **Gitlab** or **Github** use the email address stored with the commit to identify the registered user that made a commit: The email address must therefore be an email address that these systems know. They have functionality so you can associate multiple email addresses with your account, but still your **Git** client (**tortoisegit**) must associate one of these email addresses with each commit.

In this step of the wizard (*figure 10 on page 8*), the wizard asks you which username/email address you want to use. Note that this is not the identity information used to authenticate to a remote server (*see also next question*).

Last but not least, the **TortoiseGit** wizard asks how it should store or retrieve the authentication info used by git (*figure 11 on page 8*). In essence, this is the same question asked by the **Git for Windows** installer for **HTTPS** requests;

Additionally, **TortoiseGit** allows you to configure **SSH** access to the server: it can generate a public/private key pair, and the public key can then be uploaded to **Gitea**, **Github**, **Bitbucket** or **Gitlab**.

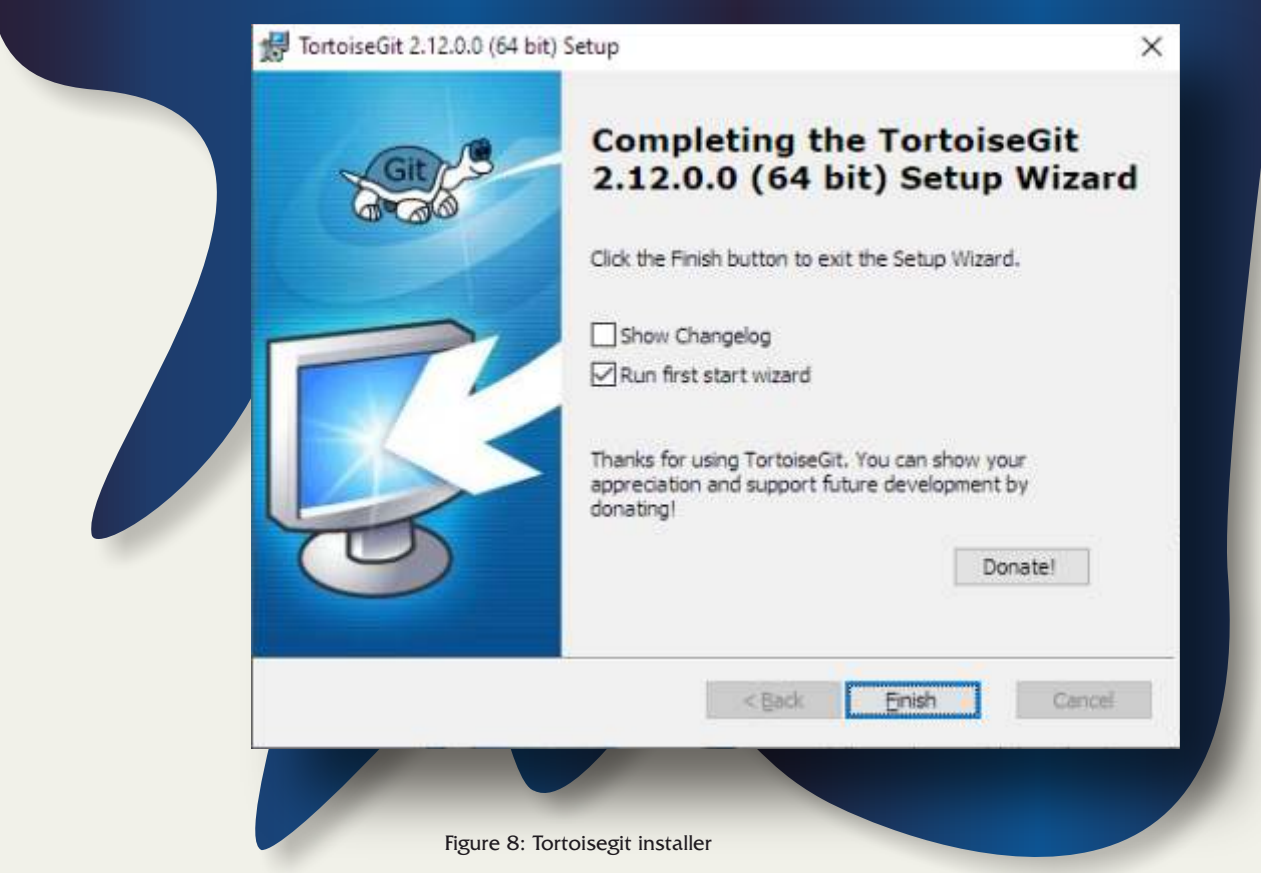

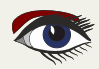

Blaise Pascal Magazine 97 2021

### PAGE 8/14

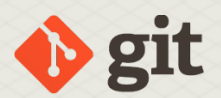

#### **6** GETTING CODE FROM A REMOTE REPOSITORY

To get a copy of the code in a remote repository on your local harddisk, git uses the clone command. If you want to check out the Free Pascal sources in a directory D:\FPC\Source, you would type the following commands in the bash window that the git installer has given you: mkdir /d/FPC cd /d/FPC

|                                    |                                              | # First Start Wizard - T                                           | fortoiseGit                                                                                                    |                                                                                                    |                                                                                                    | ×                                                                                                    |                                                |
|------------------------------------|----------------------------------------------|--------------------------------------------------------------------|----------------------------------------------------------------------------------------------------|----------------------------------------------------------------------------------------------------|----------------------------------------------------------------------------------------------------|----------------------------------------------------------------------------------------------------|------------------------------------------------|
|                                    |                                              | Configure git.exe                                                  |                                                                                                    |                                                                                                    |                                                                                                    |                                                                                                    |                                                |
|                                    |                                              | TortoiseGit requires<br>working git.exe, but<br>the path manually! | a git.exe for its operation<br>t if that doesn't work or                                                                           | ns. TortoiseGit<br>you want to use                                                                                                    | tries to automatically<br>a different one plea                                                                          | detect a<br>se specify                                                                                                    |                                                |
|                                    |                                              | Git.exe Path:                                                      | C-Programs(Git(bri                                                                                                    |                                                                                                    |                                                                                                    |                                                                                                    |                                                |
|                                    |                                              | Extra PATH:                                                        |                                                                                                    |                                                                                                    | 2                                                                                                    |                                                                                                    |                                                |
|                                    |                                              | Recommended: Git f                                                 | for Windows<br>ows.github.io/                                                                                                    |                                                                                                    | Check now                                                                                                    |                                                                                                    |                                                |
| First Start Wizar                  | rd - TortoiseGit                             |                                                                    | < <u>B</u> ack                                                                                                    | <u>N</u> ext >                                                                                                    | Cancel                                                                                                    | Help                                                                                                    |                                                |
| onfigure user i                    | information                                  |                                                                    |                                                                                                    |                                                                                                    | Figure 9: Torto                                                                                                    | isegit Wizard – git loc                                                                                                    | ation                                          |
| Name:                              | Michael Van Can                              | neyt                                                               |                                                                                                    |                                                                                                    |                                                                                                    |                                                                                                    |                                                |
| These settings<br>will be used for | will be stored to your all your git reposito | r global git configuration<br>ries as a default.                   | (%HOME%/.gitconfig)                                                                                                    | and                                                                                                    |                                                                                                    |                                                                                                    |                                                |
|                                    |                                              |                                                                    | # First Start Wize                                                                                                    | rd - TortoiseGi                                                                                                    | t<br>al etore                                                                                                    |                                                                                                    |                                                |
| [] Dou t store                     | these settings now.                          |                                                                    |                                                                                                    | und credents                                                                                                    |                                                                                                    |                                                                                                    |                                                |
| e 10: Tortoise                     | git Wizard – use                             | Back Uext >                                                        | SSH (URLs look<br>TortoiseGitPlin<br>should genera<br>your hosting p<br>(done automa                                               | like "git@examp<br>k is the recomme<br>te one. Keep the<br>latform. Use the<br>toally if a PuTTY<br>and FAO.                                                                                                    | (e.com")<br>ended as SSH client.<br>e private one in a sa<br>PUTTY authentication<br>key is configured for              | If you don't have a key pair<br>fe place and set up the pub<br>on agent for caching the par<br>r a remote). For advanced t | yet, you<br>ic key on<br>sword<br>ips & tricks |
|                                    |                                              |                                                                    | and the most state                                                                                                    | and the second second se |                                                                                                    |                                                                                                    |                                                |
|                                    |                                              |                                                                    | OpenSSH                                                                                                    |                                                                                                    | ~                                                                                                    | Generate PuTTY key                                                                                                    | pair                                           |
|                                    |                                              |                                                                    | OpenSSH<br>HTTP (URLs sta<br>By default Git<br>helper (recom                                                                       | rt with "http://"<br>does not save/c<br>nended) or man                                                                                                    | or "https://")<br>ache credentials. Ho<br>ually use %HOME%;                                                             | Generate PuTTY key<br>wever, you can configure a<br>(_netrc.                                                               | pair<br>oredential                             |
|                                    |                                              |                                                                    | OpenSSH<br>HTTP (URLs sta<br>By default Git<br>helper (recom                                                                       | rt with "http://"<br>does not save/c<br>nended) or man<br>per:                                                                                                    | or "https://")<br>ache credentials. Ho<br>ually use %HOME%;                                                             | Generate PuTTY key<br>wever, you can configure a<br>(_netrc.<br>None                                                       | pair<br>credential                             |
|                                    |                                              |                                                                    | OpenSSH<br>HTTP (URLs sta<br>By default Git<br>helper (recom<br>Gredential help                                                    | rt with "http://"<br>does not save/c<br>mended) or man<br>per:<br>these settings (                                                                                                    | or "https://")<br>ache credentials. Ho<br>ually use %HOME%ej<br>now.                                                    | Generate PuTTY key<br>wever, you can configure a<br>(_netrc.<br>None<br>None<br>manager                                    | oar<br>credential                              |
|                                    |                                              |                                                                    | OpenSSH<br>HTTP (URLs sta<br>By default Git<br>helper (recom<br>Gredential hel<br>Don't store<br>These setting<br>will be used for | rt with "http://"<br>does not save/c<br>nended) or man<br>per:<br>these settings i<br>will be stored to<br>r all your git rep                                                                                                    | or "https://")<br>ache credentials. Ho<br>ually use %HOME%<br>now.<br>o your global git cont<br>ositories as a default  | Generate PuTTY key<br>weiver, you can configure a<br>(_netrc.<br>None<br>None<br>manager<br>Figui wincred                  | oredential                                     |
| Figure 1                           | 1: Tortoisegit W                             | Jizard – Credentials                                               | OpenSSH<br>HTTP (URLs sta<br>By default Git<br>helper (recom<br>Gredential hel<br>Don't store<br>These setting<br>will be used for | rt with "http://"<br>does not save/c<br>mended) or man<br>per:<br>these settings i<br>will be stored to<br>r all your git rep                                                                                                    | or "https://")<br>ache credentials. Ho<br>ualiy use %HOME%,<br>now.<br>o your global git cont<br>ositories as a default | Generate PuTTY key<br>wever, you can configure a<br>(_netrc.<br>None<br>None<br>None<br>Molite<br>manager<br>figul wincred | oredential                                     |

#### PAGE 9/14

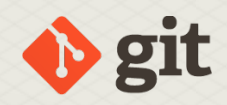

1

The first command is not necessary if you already have a FPC directory. Note that the bash unix environment uses forward slashes in path names. This command does 2 things:

- **1** It fetches the contents of the remote repository, and puts them in an administrative directory (called .git).
- **2** From the local repository, it checks out the default branch. This step can be avoided with the -no-checkout or -n command-line option.

To do the same in the **Tortoisegit** shell extension, click right in the D: \FPC directory, and select **Git clone** from the context menu:

|                                                                                 | TIMT .                       | 1 |  |  |  |
|---------------------------------------------------------------------------------|------------------------------|---|--|--|--|
|                                                                                 | Sort by                      | > |  |  |  |
|                                                                                 | Group by                     | > |  |  |  |
|                                                                                 | Refresh                      |   |  |  |  |
|                                                                                 | Customize this folder        |   |  |  |  |
|                                                                                 | Paste                        |   |  |  |  |
|                                                                                 | Paste shortcut               |   |  |  |  |
| This will pop up                                                                | \delta Git GUI Here          |   |  |  |  |
| the dialog in figure 12 on page 9. You can enter the                            | 🚸 Git Bash Here              |   |  |  |  |
| <b>URL</b> as shown above, and the directory in which to check out the sources. | Give access to               | > |  |  |  |
| There are many options you can specify, but for most                            | 🛃 Git Clone                  |   |  |  |  |
| purposes, the URL and directory are sufficient.                                 | 😗 Git Create repository here |   |  |  |  |
| Note that you can also use <b>Git</b> as a client for remote                    | 🕺 TortoiseGit                | > |  |  |  |
| Subversion server URL as remote repository.                                     | New                          | > |  |  |  |
|                                                                                 |                              |   |  |  |  |

View

| 1                | https:/   | /gitlab.com/freep | ascal.org/fpc/sourc | e.git ~       | Browse          | • |  |
|------------------|-----------|-------------------|---------------------|---------------|-----------------|---|--|
| ctory:           | D:\FPC\so | urcel             |                     |               | Bro <u>w</u> se |   |  |
| epth             | 1         | Recursive         | Clone into          | Bare Repo     | No Checkout     |   |  |
| anch             |           |                   | 🗌 Origin Name       |               | LFS             |   |  |
| oad Putty        | Sev       |                   |                     |               |                 |   |  |
| VN Reposi        | tory      |                   |                     |               |                 | - |  |
| om <u>S</u> VN R | epository |                   |                     |               |                 |   |  |
| Tranki           | trunk     | Tags              | u tags              | Brancht       | branches        |   |  |
|                  | 1.        |                   |                     | - Henry and a |                 |   |  |

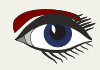

#### PAGE 10/14

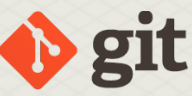

| 💏 D:\FPC - Git Command Progress - TortoiseGit                                                                                                    | 1.00        |        | × |                                    |
|----------------------------------------------------------------------------------------------------|-------------|--------|---|------------------------------------|
| <b>A</b> .                                                                                                    |             |        |   |                                    |
|                                                                                                    |             |        |   |                                    |
| Receiving objects                                                                                                    |             |        |   | Figure 13: TortoiseGit clone progr |
|                                                                                                    |             |        |   |                                    |
| <pre>[git.exe cloneprogress -/<br/>"https://gitlab.com/freepascal.org/fpc/source.git" "D:\f<br/>Cloning into 'D:\FPC\source'</pre>                    | FPC\source" |        | ^ |                                    |
| POST git-upload-pack (185 bytes)<br>POST git-upload-pack (gzip 7312 to 3680 bytes)                                                                    |             |        |   |                                    |
| remote: Enumerating objects: 663360, done.<br>remote: Counting objects: 100% (6664/6064), done.<br>remote: Compressing objects: 100% (658/650), done. |             |        |   |                                    |
| Receiving objects: 29% (195553/663360), 44.36 MiB   1.9                                                                                               | 98 Mi8/s    |        | * |                                    |
|                                                                                                    | -           | 000000 | 1 |                                    |

When you press the OK button, git will fetch the complete repository from the server, and will check out the main branch (*or any other branch you named*). This can be a lengthy operation, and **TortoiseGit** will show a progress dialog as in figure 13 on page 10. It shows the same output as the command-line version of **Git**.

How to get the remote repository **URL** you need from systems like **Github**, **Gitea** or **Gitlab**? All these systems in their **GUI** show a button that, when clicked, allows you to see and copy the **URL** to clipboard. For example, for **Gitlab**, the button looks as follows:

|              | Clone with SSH                                         | _ | And for g                         | github, it looks li | ke this:   |        |
|--------------|--------------------------------------------------------|---|-----------------------------------|---------------------|------------|--------|
|              | git@gitlab.com:freepascal.org/fpc                      | G |                                   | Go to file          | Add file + | Code + |
|              | Clone with HTTPS                                       |   |                                   |                     |            | -      |
| CONTRIBUTING | https://gitlab.com/freepascal.org                      | G | HTTPS SSH                         | GitHub CLI          |            | (?)    |
|              | Open in your IDE                                       |   | git@githu                         | ib.com:fpc/FPC      | Source.git | C      |
|              | Visual Studio Code (SSH)<br>Visual Studio Code (HTTPS) |   | Use a password-protected SSH key. |                     |            |        |

#### UPDATING YOUR COPY OF THE SOURCES

When you've cloned the repository locally, after some time, your copy will most likely be outdated: Project developers will have published new changes in the remote repository, and your copy does not yet contain these changes. To bring your local copy up to date with the remote repository, you must issue a **Git pull** command. In subversion, this was the update command:

cd /d/FPC/source git pull

Blaise Pascal Magazine 97 2021

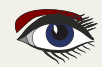

### PAGE 11/14

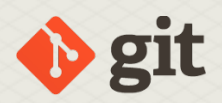

As for Git clone, the effect of the pull command is twofold:

- It fetches all changes from the remote repository and stores them in your local copy of repository. This part is called fetching **Git** has actually a separate fetch command.
- If in the fetching operation changes were fetched for the checked out branch, it applies these changes to your checked out branch.

In TortoiseGit, the pull operation is available under the Git sync menu item:

This brings up the synchronisation dialog, in which the Pull button can be used to do the actual pull operation. (*The result of the operation is shown in figure 14 on page 11*).

| 6  | Git Sync                    |   |
|----|-----------------------------|---|
| ¢  | Git Commit -> "main"        |   |
| 8; | Git Check for modifications |   |
| 22 | TortoiseGit                 | > |

#### **③** SWITCHING BRANCHES

In **Git**, traditionally a lot of branches (*parallel lines of development*) are used: branching is a very cheap operation in **Git**. Often, a new feature is developed in a branch and merged to the release branch when it is deemed ready. Using **Git**, you can check out the branch and the sources before the feature is released. You can get a list of available branches by simply entering the git branch command: cd /d/FPC/source git branch -r

The -r switch tells git it should show only remote branches. You can also specify -a, in which case all branches are shown.

In **Tortoisegit**, the same list can be obtained by choosing the **Browse references** menu item from the **'TortoiseGit'** context menu. It will show the same information in a dialog (as shown in figure 15 on page 12):

To actually switch to an existing branch, the **Git** switch command can be used (*in older* git versions, this operation is called checkout).

| ocal Bran   | ich:  | main      | ~                |                                                                                 | <u>R</u> emote Branch: | main        |                    | ~           |  |  |  |
|-------------|-------|-----------|------------------|---------------------------------------------------------------------------------|------------------------|-------------|--------------------|-------------|--|--|--|
| Remote URL: |       |           | gin              |                                                                                 |                        |             |                    | Manage      |  |  |  |
|             |       | Auto      | load Putty Key   |                                                                                 | Eorce                  |             |                    | J []        |  |  |  |
| Graph       | Ad    | tions     | Message          |                                                                                 |                        |             |                    | 1           |  |  |  |
| •           | 6     |           | main origin      | /main]                                                                          | origin/HEAD * Allo     | cate min th | reads              |             |  |  |  |
|             | 6     |           | * Add thread     | pool to                                                                         | fpmake                 |             |                    |             |  |  |  |
| •           | 6     | 1         | * Initial threat | d pool i                                                                        | mplementation          |             |                    |             |  |  |  |
| •           | ø     |           | Also ignore o    | ompile                                                                          | s/gppc* pattern        |             |                    |             |  |  |  |
| •           | ő     |           | + include -u     | + include -unpushed in revision.inc if not all changes are pushed to the remote |                        |             |                    |             |  |  |  |
| •           | 0     |           | Add compile      | Add compiler/revision.inc to .gitignore list                                    |                        |             |                    |             |  |  |  |
| •           | 0     | 1         | Propagate SS     | L initial                                                                       | zation errors as exce  | ptions      |                    |             |  |  |  |
| •           | 0     | 1         | + test pastoj    | is with a                                                                       | egression tests        |             |                    |             |  |  |  |
| •           | 0     |           | * testjson.pp    | needs                                                                           | to be compiled in ol   | bjfpc mode, | in particular when |             |  |  |  |
| 1           | 1     |           |                  |                                                                                 | 10                     |             |                    | >           |  |  |  |
| 4 1 1       | 1/1   | og \ In ( | Commits In Chang | elist 🖉                                                                         | Out Commits (Ref Lis   | ıt/         |                    |             |  |  |  |
|             |       |           |                  |                                                                                 |                        |             |                    |             |  |  |  |
| Pull        |       | -         | Pus <u>h</u>     |                                                                                 | Submodule Upda         | ste 🗸 🗸     | Apply Patch        | Email Patch |  |  |  |
| Show        | v log | 6         | Commit           |                                                                                 | Stash changes          | <b>-</b>    | -                  | 1           |  |  |  |
|             |       |           |                  |                                                                                 |                        |             | Class              | - Links     |  |  |  |

Figure 14: Tortoisegit synchronisation - Pull result

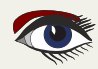

### PAGE 12/14

🔶 git

| efs       | Branch Name                 | Date Last Commit    | Last Commit                                                                                                    |  |  |  |
|-----------|-----------------------------|---------------------|----------------------------------------------------------------------------------------------------|--|--|--|
| - heads   | laksen/gcra                 | 9/11/2014 21:22:13  | Initial experimental support for GCRA, tsubregister i                                                                                                   |  |  |  |
| remotes   | laksen/intrinsics           | 21/11/2015 12:45:20 | Added more checks to allow compiler to build from                                                                                                    |  |  |  |
| ✓ origin  | laksen/spc32                | 28/05/2016 19:05:58 | Add pseudo instructions for jump and call instructions for jump and call instructions are not available 2.43, libc .csu* symbols are not available      |  |  |  |
| - joast   | libc csu weakexternal       | 10/08/2021 22:12:09 |                                                                                                    |  |  |  |
| - laksen  | maciei/generics collections | 12/10/2015 22:19:04 | initial commit for generics collections branch                                                                                                    |  |  |  |
| maciej    | maciei/smart pointers       | 6/05/2016 13:36:51  | * Rename for management operators (proposed by                                                                                                    |  |  |  |
| - mergeu  | main                        | 16/08/2021 11:33:53 | TFPHTTPConnection: clear F8uffer when read from                                                                                                    |  |  |  |
| naul      | merged/avr_2                | 13/05/2012 11:19:11 | * cleanup, branch is merged                                                                                                    |  |  |  |
| svenbarth | merged/cleanroom            | 20/07/2008 10:50:07 | * cleaning up cleanroom branch                                                                                                    |  |  |  |
| - svn     | merged/fpc_2_3              | 6/03/2007 13:49:07  | * 2.3 branch has been merged to trunk<br>* cleanup, branch is merged                                                                                    |  |  |  |
| tg74      | merged/pasbookx             | 13/05/2012 11:17:39 |                                                                                                    |  |  |  |
| tags      | merged/usersections         | 10/04/2011 20:10:07 | * mark branch as merged                                                                                                    |  |  |  |
| 0.022007  | olivier/uefi                | 11/05/2018 17:29:12 | * Complete SIMPLE_TEXT_OUTPUT_PROTOCOL decl<br>compiler, generate debug info for record methods:<br>compiler, don't allow the compiler to choose the no |  |  |  |
|           | paul/extended_records       | 16/12/2010 7:12:05  |                                                                                                    |  |  |  |
|           | paul/features               | 1/11/2009 9:59:11   |                                                                                                    |  |  |  |
|           | paul/generics               | 26/01/2011 13:28:15 | generics: store generic type with '<,>' symbols to p                                                                                                    |  |  |  |
|           | paul/namespaces             | 29/08/2011 10:45:23 | compiler: also parse dots in package name and in u                                                                                                    |  |  |  |
|           | svenbarth/arc               | 1/11/2014 21:28:14  | Fix startup problem in Lazarus if compiled with ARC +                                                                                                   |  |  |  |
|           | <                           |                     | >                                                                                                    |  |  |  |

Figure 15: TortoiseGit browse references: branches

#### cd d/FPC/source

git switch libc\_csu\_weakexternal

When you do this, **Git** will check if the branch

exists locally and switch to it if it exists. If it does not exist, but a remote branch exists with the same name, **Git** will create a local branch with the same name as the remote one, and point the local one to the remote one: whenever the remote branch is updated, a **Git** pull will update your local branch as well. Then it will switch to the new branch. To create a new branch and switch to it, again the git switch command can be used:

# cd /d/FPC/source git switch -c issue\_40100

You can also specify a different start point:

cd /d/FPC/source git switch -c issue 40100 main

This will create a new branch issue\_40100 starting from the main branch. When using an older **Git** version, you use the checkout command with the -b option:

```
cd /d/FPC/source
git checkout -b issue 40100 main
```

You can also simply create a branch with the branch command, without switching to it:

```
cd /d/FPC/source
git branch libc_csu_weakexternal
```

In **TortoiseGit**, the **Switch/Checkout**... menu item must be used to switch to an existing branch or to create a new one. A dialog is shown (*figure 16 on page 13*) where the necessary parameters are given: You can select an existing branch or create a new one.

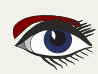

#### PAGE 13/14

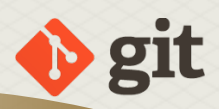

#### **O** TEMPORARY STORING CHANGES

Switching branches (or pulling from a remote repository) can fail if there are uncommitted changes in your working copy. If you don't want to commit these changes yet, for example because they're not yet done or not yet properly tested, this can be solved by using the stash command. This command sets aside the uncommitted changes in a diff, and restores the working copy to the state it was in before you created the changes.

cd /d/FPC/source git stash -m '\* Temp work for feature X'

You can leave the message empty, in that case git will create a message with a reference to the last commit.

To do this in **TortoiseGit**, you must select the 'Stash changes' command from the '**Tortoise-Git'** context menu. In the dialog that appears then (*figure 17 on page 13*) you can enter the stash message.

| Switch To            |                                                                                                    |        |                                    |
|----------------------|----------------------------------------------------------------------------------------------------|--------|------------------------------------|
| Branch               | main                                                                                                    | · ···  |                                    |
| ⊖ Tag<br>○ Commit    | remotes/origin/merged/fpc_2_3<br>remotes/origin/merged/pasboobx<br>remotes/origin/merged/usersections<br>remotes/origin/olivier/uefi |        |                                    |
| Option               | remotes/origin/paul/extended_records                                                                                                 |        |                                    |
| Create New Branch    | remotes/origin/paul/generics                                                                                                    |        |                                    |
| Overwrite working    | remotes/origin/paul/namespaces<br>remotes/origin/svenbarth/arc                                                                       |        |                                    |
| Track                | remotes/origin/svenbarth/classhelpers                                                                                                |        |                                    |
| Override branch if e | remotes/origin/svenbarth/generics<br>remotes/origin/svenbarth/misc<br>remotes/origin/svenbarth/nativent                              |        |                                    |
|                      | remotes/origin/svenbarth/packages                                                                                                    | _ Help |                                    |
|                      |                                                                                                    |        | ingule 10. Ionoisedit switch dialo |
| #* D:\FPC\source     | - Stash - TortoiseGit                                                                                                    | ×      |                                    |
| Stash Message        |                                                                                                    |        |                                    |
| Temp work for        | feature X                                                                                                    |        |                                    |
| Options              |                                                                                                    |        |                                    |
| include untra        | acked                                                                                                    |        |                                    |
| □ <u>a</u> ll        |                                                                                                    |        |                                    |
|                      |                                                                                                    |        |                                    |

Figure 17: TortoiseGit stash changes

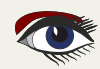

PAGE 14/14

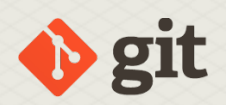

#### DISCARDING CHANGES

Instead of setting aside changes, you may prefer to discard any changes you've made to the working copy. You can do this to resolve potential conflicts when pulling changes from a remote, or simply because you've done some changes you do not like and wish to undo them. In subversion, this operation was called revert. In **Git** this operation is called restore. On the command-line, the following will undo all changes to all files: cd /d/FPC/source git restore.

You can also specify one or more filenames instead of a directory. In older versions of **Git**, this had to be done with the checkout command: cd /d/FPC/source git checkout .

But this was confusing because the checkout command was used for a lot of other things, and the **Git** developers made a special command for it. The checkout command also still works in newer versions of git.

In **TortoiseGit**, you can achieve the same with the 'Revert' menu item below the 'Tortoise-Git' popup menu. You will get a dialog with a list of changed files and can select the files which must be reverted, see figure 18 on page 14.

| 🛛 💽 fpmake.pp                             | -pp    | Status<br>Modified | Lines added | Lines removed |
|-------------------------------------------|--------|--------------------|-------------|---------------|
|                                           |        |                    |             |               |
|                                           |        |                    |             |               |
|                                           |        |                    |             |               |
|                                           |        |                    |             | 6             |
|                                           | - 20 1 |                    |             | 1             |
| lanan an an an an an an an an an an an an |        |                    |             |               |

#### 

Figure 18: TortoiseGit revert

In this article we've shown how to use git to get sources from remote repositories, and how to update your local copy. We've also shown what you can do when you changed files and wish to undo these changes, with the option to redo them later on. In a next article we'll show in more detail how to handle your own changes to sources, and how you can contribute them back to the project. This will require a deeper dive in the eco-systems built around git.

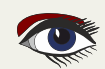

#### **ADVERTISEMENT**

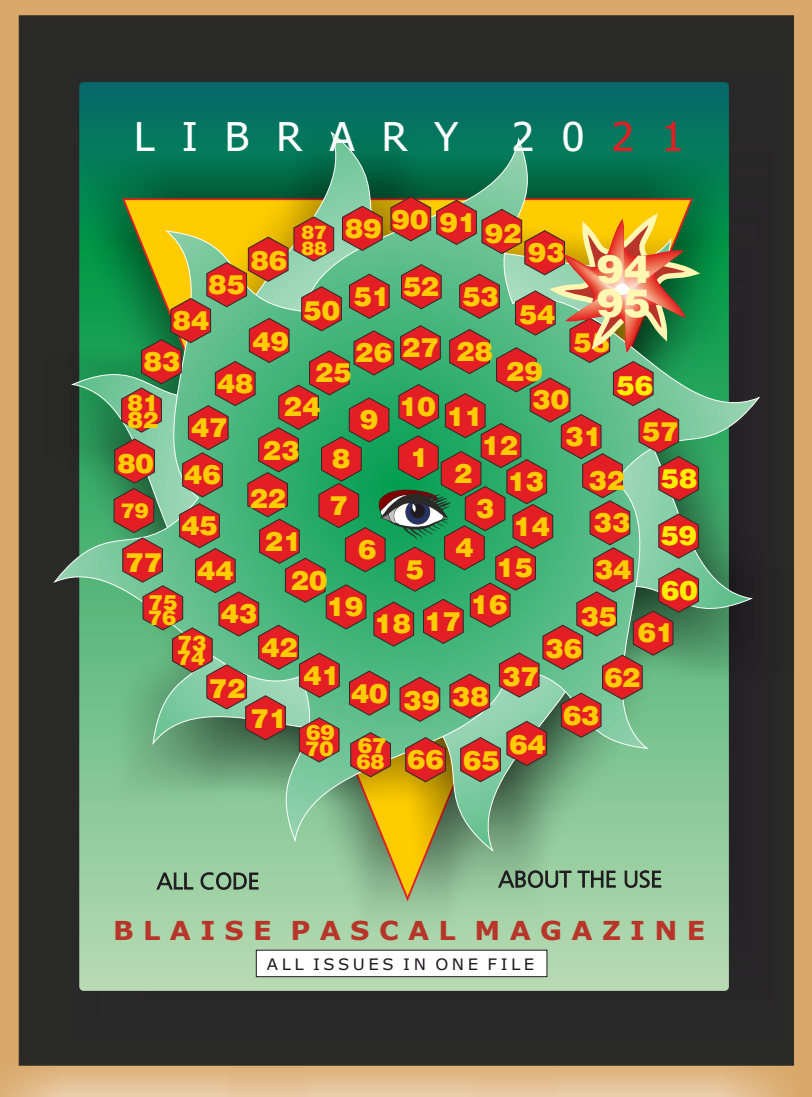

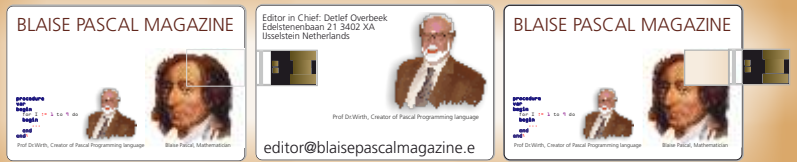

# SUMMERSALE: The LibStick (on USB Card - 95 Issues ) € 60,-ex vat / including shipment

Page 1/9

VCL BZ FNC WEB

|     | ۵ 🛞  | azarus | IDE v2.2 | .0RC1 r6 | 5419 - pr | oject1  |          |          |          |                   |         |          |     |
|-----|------|--------|----------|----------|-----------|---------|----------|----------|----------|-------------------|---------|----------|-----|
| 1   | File | Edit   | Search   | View     | Source    | Project | Run      | Package  | Tools    | Window H          | lelp    |          |     |
|     | TM   | S Web  | REST T   | MS Web   | jQuery    | TMS Web | 3D T     | MS Web 3 | rd party | Pascal Script     | RTTI    | SynEdit  | Cha |
| 200 | ß    | 2      |          |          | 1         |         | 97       |          |          | • • • • • • • • • | FF HTML | 🔺 🗡      | 4×  |
|     |      | Ē      |          |          |           |         |          |          |          |                   |         |          |     |
|     |      |        | ii 📀 🛛   | A        |           | t 🔟 F   | E [.0.3] | • 🗹 💿    |          | A 1997 EEE        | • 277   | <u>A</u> |     |

#### ABSTRACT:

As shown in several other articles (Nr...) I showed how to create in very simple ways to create a small Rich Editor. The editor I found is been shown under Lazarus and Delphi. However I found that if you have to create Rich Editor from scratch it is a tedious task. It can be done. But the commercial possibilities are great and not very expensive. TMS Software as so often offers a great (big as well) suite: the FNC Component Group. (see Figure 1 at het top of the page)

Why this one? Simply because you can use this suite under **Delphi** as well as **Lazarus**. And that makes it extra attractive.

### **INTRODUCTION:**

I will show you how to find the components to install for Lazarus. When you do so, and have Delphi installed it will create packages for Lazarus as well. The configuration is a bit confusing so I need to explain where they are located and how to find them. The actual creation of the Rich editor is very simple and I wrote about that before. There is a PDF file which gives you all the details. There is also a version you can use for the web.

### START WITH THE INSTALLATION OF THE PACKAGE:

Of course you better install the latest version of TMS FNC Components: (Framework Neutral Components for use with Delphi & C++Builder VCL framework, Delphi & C++Builder FMX framework and Lazarus LCL framework and for cross-platform application development targeting Windows, macOS, iOS, Android, Linux and Web) https://www.tmssoftware.com/site/products.asp?t=fnc So this was the easy step: there is a price example and when you look at it you'll have to agree this is very very cheap. (See Figure 2) Especially when you realize that this is for all platforms. But the best way of getting convinced: just try it(see Figure 3 on the next page). After downloading the normal formalities have to be done. Install and read carefully.

The installation is done in a way that for **Delphi** you do not need to do anything special. Its installed for you as long as yo will tell your correct **Delphi Version.** (On September 9, 2021 the version 11 will be added: Olympus). Here is the path where under windows 10 everything is installed. I have searched for the pdf File that handles the Rich Editor and the .1pk files (Lazarus package files)

| A license               | noper |
|-------------------------|-------|
| licence for 1 developer | €245  |
| ORDER NOW               |       |

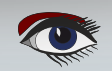

Figure 2: The price example

|      | WHY FNC?<br>RICH Edit component for Laza                           | arus                              | Page 2/9                            |                       | 1 de la  |
|------|--------------------------------------------------------------------|-----------------------------------|-------------------------------------|-----------------------|----------|
|      |                                                                    |                                   |                                     |                       |          |
|      |                                                                    |                                   | - 0                                 | ×                     |          |
|      |                                                                    |                                   |                                     |                       |          |
| mium | FastScript FastReport VCL FastRepo                                 | rt VCL Tools TMS                  | FNC UI TMS FNC D                    | B • •                 |          |
| ×4   | Hà 🕂 🖬 🖬 🖬 💷 🔚 😽                                                   |                                   | ] 📰 📑 💷 🗑                           | •                     |          |
| ŧ₽z  | \$Σ ΘΣ 🛄 🔁 📰 📲 🖳 🕒                                                 | © III III 23                      | 12 38 🔷 🕷 🔜                         |                       |          |
|      |                                                                    |                                   |                                     |                       |          |
| 000  |                                                                    |                                   |                                     | _                     |          |
|      | Trial downloads                                                    |                                   |                                     |                       |          |
|      | Trial version: limited to WEB, FMX and VCL. For mobile device de   | ployment, the trial version suppo | rts deploying in release mode only. |                       |          |
|      | (a) RAD Studio 10.4 Sydney (83.45 M8)                              | (i) RAD Studio 10.1 Berlin (7     | 5.04 MB) (                          | RAD Studio XE7 (6     | 3.78 MB) |
|      | (a) RAD Studio 10.3 Rio (78.28 MB)                                 | (E) RAD Studio 10 Seattle (74     | .85 MB)                             |                       |          |
|      | (i) RAD Studio 10.2 Tokyo (77.16 MB)                               | (E) RAD Studio XEB (74.42 M       | 8)                                  |                       |          |
|      |                                                                    |                                   |                                     |                       |          |
|      | Hore is the path where under wine                                  | lours 10 over thi                 | ng is installed                     |                       |          |
|      | I have searched for the pdf File tha                               | t handles the Rid                 | ch Editor and the .                 | 1pk files             |          |
|      | (Lazarus package files)                                            |                                   |                                     |                       |          |
|      | It is normally place over here:<br>c:\Users\YourName\AppData\Local | \tmssoftware\re                   | gistered\TMS FNC                    | Core                  |          |
|      | c:\Users\YourName\AppData\Local                                    | \tmssoftware\re                   | gistered\TMS FNC                    | UI Pack               |          |
|      | let us inspect where everything is i                               | ocated.                           |                                     |                       |          |
|      | FIND YOUR LAZARUS COMPONEN                                         | ITS                               |                                     |                       |          |
|      | The Dir contains an install file inst                              | all.txt. The                      | last lines are abou                 | t the                 |          |
|      | installation of the Lazarus package<br>For Lazarus 1.44 or higher  | s:                                |                                     |                       |          |
|      | Uninstall previously installed                                     | d FNC packages                    | and rebuild the                     | Lazarus ID            | E        |
|      | Remove LIB folders generated .<br>In the IDE, select File, Open    | in the source d                   | irectory.<br>LCLTMSFNCCorePk        | a lok                 |          |
|      | and select "Open Package" whe                                      | n prompted.                       |                                     | 9F                    |          |
|      | In the IDE, select File, Open                                      | and browse for                    | LCLTMSFNCCorePk                     | gDE.lpk               |          |
|      | and select "Open Package" whe<br>From the package window selec     | h prompted<br>t Compile.          |                                     |                       |          |
|      |                                                                    |                                   |                                     |                       |          |
| В    | laise Pascal Magazine 97 2021                                      |                                   | tmssoftw                            | dre <mark>;com</mark> | 50       |

Page 3/9

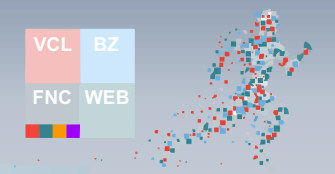

#### FOR LAZARUS 1.44 OR HIGHER:

Uninstall previously installed FNC packages and rebuild the Lazarus IDE

**2** Remove LIB folders generated in the source directory.

- In the IDE, select File, (See Fig)
- Open and browse for LCLTMSFNCCorePkg.lpk
- S and select "Open Package" when prompted
- 6 From the package window select **Compile**

#### Now repeat most of the steps for this

In the IDE, select File, Open and browse for LCLTMSFNCCorePkgDE.lpk and select "Open Package" when prompted From the package window select **Compile**.

There is an other lpk file that has no meaning for us: tmswebcorefnccorepkg.lpk This is only for the "Core" package.

#### After you have done all this, you will have to do it for the other package: **The "UI" Pack.** Its principally the same way of working. You need to download this package and install it normally. Then after installing you can see the dir: c:\Users\YourName\AppData\Local\tmssoftware\registered\TMS FNC UI Pack\ in this directory you will find numerous information: Android Support\ Delphi104Sydney Demos\Demos:FMX\ LCL\ Shared Code VCL\ WEB\ Doc\ in the c:\Users\edito\AppData\Local\tmssoftware\registered\TMS FNC UI Pack\Doc\ you will find the documentation of all the components. TMSFNCCalendarDevGuide.pdf TMSFNCGridDevGuide.pdf TMSFNCKanbanBoardDevGuide.pdf TMSFNCObjectInspectorDevGuide.pdf TMSFNCPlannerDevGuide.pdf TMSFNCResponsiveListDevGuide.pdf TMSFNCRibbonDevGuide.pdf TMSFNCRichEditorDevGuide.pdf TMSFNCSearchListDevGuide.pdf TMSFNCSpreadGridDevGuide.pdf TMSFNCTableViewDevGuide.pdf TMSFNCTreeViewDevGuide.pdf TMSFNCUIPackDevGuide.pdf LCLTMSFNCUIPackPkg.lpk

LCLTMSFNCUIPackPkgDE.lpk The install.txt for the UI pack is slightly different

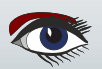

# C:\Users\edito\AppData\Local\tmssoftware\registered\TMS FNC Core\LCLTMSFNCC Figure 5: Compile Blaise Pascal Magazine 97 2021

Package LCLTMSFNCCorePkg V2.5

LCLTMSFNCCloudBase.pas LCLTMSFNCCustomControl.pas

LCLTMSFNCGraphics.pas LCLTMSFNCHTMLEngine.pas LCLTMSFNCStyles.pas

Add

(filter)

Files: 63, has Register procedure: 10, in package uses section: 63

#### **INSTALL THEM IN TO THE LAZARUS IDE** In the IDE, select File, (*Figure 4*)

New Package ...

Open Loaded Package ... Open Package File (.lpk) ... Open Package of Current Unit

Open Recent Package

New Component ...

📥 Package Graph ...

Package Links ...

Figure 4: Open and browse

Add Active File to Package ...

Install/Uninstall Packages ...

Online Package Manager ...

0

62

Open and browse for LCLTMSFNCUIPackPkg.lpk and select "Open Package" when prompted From the package window select **Compile** (*Figure 5*) In the IDE, select File, Open and browse for LCLTMSFNCUIPackPkgDE.lpk and select "Open Package" when prompted From the package window select Use, Install (Figure 5) And than the miracle happens: you will have a cloud of components to work with. Under Lazarus:

110

🗸 📄 Files

**File Properties** 

Save Compile Use

which means Windows/Linux/macOS... and for Delphi

# WHY FNC? **RICH Edit component for Lazarus**

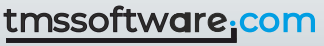

Page 4/9

More -

Remove Options Help

52

×

X

#### CREATE A SMALL PROJECT AND TEST IT.

Before I show how to create the project I want to explain something special which might be needed by the vast number of components for FNC. As you can see (in Figure 1: on page 1 and 2 of the article) it is so much it is even confusing.

But there is a way to reorganize all to your wishes.

First of all: Lazarus has a special command for compiling without debugging.

Since it is much quicker than some other compilation commands it might be interesting to you: **Shift-ContrI-F9** is the direct command, but if you want to create a button for it like I did you can go to **Tools** and change some settings. Go to the I**DE CoolBar**. At the bottom there is a button Configure. After clicking that button there is a list: search for Run menu commands (or anything else you like to do) Choose Run without debugging. In Figure... you'll see a new command icon.

| Filter)                                                                                                    | General Coolbar Settings               |                                                                                                    |
|----------------------------------------------------------------------------------------------------|----------------------------------------|----------------------------------------------------------------------------------------------------|
| <ul> <li>Environment</li> </ul>                                                                                                    | ↑ Coolbar is visible Coolbar width 267 |                                                                                                    |
| - Files                                                                                                    | Toolharr orah stula                    |                                                                                                    |
| - General                                                                                                    | Toronal's device style                 |                                                                                                    |
| - Window                                                                                                    | Double v Single                        | ×                                                                                                    |
| Editer TealPas                                                                                                    | Grab width 5                           |                                                                                                    |
| - Component Palette                                                                                                    |                                        |                                                                                                    |
| - Form Editor                                                                                                    |                                        | Restore defaults                                                                                               |
| - Object Inspector                                                                                                    | Add/Confin/Delete Toolbar(s)           | The second second second second second second second second second second second second second second second s |
| - Messages Window                                                                                                    |                                        |                                                                                                    |
| - FPDoc Editor                                                                                                    |                                        |                                                                                                    |
| - IDE Startup                                                                                                    |                                        |                                                                                                    |
| - Backup                                                                                                    |                                        |                                                                                                    |
| - Naming                                                                                                    |                                        |                                                                                                    |
| - File Filters                                                                                                    |                                        |                                                                                                    |
| TMS Web Core                                                                                                    |                                        |                                                                                                    |
| Editor                                                                                                    |                                        |                                                                                                    |
| 👻 General                                                                                                    |                                        |                                                                                                    |
| - Tab and Indent                                                                                                    |                                        |                                                                                                    |
| - Miscellaneous                                                                                                    |                                        |                                                                                                    |
| <ul> <li>Display</li> </ul>                                                                                                    |                                        |                                                                                                    |
| - Colors                                                                                                    |                                        |                                                                                                    |
| - Markup and Matches                                                                                                    |                                        |                                                                                                    |
| - User defined markup                                                                                                    |                                        |                                                                                                    |
| E way E.C. and reading the                                                                                                    |                                        |                                                                                                    |
| - Key Mappings<br>Mouse                                                                                                    |                                        |                                                                                                    |
| Key Mappings     Mouse     Completion and Hints                                                                                    |                                        |                                                                                                    |
| Key Mappings     Mouse     Completion and Hints     Code Folding                                                                   |                                        |                                                                                                    |
| <ul> <li>Key Mappings</li> <li>Mouse</li> <li>Completion and Hints</li> <li>Code Folding</li> <li>Divider Drawing</li> </ul>       |                                        |                                                                                                    |
| Key Mappings     Mouse     Completion and Hints     Code Folding     Divider Drawing     Pages and Windows                         |                                        |                                                                                                    |
| Key Mappings     Mouse     Completion and Hints     Code Folding     Divider Drawing     Pages and Windows     JCF Format Settings | Add Configure Delete                   | Restore defaults                                                                                               |

Figure 6: Add new commands

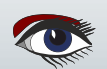

Page 5/9

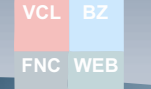

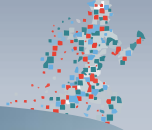

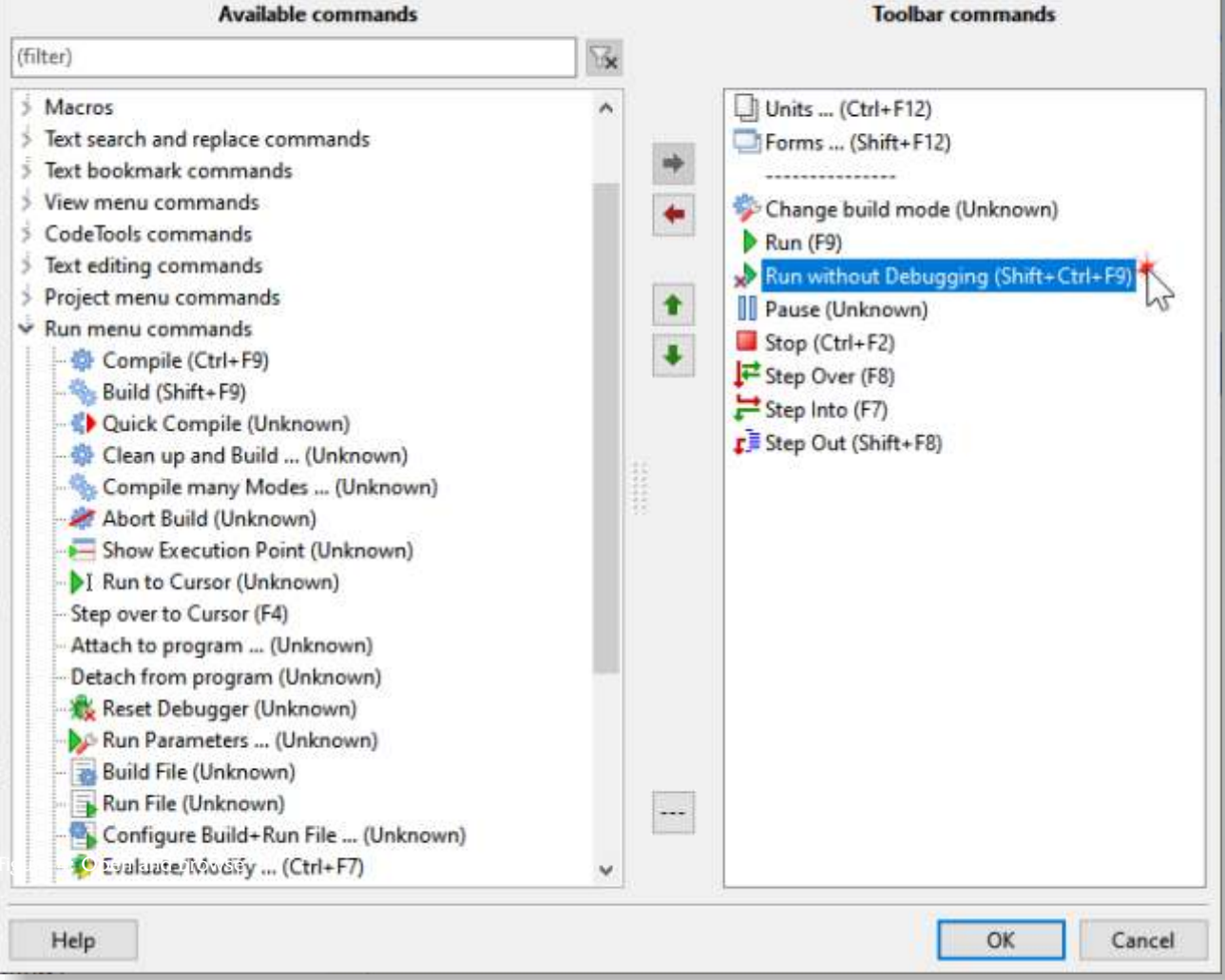

Figure 7: Adding the new command

#### Run without Debugging: select it and use the arrows for switching to the other column. You can also change order of components.

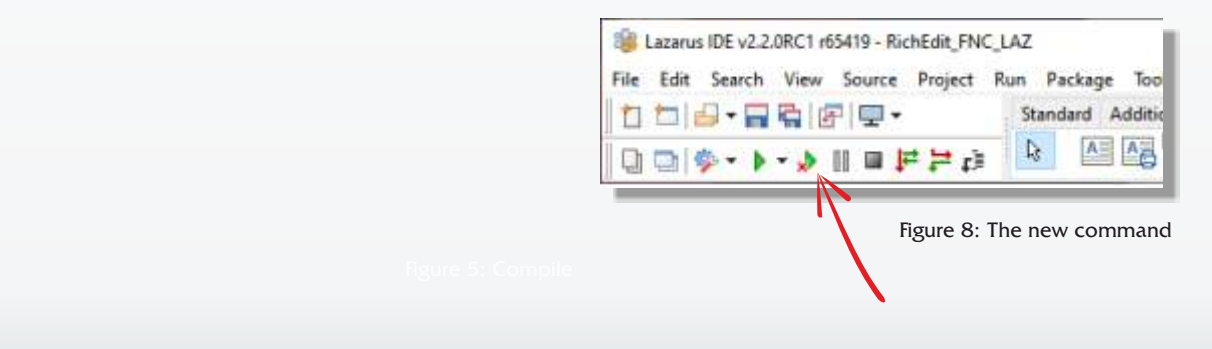

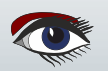

#### So now lets go for the real thing:

I would like to have a better overview of the components from **TMSFNC** group.

Again go to **Tools** and now choose **Component Palette...** To make it easy to understand I'll simply first create a new Page (Tab) (See Figure 9 and 10) where my group of components will be added. "TMSLazFncDetlef". A fantasy name.

Page 7/9

A window pops up where you can enter the name.

So now we have created the page, we can gather the components we want on that page (as you can see in figure 11 on the next page). You also can change the order of these pages. After finding the component you wanted to add, you simply drag and drop it in your page. Fantastic!

| ter) hix                                                                                                    | Palette is visible                                                                                                    | Components                                                                                                    |                                                                                                    |   |
|----------------------------------------------------------------------------------------------------|----------------------------------------------------------------------------------------------------|----------------------------------------------------------------------------------------------------|----------------------------------------------------------------------------------------------------|---|
| Environment<br>- Files<br>- General<br>- Window<br>- IDE CoolBar<br>- Editor ToolBar<br>- Component Palette<br>- Form Editor                                                                         | Pages Common Controls Dialogs Data Controls Data Access Dav7 System SQLdb Micr                                                                                                    | Name<br>TIMSFNCBitmapContainer<br>TIMSFNCURLBitmapContainer<br>TIMSFNCScrollBar<br>TIMSFNCHint<br>TIMSFNCHint<br>TIMSFNCPopup                                                                                                    | Page<br>TMS FNC UI<br>TMS FNC UI<br>TMS FNC UI<br>TMS FNC UI<br>TMS FNC UI                                                                                                    |   |
| <ul> <li>Object Inspector</li> <li>Messages Window</li> <li>FPDoc Editor</li> <li>IDE Startup</li> <li>Backup</li> <li>Naming</li> <li>File Filters</li> <li>Pas2JS</li> <li>TMS Web Core</li> </ul> | LazControls<br>HS<br>TMS Web System<br>TMS Web Data Controls<br>TMS Web Data Access<br>TMS Web Data Access<br>TMS Web 3D<br>TMS Web 3D<br>TMS Web 3D<br>TMS Web 3D<br>TMS Web 3D<br>TMS Web 3D<br>TMS Web 3D<br>TMS Web 3D<br>TMS Web 3D<br>TMS Web 3D<br>TMS Web 3D<br>TMS FOR JUN<br>SynEdit<br>Chart<br>IPro<br>Virtual Controls<br>Chromium<br>FastScript<br>FastReport VCL<br>FastReport VCL<br>FastReport VCL<br>FastReport VCL<br>TMS FNC DB<br>TMSLazFncDetlef<br>V<br>Add<br>Restore defaults<br>Export / Import | Image: Time of the second second s | TMS FNC UI<br>TMS FNC UI<br>TMS FNC UI<br>TMS FNC UI<br>TMS FNC UI<br>TMS FNC UI<br>TMS FNC UI<br>TMS FNC UI<br>TMS FNC UI<br>TMS FNC UI<br>TMS FNC UI<br>TMS FNC UI<br>TMS FNC UI<br>TMS FNC UI | ž |

Figure 9: The Page to extract the components from

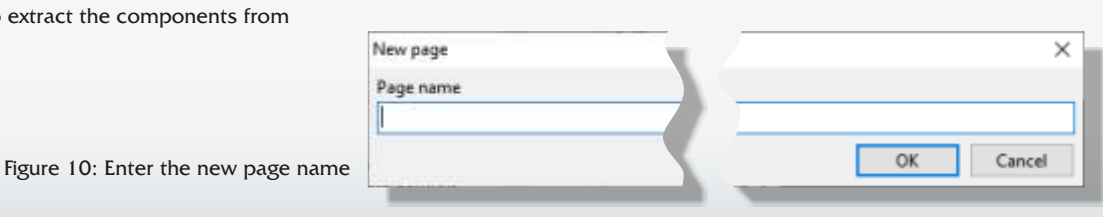

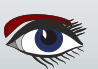

Page 8/9

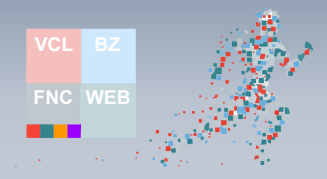

| (Filter)                                                                                                    | 1.94 | Palette is visible                                                                                                    | Comp | onents                                                                                                    |                                                                                                    |   |
|----------------------------------------------------------------------------------------------------|------|----------------------------------------------------------------------------------------------------|------|----------------------------------------------------------------------------------------------------|----------------------------------------------------------------------------------------------------|---|
| <ul> <li>Environment         <ul> <li>Files</li> <li>General</li> <li>Window</li> <li>IDE CoolBar</li> <li>Editor ToolBar</li> <li>Component Palette</li> <li>Form Editor</li> <li>Object Inspector</li> <li>Messages Window</li> <li>FPDoc Editor</li> <li>IDE Startup</li> <li>Backup</li> <li>Naming</li> <li>File Filters</li> <li>Paa2JS</li> <li>TMS Web Core</li> </ul> </li> <li>Editor</li> <li>General</li> <li>Tab and Indent</li> <li>Miscellaneous</li> <li>Display</li> <li>Colors</li> <li>Markup and Matches</li> <li>User defined markup</li> <li>Key Mappings</li> <li>Mouse</li> <li>Completion and Hints</li> <li>Code Folding</li> <li>Divider Drawing</li> <li>Pages and Windows</li> <li>JCF Format Settings</li> </ul> | ×    | Pages<br>Cermmon Controls<br>Dialogs<br>Data Controls<br>Data Access<br>TMSLestreCottlef<br>Dav7<br>System<br>SQLdb<br>Misc<br>LazControls<br>HS<br>TMS Web Data Controls<br>TMS Web Data Controls<br>TMS Web Data Controls<br>TMS Web Data Controls<br>TMS Web Data Controls<br>TMS Web Bata Controls<br>TMS Web Bata Controls<br>Chromium<br>FastScript<br>FastReport VCL<br>FastReport VCL<br>FastReport VCL<br>FastReport VCL<br>FastReport VCL<br>FastReport VCL<br>FastReport VCL<br>FastReport UCL<br>FastReport UCL |      | Name<br>TIMSFNCRichEditor<br>TIMSFNCRichEditorPrintlO<br>TIMSFNCRichEditorEditToolBar<br>TIMSFNCRichEditorRTFIO<br>TIMSFNCRichEditorPDFIO<br>TIMSFNCRichEditorHTMLIO | Page<br>TMSLazFncDetlef<br>TMSLazFncDetlef<br>TMSLazFncDetlef<br>TMSLazFncDetlef<br>TMSLazFncDetlef<br>TMSLazFncDetlef | 2 |

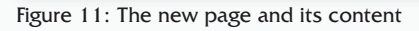

| 🚇 Lazarus IDE v2.2.0RC1 r65419 - RichEdit_FNC_L | Z                                                                                                    | - 0                  | ×              |
|-------------------------------------------------|----------------------------------------------------------------------------------------------------|----------------------|----------------|
| File Edit Search View Source Project Ru         | n Package Tools Window Help<br>Standard Additional Common Controls Dialogs Data Controls Data Access | TMSLazFncDetlef Dav7 | <u>s</u> +   + |
|                                                 |                                                                                                    | L.                   | ۲              |

Figure 12: The new page and its and its location that is now more close to the beginning of the page register

So we have now our wanted group of components and can easily find them. Let's use the components in a new application.

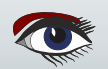

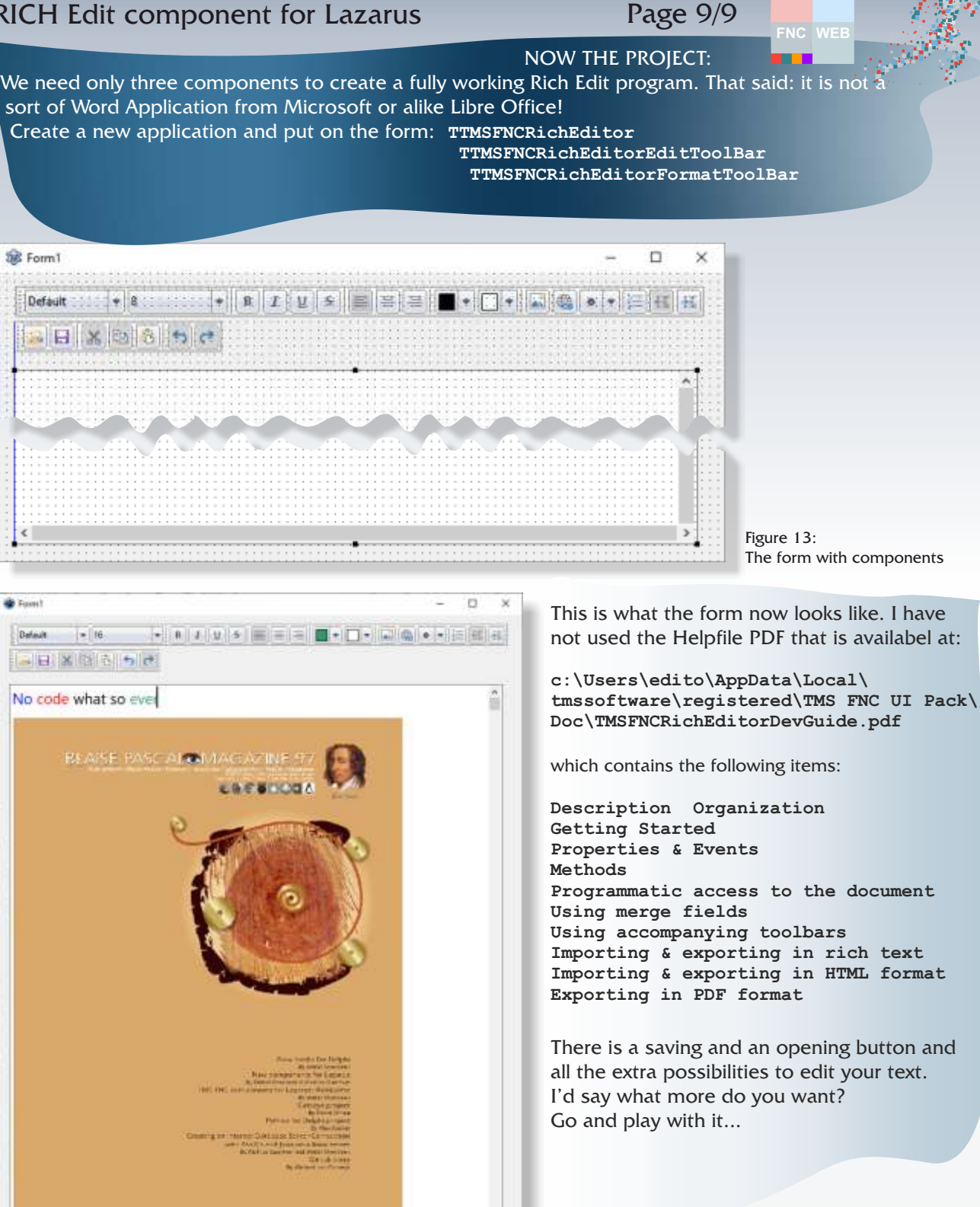

Figure 14: The running Rich Edit App

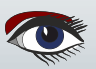

### SUMMERSALE

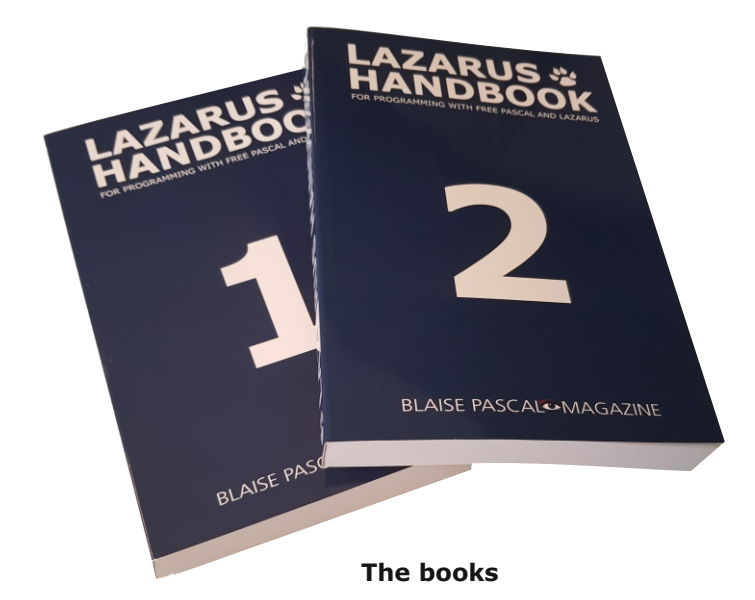

# Sewn POCKET, almost thousand pages written by the makers of FPC and Lazarus $40 \ cmc$ (euro)

**Including the PDF and Code Examples** 

PDF 934 Pages containes electronic index

https://www.blaisepascalmagazine.eu/product/lazarus-handbook-pocket/

We have a new service at our website, for shipping you can make three choices: 1.The shipping cost depending on which part of the world you want the book to be shipped: Europe or the other countries: the World

| C | ~~~~~~~~~~~~~~~~~~~~~~~~~~~~~~~~~~~~~~~ | $\cdots$                     |                              | т     | ~~~~~~~~~~~~~~~~~~~~~~~~~~~~~~~~~~~~~~~ | π     | ~~~~~~~~~~~~~~~~~~~~~~~~~~~~~~~~~~~~~~~ | T     |                             | כ |
|---|-----------------------------------------|------------------------------|------------------------------|-------|-----------------------------------------|-------|-----------------------------------------|-------|-----------------------------|---|
|   |                                         | SHIPPING<br>COST<br>Furope + | SHIPPING<br>COST<br>Furope + | 00000 | SHIPPING<br>COST                        | 00000 | SHIPPING<br>COST<br>World +             | 00000 | SHIPPING<br>COST<br>World + | Ş |
|   | Europe                                  | Registered                   | Track & Trace                | ð     | World                                   | Ş     | Registered                              | ð     | Track & Trace               | ξ |

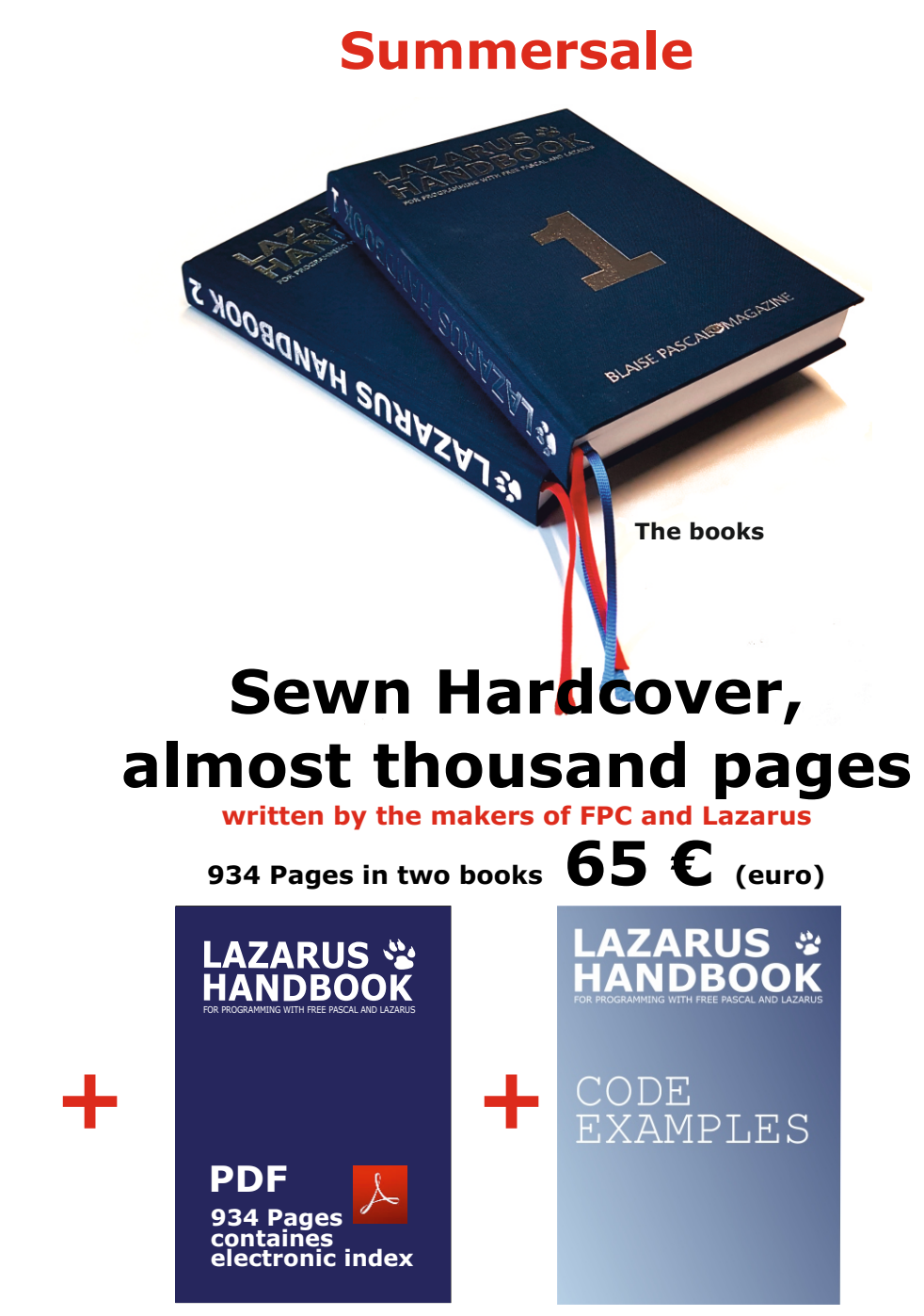

**Including the PDF and Code Examples** 

https://www.blaisepascalmagazine.eu/product/lazarus-handbook-hardcover/

We have a new service at our website, for shipping you can make three choices: 1.The shipping cost depending on which part of the world you want the book to be shipped: Europe or the other countries: the World

| ς    | ~~~~~~~~~~~~~~~~~~~~~~~~~~~~~~~~~~~~~~~ | $\dots$                      |                              | Т    | ······           | π     | ······                      | r     | ······                      | כ    |
|------|-----------------------------------------|------------------------------|------------------------------|------|------------------|-------|-----------------------------|-------|-----------------------------|------|
| 0000 | SHIPPING<br>COST                        | SHIPPING<br>COST<br>Europe + | SHIPPING<br>COST<br>Europe + | 0000 | SHIPPING<br>COST | 00000 | SHIPPING<br>COST<br>World + | 50000 | SHIPPING<br>COST<br>World + | 2222 |
| Ş    | Luiope                                  | Registered                   | 8 Track & Trace              | ĝ,   | world            | Ł     | Registered                  | 3     | Track & Trace               | ξ    |

### ADDING PALETTE ICONS TO YOUR COMPONENTS UNDER LAZARUS

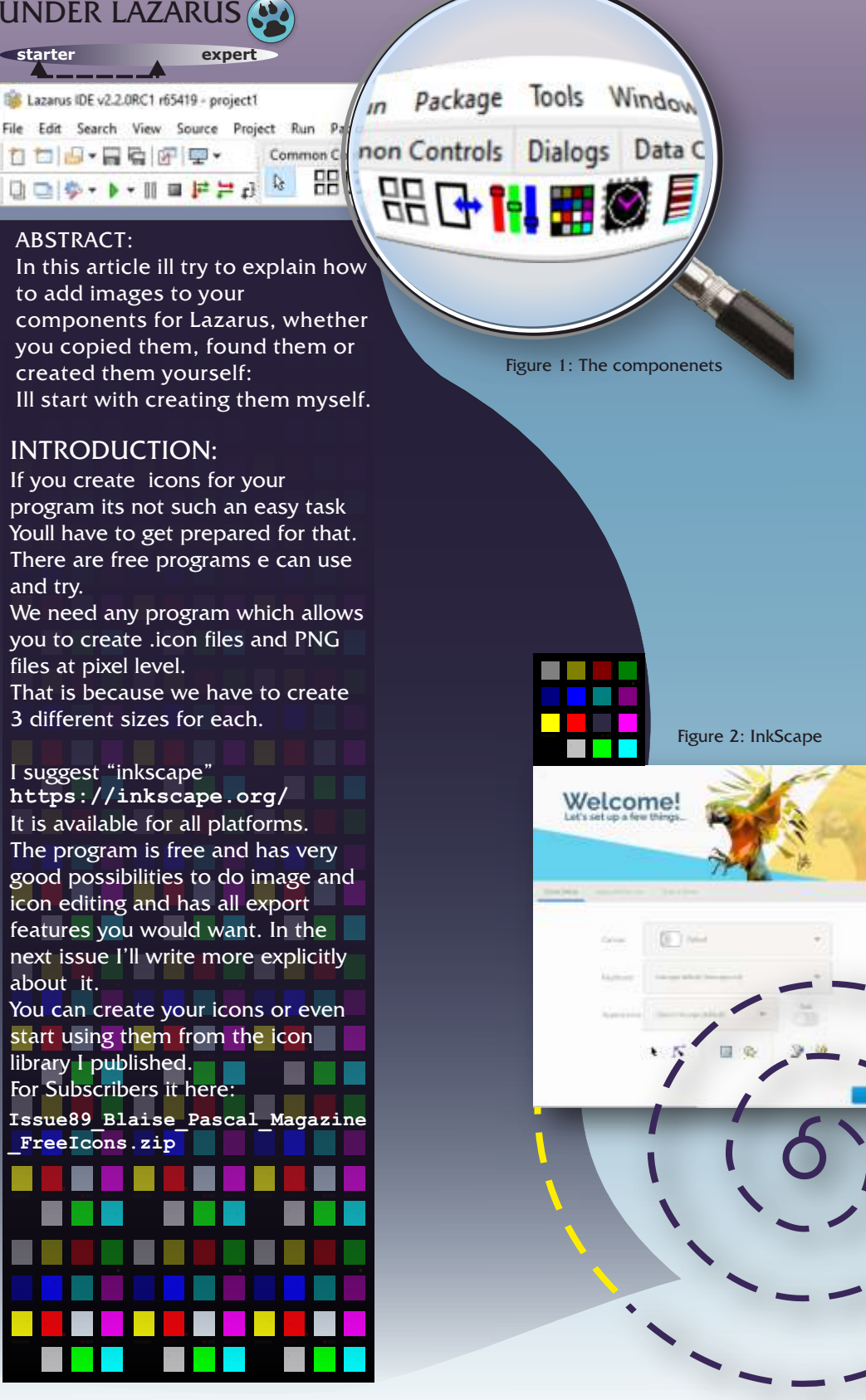

**PAGE 2/9** 

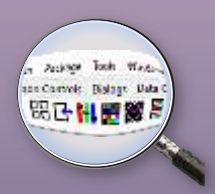

In this case I'll add the specially designed png files. You can start with them of course. If you try the "inkscape" program be sure to choose the blocked version:

This is because you could start with an icon and it otherwise would be blurred or vague... So to start with: Load the TestIcon.icon - 24x24 pixels. Its all within the project path.

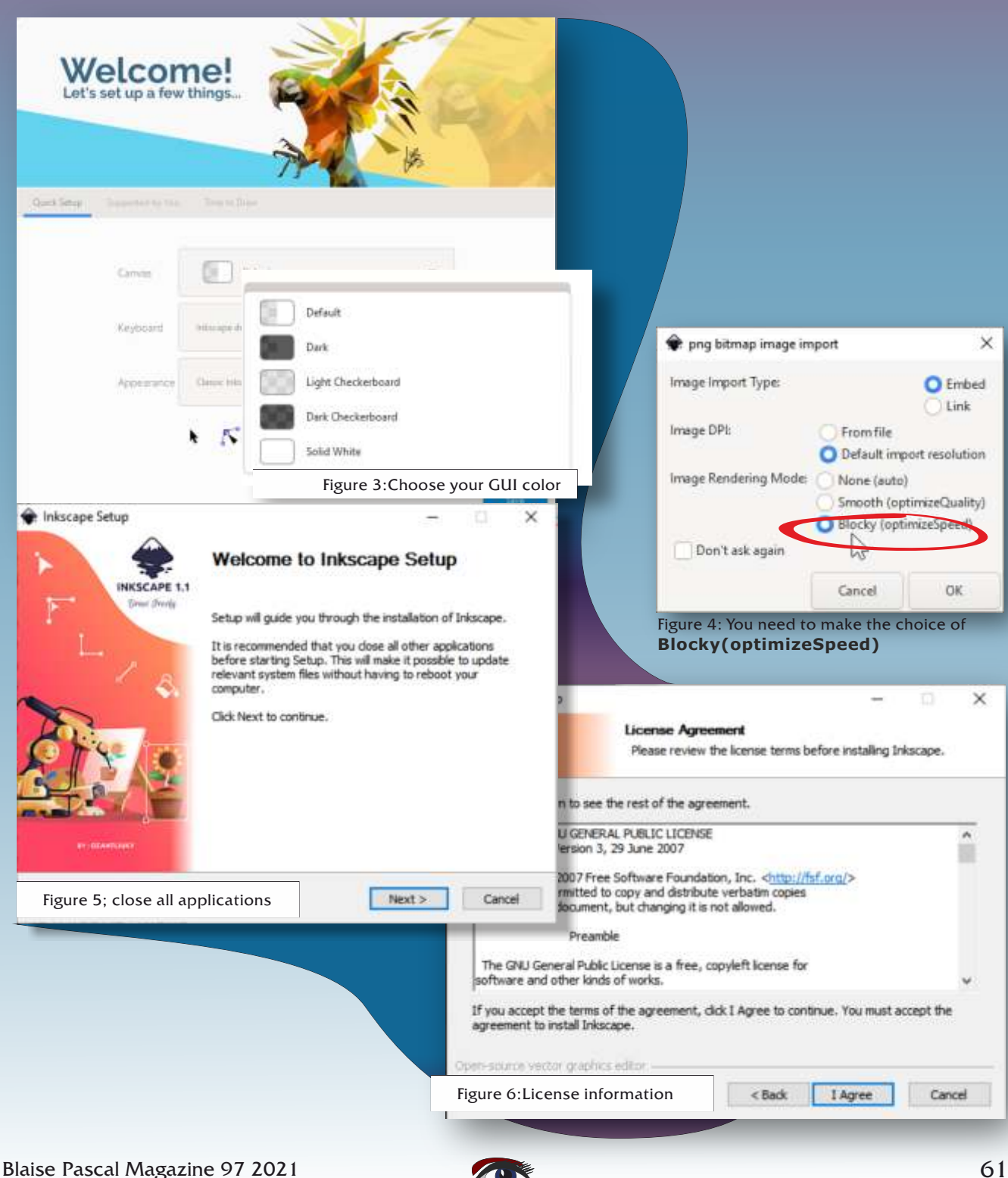

**PAGE 3/9** 

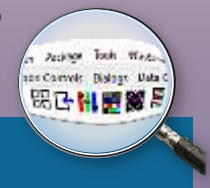

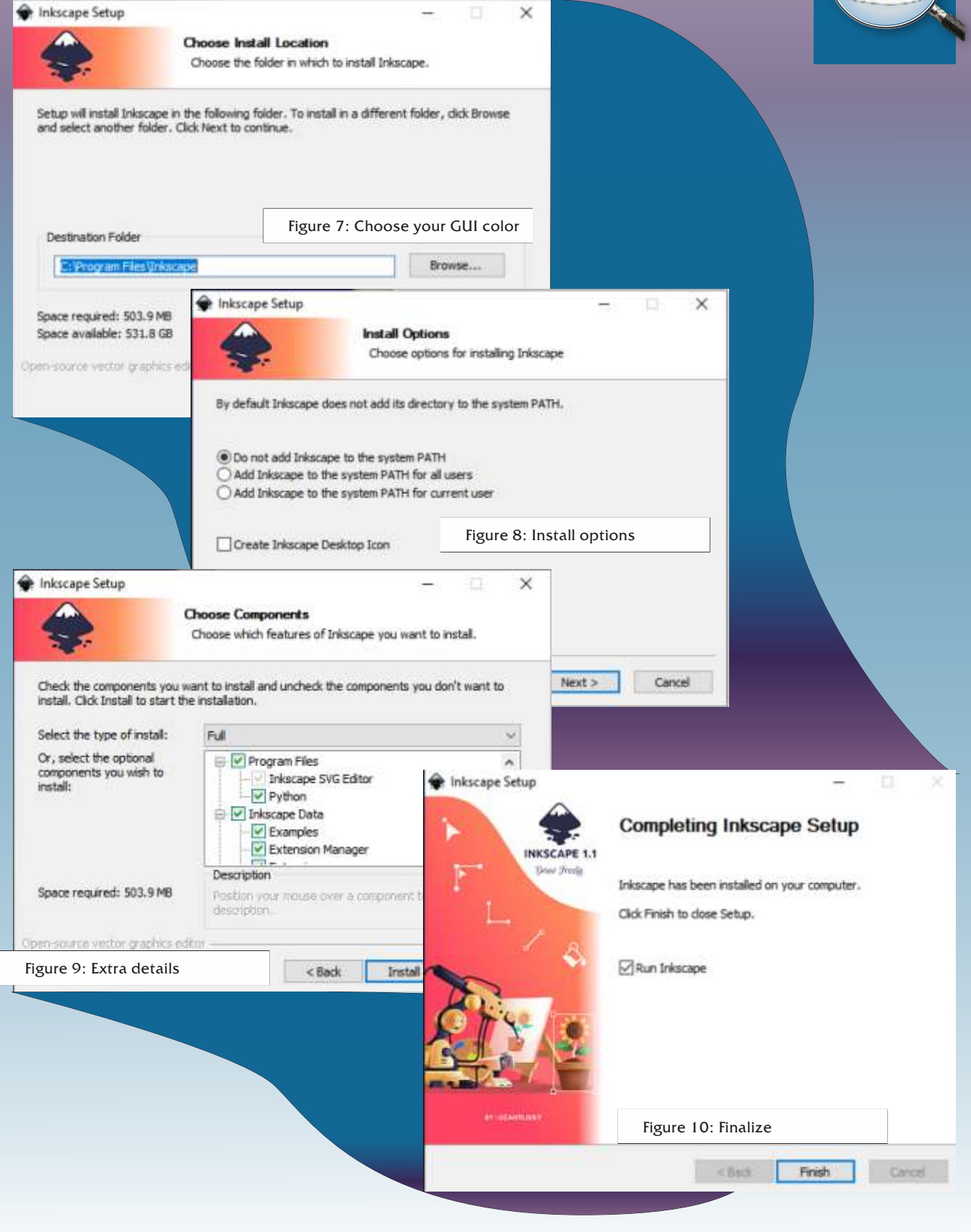

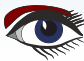

**PAGE 4/9** 

And and Took West

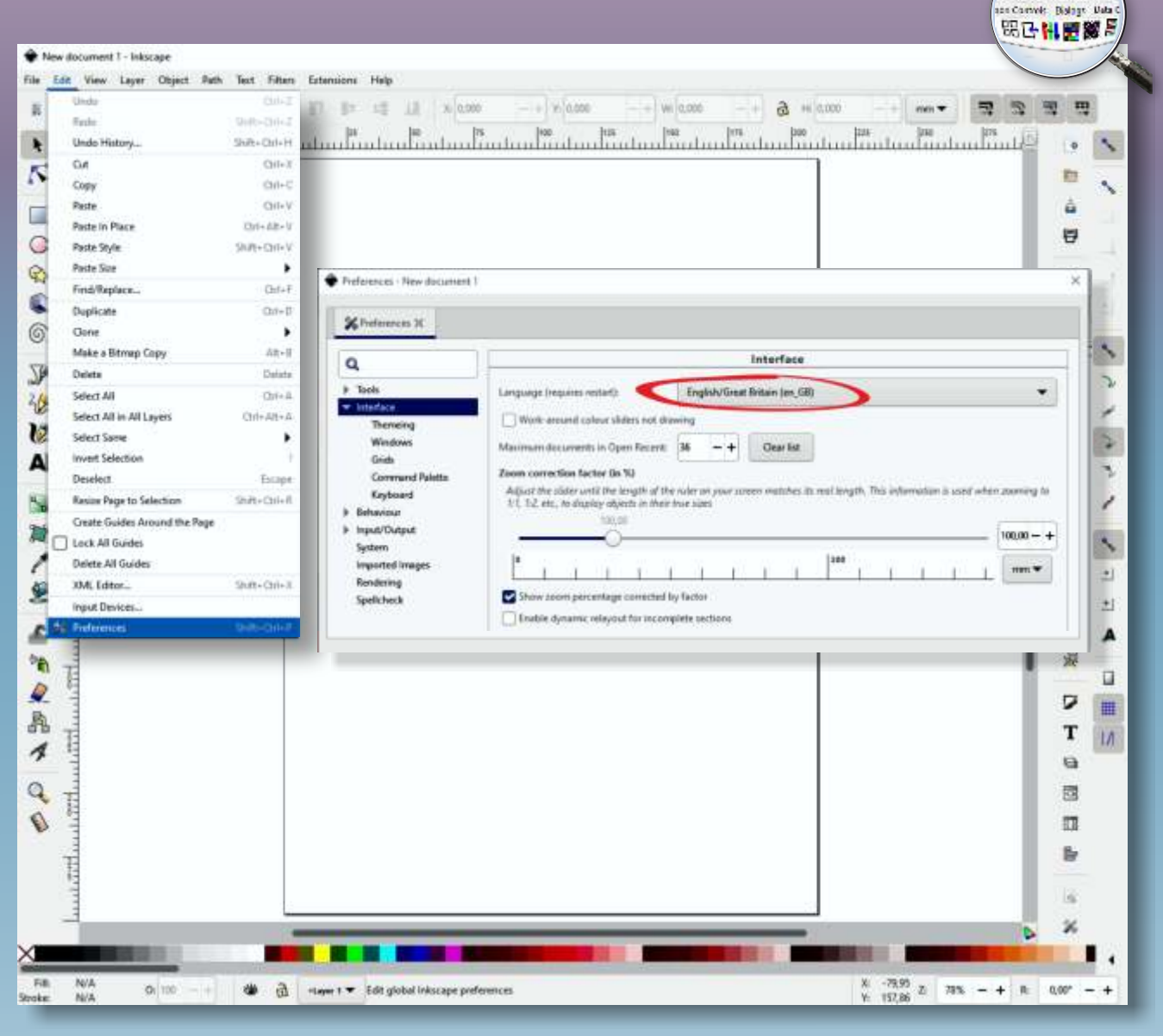

Figure 11: Preferences for Language

#### ADDING A PALETTE ICON

- In order to set up a dedicated palette icon for the new component we must create a bitmap image at a size of 24x24 pixels. The **PNG** format is preferred because of its nice alpha-channel transparency, but BMP or XPM are valid formats too.
- You must ensure that you name the icon file identically to the name of the component class (except for the image-file extension of course).
- On monitors of higher resolution than 96 ppi the palette icons will be scaled to a larger size automatically. In Lazarus versions before 1.8, this caused the images to become very pixelated. In newer Lazarus versions, you can provide additional larger images for better scaling.

PAGE 5/9

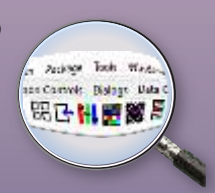

Some years ago I bought a small program called Microangelo Studio. http://microangelo.us/free-icon-editor-download.asp. It is very easy to use and works as I want it: quick.

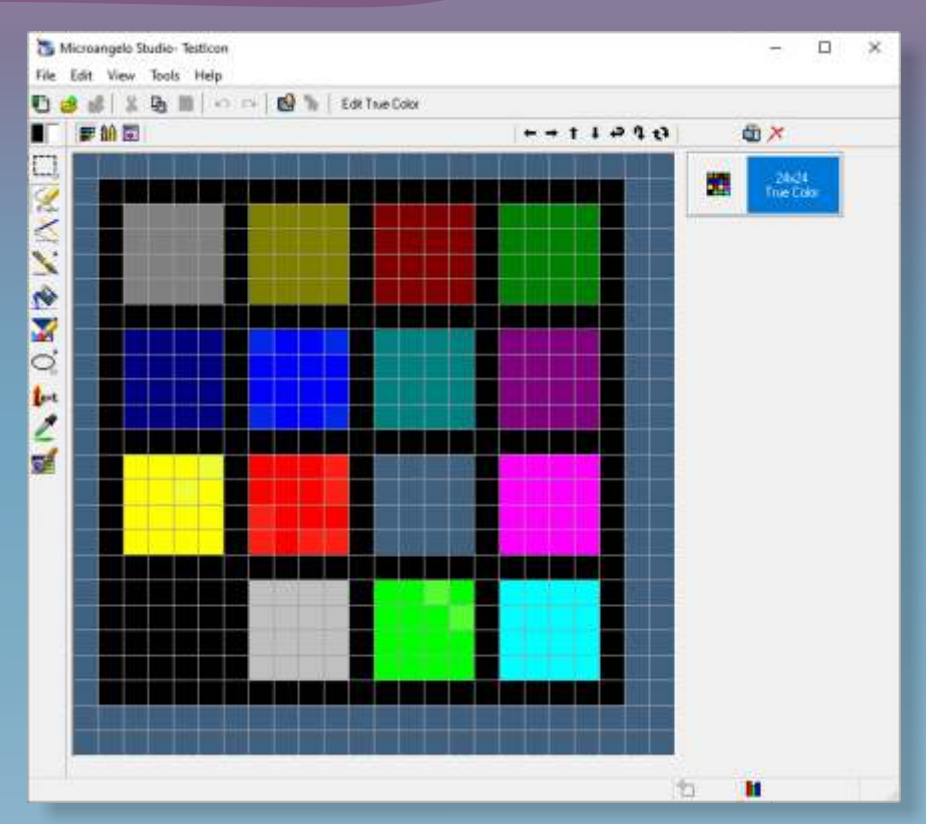

Figure 12: Michael Angelo is a very good editor at pixel level. Just try it!

To be specific, you should also design icons at 36x36 and 48x48 pixels for monitors at 144 ppi (150%) and 196 ppi (200%), respectively. For the IDE to recognize the presence of these additional images, the percentage resolution (with a spacing underline) \_150 or \_200, must be appended to the filename. This means that the required filenames of PNG images for the TDAV component must be:

| • TDAV7COLORMIXER.png  | TDAV7COLORMIXER 150.png  | TDAV7COLORMIXER 200.png  |
|------------------------|--------------------------|--------------------------|
| • TDAV7COLORPICKER.png | TDAV7COLORPICKER_150.png | TDAV7COLORPICKER 200.png |
| • TDAV7ELBOX.png       | TDAV7ELBOX 150.png       | TDAV7ELBOX 200.png       |
| • TDAV7TIMER.png       | TDAV7TIMER_150.png       | TDAV7TIMER_200.png       |
| • TDAVARRAYBTN.png     | TDAVARRAYBTN_150.png     | TDAVARRAYBTN_200.png     |
| • TDAV7ROTATIONBTN.png | TDAV7ROTATIONBTN_150.png | TDAV7ROTATIONBTN_200.png |
|                        |                          |                          |

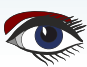

**PAGE 6/9** 

To simplify the artwork it is recommended to draw the images as scalable vector graphics (for instance using the open source Inkscape program, https://inkscape.org/) from which you can easily export image files of different resolutions.

There is also the free XN Resource Editor available.

This is the standard work we use for creating the images.

The next task is to assemble the palette icons into a resource file. While Lazarus resources in the LRS format were used in older versions, nowadays the standard Windows Delphi-compatible RES format is more popular. This can also be done by XN Resource Editor.

Both kinds of resource files can be created with the Lazarus resource compiler named lazres which is available in the tools folder of any Lazarus installation:

c:\lazarus\tools\lazres.exe

The tool is provided as cross-platform source, not as a binary. So you have to compile this program for your own platform to create the executable before you can use it. On Windows you write a batch file with the following content in order to build the resource file. c:\lazarus\tools\lazres.exe davidpkg.res @images.txt

this is the text containing the images.txt:

TDAV7COLORMIXER.png TDAV7COLORMIXER 150.png TDAV7COLORMIXER 200.png TDAV7COLORPICKER.png TDAV7COLORPICKER 150.png TDAV7COLORPICKER 200.png TDAV7ELBOX.png TDAV7ELBOX 150.png TDAV7ELBOX 200.png TDAV7TIMER.png TDAV7TIMER 150.png TDAV7TIMER 200.png TDAVARRAYBTN.png TDAVARRAYBTN 150.png TDAVARRAYBTN 200.png TDAV7ROTATIONBTN.png TDAV7ROTATIONBTN 150.png TDAV7ROTATIONBTN 200.pn

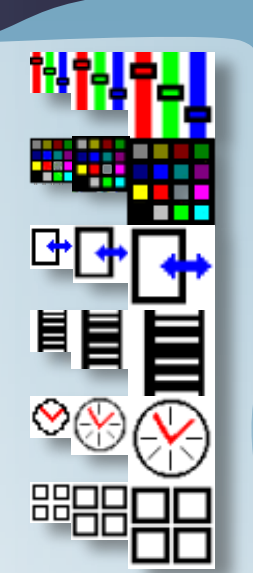

Figure 13: The created icons in .png format

it needs to be noted in the same way!

On Linux you can use the same file content as a shell script if you precede it with the usual shebang line: #!/bin/sh

The first parameter following the executable name is the name of the resource file to be generated. You can name it whatever you like, but its extension determines whether a resource file in the RES or in the older LRS format is to be built. The names of the image files follow as additional parameters. If you have to include many images in the resource file you can also specify, after an @character, the name of a file containing the image file names, one per line: lazres palette\_images.res @images.txt Note that in these examples all files are expected to be in the same directory, otherwise you must add path specifications.

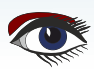

**PAGE 7/9** 

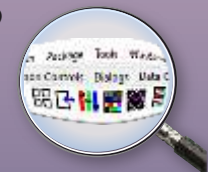

The resource file is created when you execute the batch file/shell script. If you have specified the RES format, you would add the directive {\$R palette\_images.res} to the unit, usually at the beginning of the implementation section.

If you specified the LRS format, you must add an initialization section at the end of the component unit so that the resource is added as an include file: initialization {\$I palette images.lrs}

The compiler looks for the resource file in the package file's folder. If the resource file is elsewhere, you must specify the correct path, remembering that paths should be relative to the package file. When you now do a clean recompilation of the package, the correct palette icon (*rather than the generic default*) will appear on the component palette.

THE LIST OF STEPS TO DO:

- Go to : your path..\Components\ here are all the files including the images for the components
- Create a bat file make\_res.bat containing lazres palette\_images.res @images.txt If you open the file you can see what it exactly contains. To be able to start that file you need to be in the right dir and open a Command prompt or a terminal (Linux or macOS)
- **6** Create an images.txt file with the help of Notepad (or alike). Containing:

TDAV7COLORMIXER.png TDAV7COLORMIXER\_150.png TDAV7COLORMIXER\_200.png TDAV7COLORPICKER.png TDAV7COLORPICKER 150.png TDAV7COLORPICKER 200.png TDAV7ELBOX.png TDAV7ELBOX 150.png TDAV7ELBOX 200.png TDAV7TIMER.png TDAV7TIMER 150.png TDAV7TIMER 200.png TDAVARRAYBTN.png TDAVARRAYBTN\_150.png TDAVARRAYBTN\_200.png TDAV7ROTATIONBTN.png TDAV7ROTATIONBTN 150.png TDAV7ROTATIONBTN 200.png

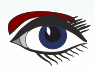

**PAGE 8/9** 

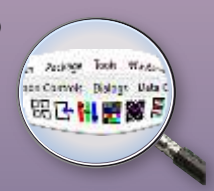

This is are pieces of code you could find in the project of the component:

#### procedure Register;

#### begin

RegisterComponents('Dav7',[TdavArrayBtn]); RegisterComponents('Dav7',[TDav7ELbox]); RegisterComponents('Dav7',[TDav7ColorMixer]); RegisterComponents('Dav7',[TDav7ColorPicker]); RegisterComponents('Dav7',[TDav7Timer]);

#### end;

#### procedure Register;

begin

RegisterComponents('Dav7',[Tdav7RotationBtn]);

#### end;

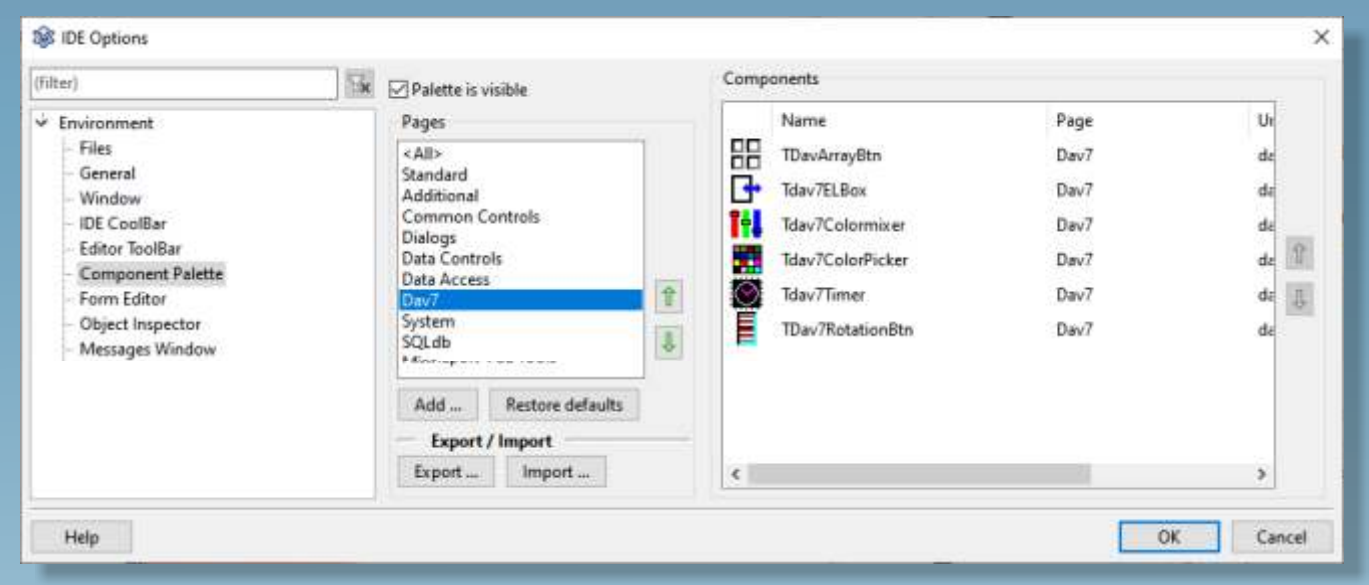

Figure 14: The component palette

If you right click in the **Component Palette** or go : **Tools | Component Palette** this window pops up, which gives you an overview of the new items.

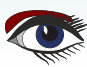

**PAGE 9/9** 

n Jacksyn Doch Weder an Canvels Dialage Dala 昭己 <mark>阳 贾 徽 章</mark>

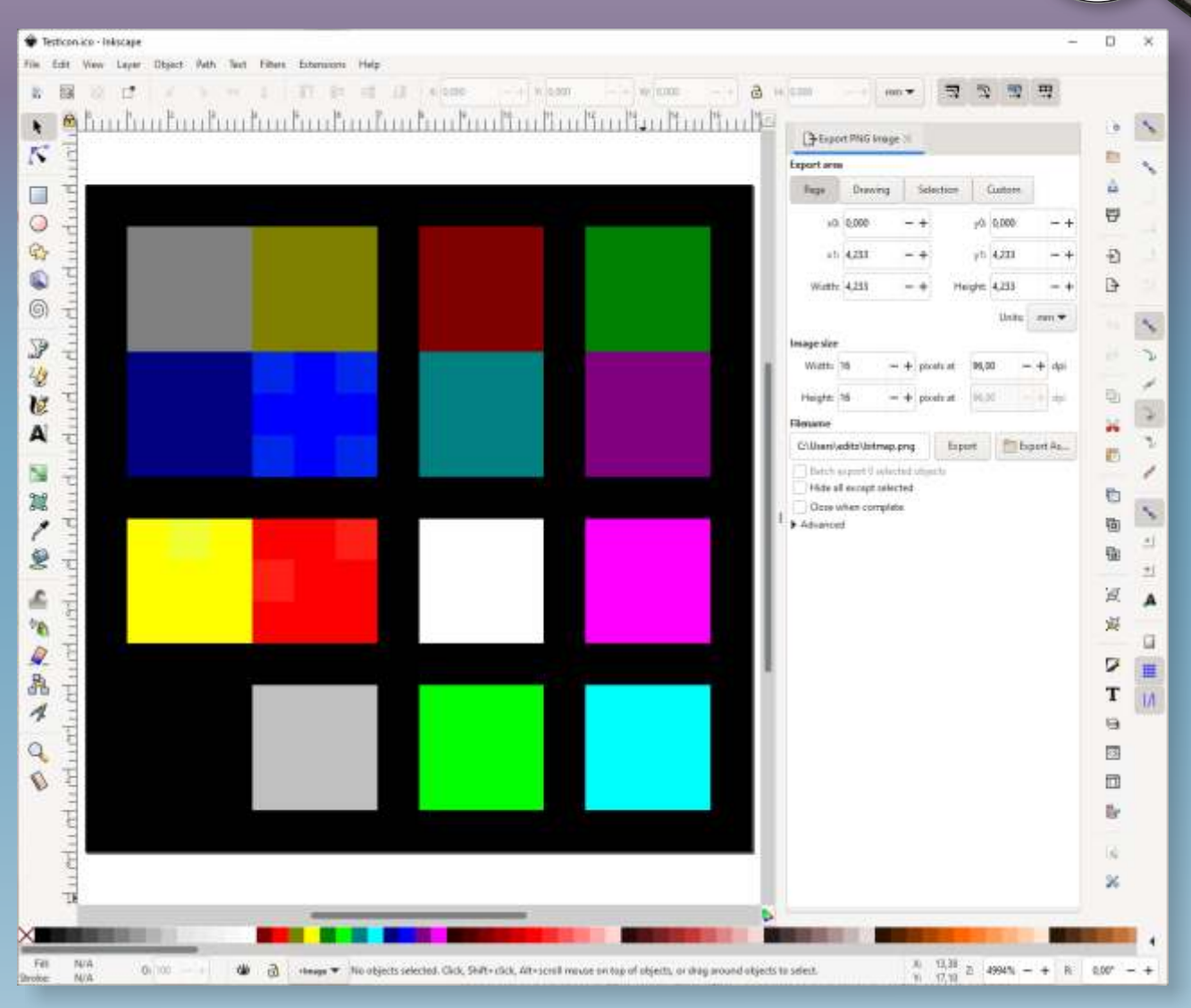

Figure 15: The "incsape" program can do it, but has a larger learning curve.

If you really want a good program for evereything I advise you to have alook at Affinity. The Affinity Desginer cost only € 54,99 : https://affinity.serif.com/en-gb/

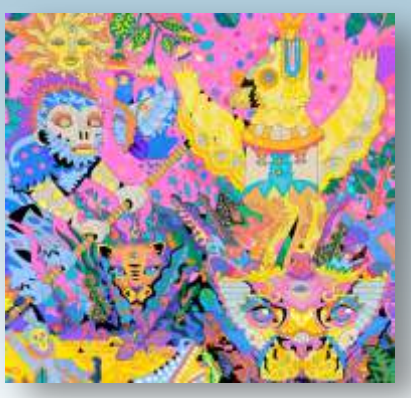

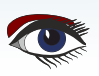

# kbmMW Community Edition v. 5.16.00 released for Delphi 10.4.2 Sydney!!

Components4Developers has decided to let the world have the opportunity to play with the hundreds of thousands of lines of code, containing thousands of functions, procedures, methods, classes

and types, covering the vast number of features that makes kbmMW the leader of n-tier development environments.

We have now released our **second Community Edition** which contains almost all features from kbmMW Enterprise Edition, but limited in some areas, partly due to technical limitations, partly due to a few artificial limitations. It further contains kbmMemTable Community Edition which is a direct match of kbmMemTable Standard Edition.

Community Edition is FREE to use as long as the applications it is used in provides a direct or indirect revenue not reaching US\$5000 and the company distributing/producing the applications have a yearly turnover of less than US\$50000.

#### Read the license.txt file for all details.

Community Edition can only be used for producing 32 bit Windows applications, but you have access to SmartServices, REST, WIB, kbmMemTable, SQL, ORM, SmartEvent, SmartBinding, Scheduler, Logging, Configuration, Ciphers, transports, XML, JSON, YAML, BSON, MessagePack, i18n and the countless of other features you have read about here on the blog!

Community Edition can thus also be used as a 60 day trial for kbmMW Enterprise Edition. Community Edition does not contain source code, and will only work together with the version of Delphi it was released for.

Current release match latest Delphi Sydney 10.4.2, including Community Edition.

If you want go further, then purchase kbmMW Enterprise Edition which really is the best value for money and while being the oldest existing, mostly backwards compatible, n-tier framework for Delphi, it is also the only one bringing you to the bleeding edge of current technology.

Sign up at https://portal.components4developers.com and download immediately.

---

kbmMW is the premiere **n-tier product** for Delphi, C++Builder and FPC on Win32, Win64, Linux, Java, PHP, Android, IOS, .Net, embedded devices, websites, mainframes and more. Please visit <a href="http://www.components4developers.com">http://www.components4developers.com</a> for more information about kbmMW.

Components4Developers is a company established in 1999 with the purpose of providing high quality development tools for developers and enterprises. The primary focus is on SOA, EAI and systems integration via our flagship product kbmMW.

kbmMW is currently used as the backbone in hundreds of central systems, in hospitals, courts, private, industries, offshore industry, finance, telecom, governments, schools, laboratories, rentals, culture institutions, FDA approved medical devices, military and more.

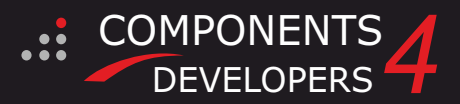

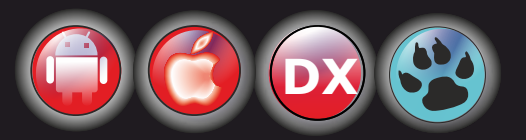

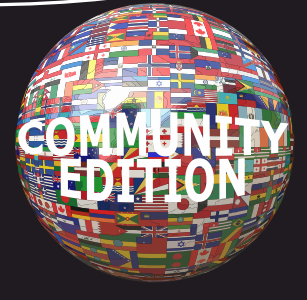

THE INTRODUCTION OF OUR NEW

CONTEXT SENSITIVE 118N INTERNATIONALIZATION FRAMEWORK https://thingsbiological.wordpress.com/2011/08/24/continued-bumblebee-decline/

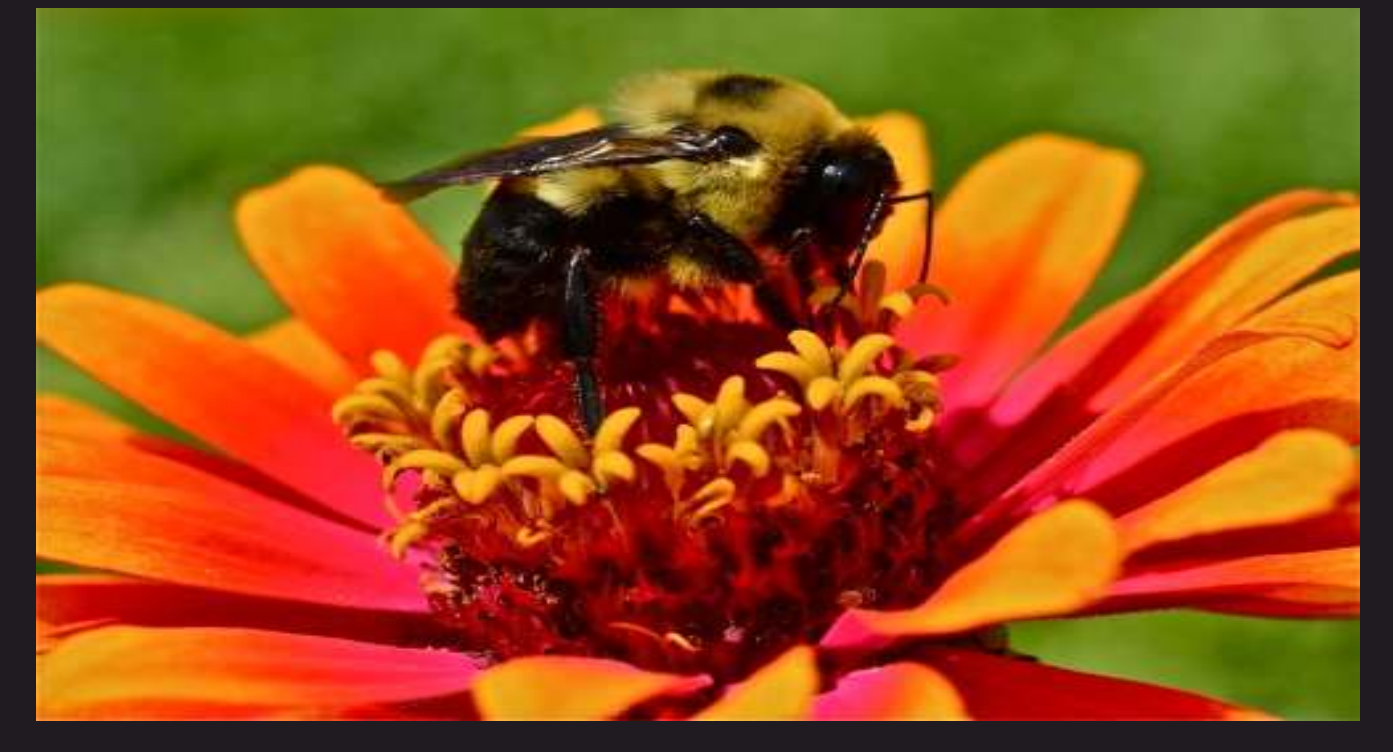

#### KBMMW PROFESSIONAL AND ENTERPRISE EDITION V. 5.16.00 RELEASED!

# RAD Studio XE5 to 10.4.2 Sydney supported Win32, Win64, Linux64, Android, IOS 32, IOS 64 and

- OSX client and server support
- Native high performance 100% developer defined application server
- Full support for centralized and distributed load balancing and failover
- Advanced ORM/OPF support including support of existing databases
- Advanced logging support
- Advanced configuration framework
- Advanced scheduling support for easy access to multithread programming
- Advanced smart service and clients for very easy publication of functionality
- High quality random functions.
- High quality pronouncable password generators.
- High performance LZ4 and Jpeg compression
- Complete object notation framework including full
- support for YAML, BSON, Messagepack, JSON and XML Advanced object and value marshalling to and from
- YAML, BSON, Messagepack, JSON and XML
- High performance native TCP transport support
- High performance HTTPSys transport for Windows.
- CORS support in REST/HTML services.
- Native PHP, Java, OCX, ANSI C, C#, Apache Flex client support!

#### kbmMemTable is the fastest and most feature rich in memory table for Embarcadero products.

- Easily supports large datasets with millions of records
- Easy data streaming support
- **Optional to use native SQL engine**
- Supports nested transactions and undo

COMPONENTS

**DEVELOPERS** 

- Native and fast build in M/D, aggregation/grouping, range selection features
- Advanced indexing features for extreme performance

#### THIS IS A MAJOR NEW RELEASE WITH THE INTRODUCTION OF OUR NEW CONTEXT SENSITIVE 118N INTERNATIONALIZATION FRAMEWOR

- New I18N context sensitive internationalization framework to make your applications multilingual. New ORM LINQ support for Delete and Update.
- Ö
- Comments support in YAML. New StreamSec TLS v4 support (by StreamSec) Many other feature improvements and fixes.
- Ö

#### Please visit

#### http://www.components4developers.com for more information about kbmMW

- High speed, unified database access (35+ supported database APIs) with connection pooling, metadata and data caching on all tiers
- Multi head access to the application server, via REST/AJAX, native binary, Publish/Subscribe, SOAP, XML, RTMP from web browsers, embedded devices, linked application servers, PCs, mobile devices, Java systems and many more clients
- Complete support for hosting FastCGI based applications (PHP/Ruby/Perl/Python typically)
- Native complete AMQP 0.91 support (Advanced Message Queuing Protocol)
- Complete end 2 end secure brandable Remote Desktop with near realtime HD video, 8 monitor support, texture detection, compression and clipboard sharing.
- Bundling kbmMemTable Professional which is the fastest and most feature rich in memory table for Embarcadero products.

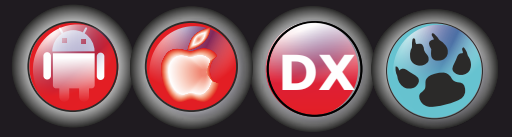

EESB, SOA,MoM, EAI TOOLS FOR INTELLIGENT SOLUTIONS. kbmMW IS THE PREMIERE N-TIER PRODUCT FOR DELPHI / C++BUILDER

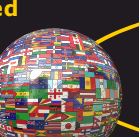